# Manuale d'uso del Nokia N80 Internet Edition

9243834 EDIZIONE 3 IT

# €€0434 ①

#### DICHIARAZIONE DI CONFORMITÀ

NOKIA CORPORATION dichiara che il prodotto RM-159 è conforme ai requisiti essenziali e alle altre disposizioni della Direttiva 1999/5/CE. È possibile consultare una copia della Dichiarazione di conformità al seguente indirizzo Internet http:// www.nokia.com/phones/declaration\_of\_conformity/.

© 2007 Nokia. Tutti i diritti sono riservati.

Nokia, Nokia Connecting People, Nseries, N80, Pop-Port e Visual Radio sono marchi o marchi registrati di Nokia Corporation. Nokia tune è proprietà di Nokia Corporation. Altri nomi di prodotti e società citati nel presente documento possono essere marchi o marchi registrati dei rispettivi proprietari.

Il contenuto del presente documento, o parte di esso, non potrà essere riprodotto, trasferito, distribuito o memorizzato in qualsiasi forma senza il permesso scritto di Nokia.

## symbian

This product includes software licensed from Symbian Software Ltd (c) 1998-2007. Symbian and Symbian OS are trademarks of Symbian Ltd.

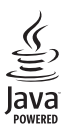

Java and all Java-based marks are trademarks or registered trademarks of Sun Microsystems, Inc.

US Patent No 5818437 and other pending patents. T9 text input software Copyright (C) 1997-2007. Tegic Communications, Inc. All rights reserved.

This product is licensed under the MPEG-4 Visual Patent Portfolio License (i) for personal and noncommercial use in connection with information which has been encoded in compliance with the MPEG-4 Visual Standard by a consumer engaged in a personal and noncommercial activity and (ii) for use in connection with MPEG-4 video provided by a licensed video provider. No license is granted or shall be implied for any other use. Additional information, including that related to promotional, internal, and commercial uses, may be obtained from MPEG LA, LLC. See <http://www.mpegla.com>.

Questo prodotto viene concesso in licenza ai sensi della MPEG-4 Visual Patent Portfolio License (i) per uso personale e non commerciale in relazione con dati codificati in conformità allo standard MPEG-4 Visual da parte di consumatori impegnati in attività personali e non commerciali e (ii) per essere utilizzato con video MPEG-4 forniti da distributori autorizzati. Nessuna licenza viene concessa o sarà considerata implicita per qualsiasi altro uso. Ulteriori informazioni, incluse quelle relative agli usi promozionali, interni e commerciali, possono richiedersi a MPEG LA, LLC. Vedere il sito <http://www.mpegla.com>.

Nokia adotta una politica di continuo sviluppo. Nokia si riserva il diritto di effettuare modifiche e miglioramenti a qualsiasi prodotto descritto nel presente documento senza previo preavviso.

FINO AL LIMITE MASSIMO AUTORIZZATO DALLA LEGGE IN VIGORE, in nessuna circostanza Nokia o qualsivoglia dei suoi licenziatari SARÀ ritenuto responsabile di eventuali perdite di dati o di guadagni o di qualsiasi danno speciale, incidentale, consequenziale o indiretto in qualunque modo causato.

Il contenuto di questo documento viene fornito COME TALE, fatta eccezione per quanto previsto dalla legge in vigore. Non è avanzata alcuna garanzia, implicita o esplicita, tra cui garanzie implicite di commerciabilità e idoneità per un fine particolare, in relazione all'accuratezza, all'affidabilità o al contenuto del presente documento. Nokia si riserva il diritto di modificare questo documento o di ritirarlo in qualsiasi momento senza preavviso.

La disponibilità di prodotti, applicazioni e servizi particolari può variare a seconda delle regioni. Per i dettagli e le informazioni sulle lingue disponibili, contattare il rivenditore Nokia più vicino.

#### Controlli sull'esportazione

Questo dispositivo potrebbe includere materiali, tecnologie o software soggetti alle norme sul controllo delle esportazioni degli U.S.A. e di altri paesi. È vietata qualsiasi deroga a tali normative.

#### AVVISO FCC/INDUSTRY CANADA

Questo dispositivo potrebbe causare interferenze radio o TV (ad esempio, quando si utilizza un telefono nelle immediate vicinanze dell'apparecchiatura di ricezione). FCC o Industry Canada potrebbe richiedere all'utente di non utilizzare più il telefono, qualora non fosse possibile eliminare tale interferenza. In caso di difficoltà, rivolgersi al centro di assistenza più vicino. Questo dispositivo è conforme alla parte 15 delle norme FCC. Il suo utilizzo è soggetto alle seguenti due condizioni: (1) Il dispositivo non deve causare interferenza dannose, nonché (2) il dispositivo deve accettare qualsivoglia interferenza ricevuta, inclusa l'interferenza che ne provoca funzionamenti indesiderati. Qualunque modifica o alterazione non espressamente approvata da Nokia potrebbe invalidare il diritto dell'utente ad utilizzare questo dispositivo.

Le applicazioni di altri produttori fornite con il dispositivo potrebbero essere state sviluppate da o essere di proprietà di persone fisiche o giuridiche non affiliate o facenti capo a Nokia. Nokia non detiene i copyright o diritti di proprietà intellettuale di queste applicazioni di altri produttori. In quanto tale, Nokia non è responsabile del supporto all'utente finale o della funzionalità di queste applicazioni, né delle informazioni presentate nelle applicazioni o in questi materiali. Nokia non fornisce alcuna garanzia per queste applicazioni di altri produttori.

UTILIZZANDO LE APPLICAZIONI L'UTENTE RICONOSCE CHE LE APPLICAZIONI VENGONO FORNITE "COSÌ COME SONO" SENZA GARANZIE DI ALCUN GENERE, ESPLICITE O IMPLICITE, E FINO AL LIMITE MASSIMO CONSENTITO DALLA LEGGE VIGENTE. L'UTENTE RICONOSCE ALTRESÌ CHE NÉ LA NOKIA, NÉ I SUOI LICENZIATARI O AFFILIATI RILASCIANO ALCUNA DICHIARAZIONE O GARANZIA, ESPLICITA O IMPLICITA, INCLUSE, MA NON A TITOLO LIMITATIVO, LE GARANZIE DI COMMERCIABILITÀ O IDONEITÀ PER UNO SCOPO PARTICOLARE NÉ DICHIARANO O GARANTISCONO CHE LE APPLICAZIONI NON VIOLERANNO BREVETTI, COPYRIGHT, MARCHI O ALTRI DIRITTI DI TERZI.

# Indice

| Informazioni sulla sicurezza                 | 7  |
|----------------------------------------------|----|
| Dispositivo Nokia N80                        | 11 |
| Aggiornamenti software                       | 11 |
| Impostazioni                                 | 11 |
| Supporto e informazioni per contattare Nokia | 11 |
| Trasferimento di contenuto                   |    |
| da un altro dispositivo compatibile          | 12 |
| Indicatori principali                        | 13 |
| Blocco della tastiera                        | 14 |
| Controllo del volume e dell'altoparlante     | 14 |
| Orologio                                     | 15 |
| Auricolare                                   | 16 |
| Cinturino da polso                           | 16 |
| LAN senza fili                               | 16 |
| Rete domestica                               | 17 |
| Memory card                                  | 19 |
| Gestione file                                | 20 |
| Collegamenti utili                           | 22 |
| Guida                                        |    |
| Demo                                         |    |
|                                              |    |

| Fotocamera2                          | 4              |
|--------------------------------------|----------------|
| Acquisizione di foto2                | 24             |
| Modifica delle foto                  | 30             |
| Registrazione di video               | 31             |
| Modifica dei clip video              | 34             |
| Galleria3                            | 6              |
| Visualizzazione di foto e clip video | 37             |
| Presentazione                        | 38             |
| Presentazioni                        | 38             |
| Album                                | 38             |
| Backup dei file                      | 39             |
| Propria rete                         | 39             |
| Stampa in lin. in Galleria 4         | 12             |
| Condivisione in linea4               | 13             |
| Applicazioni multimediali4           | 6              |
| Lettore musicale 4                   | <del>1</del> 6 |
| Stampa di foto4                      | <del>1</del> 7 |
| RealPlayer4                          | 18             |
| Film director                        | 51             |
| Lettore Flash                        | 53             |

# Messaggi ..... 54

| Scrittura di testo                            | 55 |
|-----------------------------------------------|----|
| Scrittura e invio di messaggi                 | 57 |
| Ricevuti - ricezione messaggi                 | 59 |
| Casella e-mail                                | 60 |
| Visualizzazione di messaggi su una carta SIM. | 63 |
| Impostazioni per i messaggi                   | 63 |

## 

| Salvataggio di nomi e numeri                  | 68        |
|-----------------------------------------------|-----------|
| Copia di schede Rubrica                       | 69        |
| Aggiunta di toni di chiamata per le schede Ru | ubrica.70 |
| Creazione di gruppi nella Rubrica             | 70        |

# 

| Chiamate vocali                           | 72 |
|-------------------------------------------|----|
| Chiamate video                            | 74 |
| Condivisione video                        | 75 |
| Risposta o rifiuto di una chiamata vocale |    |
| Registro                                  | 80 |

# Browser Web......83

| Servizi                     | 83 |
|-----------------------------|----|
| Punto di accesso            | 83 |
| Vista Preferiti             | 83 |
| Sicurezza delle connessioni | 84 |

| Navigazione                            | ł |
|----------------------------------------|---|
| Download e acquisto di elementi85      | 5 |
| Chiusura di una connessione86          | 5 |
| Impostazioni                           | 5 |
| Web                                    | ' |
| Agenda92                               |   |
| Creazione di voci dell'Agenda92        | 2 |
| Viste dell'Agenda93                    | 3 |
| Gestione delle voci di agenda93        | 3 |
| Impostazioni dell'Agenda93             | } |
| Preferiti94                            | - |
| Visual Radio94                         | ł |
| Preferiti - aggiunta di collegamenti96 | 5 |
| Chat – messaggi istantanei96           | 5 |
| Giochi                                 | ) |
| Connettività 100                       | ) |
| Connettività Bluetooth100              | ) |
| Connettività Bluetooth100              | ) |
| Connessione a infrarossi104            | ł |
| Cavo dati105                           | ; |
| Connessioni al PC105                   | ; |
| Gestione connessioni106                | 5 |
| Sincronizzazione106                    | 5 |

| Gestione dispositivi | 107 |
|----------------------|-----|
| Ufficio              | 110 |
| Calcolatrice         | 110 |
| Convertitore         | 110 |
| Note                 | 110 |
| Registratore         | 111 |

## Personalizzazione del dispositivo...... 112

| Modi d'uso - impostazione toni                | 112 |
|-----------------------------------------------|-----|
| Modifica dell'aspetto grafico del dispositivo | 114 |
| Modalità Menu rapido                          | 114 |
|                                               |     |

| Strumenti             |  |
|-----------------------|--|
| Tasto multimediale    |  |
| Impostaz              |  |
| Comandi vocali        |  |
| Gestione applicazioni |  |

| asti di attivazione<br>per i file protetti da copyright 13      | 31 |
|-----------------------------------------------------------------|----|
| Risoluzione dei problemi:<br>Domande e risposte13               | 2  |
| nformazioni sulla batteria                                      | 6  |
| Caricamento e scaricamento13<br>inee guida per l'autenticazione | 36 |
| ielle batterie Nokia                                            | 37 |
| Precauzioni e manutenzione13                                    | 9  |
| maltimento14                                                    | 10 |
| Jlteriori informazioni                                          |    |
| ulla sicurezza14                                                | 1  |
| ndice analitico14                                               | 5  |
|                                                                 |    |

# Informazioni sulla sicurezza

Leggere le semplici norme di seguito riportate. Il mancato rispetto di tali norme può essere pericoloso o illegale. Leggere la versione integrale del manuale d'uso per ulteriori informazioni.

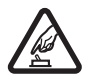

ACCENSIONE IN AMBIENTI SICURI Non accendere il dispositivo quando è vietato l'uso di telefoni senza fili o quando può causare interferenze o situazioni di pericolo.

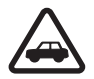

SICUREZZA STRADALE Rispettare tutte le leggi locali per la sicurezza stradale. Durante la guida, le mani devono essere sempre tenute libere per poter condurre il veicolo. La sicurezza stradale deve essere la priorità assoluta durante la guida.

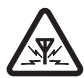

**INTERFERENZE** Tutti i dispositivi senza fili sono soggetti a interferenze che possono influire sulle prestazioni dell'apparecchio.

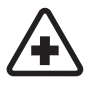

SPEGNERE ALL'INTERNO DEGLI OSPEDALI Rispettare tutte le restrizioni. Spegnere il dispositivo in prossimità di apparecchiature mediche.

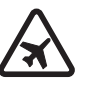

**SPEGNERE IN AEREO** Rispettare tutte le restrizioni. I dispositivi senza fili e digitali possono causare interferenze con la strumentazione dell'aereo.

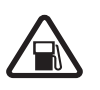

SPEGNERE DURANTE IL RIFORNIMENTO DI CARBURANTE Non usare il dispositivo nelle stazioni di servizio. Non usare il dispositivo in prossimità di combustibili o prodotti chimici.

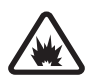

SPEGNERE IN PROSSIMITÀ DI MATERIALI ESPLOSIVI Rispettare tutte le restrizioni. Non usare il dispositivo in luoghi in cui sono in corso operazioni che prevedono l'uso di materiali esplosivi.

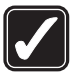

USARE IN MODO APPROPRIATO Usare l'apparecchio solo nella sua posizione normale, così come descritta nella documentazione relativa al prodotto. Non toccare l'antenna, se non è strettamente necessario.

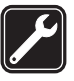

**PERSONALE QUALIFICATO** Soltanto il personale qualificato può installare o eseguire interventi di assistenza tecnica su questo prodotto.

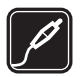

ACCESSORI E BATTERIE Utilizzare esclusivamente accessori e batterie approvati. Non collegare prodotti incompatibili.

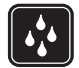

IMPERMEABILITÀ Il dispositivo non è impermeabile. Evitare che si bagni.

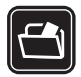

**BACKUP** Ricordarsi di effettuare il backup o di tenere una copia scritta di tutti i dati importanti memorizzati sul dispositivo.

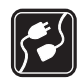

#### COLLEGAMENTO AD ALTRI DISPOSITIVI

Quando si effettua il collegamento a qualunque altro dispositivo, leggere la relativa guida d'uso per informazioni dettagliate sulla sicurezza. Non collegare prodotti incompatibili.

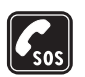

#### CHIAMATE AI NUMERI DI EMERGENZA

Accertarsi che la funzione telefono del dispositivo sia accesa ed operativa. Premere il tasto di fine chiamata tante volte quante necessarie per azzerare il display e tornare alla modalità standby. Digitare il numero di emergenza, quindi premere il tasto di chiamata. Indicare il luogo in cui ci si trova. Non terminare la chiamata fino a che non si sarà stati autorizzati a farlo.

# Informazioni sul dispositivo

Il dispositivo senza fili descritto in questo manuale è stato omologato per essere utilizzato sulle reti EGSM 850/900/ 1800/1900 e UMTS 2100. Per ulteriori informazioni sulle reti, rivolgersi al proprio fornitore di servizi.

Durante l'uso delle funzioni del presente dispositivo, assicurarsi di rispettare tutte le leggi e gli usi locali, nonché la privacy ed i diritti altrui, inclusi i diritti di copyright.

I diritti di copyright potrebbero impedire la copia, la modifica, il trasferimento o l'inoltro di alcune immagini, musica (inclusi i toni di chiamata) e altri elementi.

Questo dispositivo supporta le connessioni Internet ed altre metodologie di connettività. Come i computer, questo dispositivo potrebbe essere esposto a virus, messaggi e applicazioni pericolosi ed altro contenuto dannoso. Occorre essere molto cauti e aprire messaggi, accettare richieste di connessione, scaricare contenuto ed accettare installazioni solo se provenienti da fonti sicure. Per aumentare la sicurezza del dispositivo, si prenda in considerazione l'installazione di un software anti-virus con un regolare servizio di aggiornamento oppure l'uso di un'applicazione firewall. Avvertenza: Per usare tutte le funzioni di questo dispositivo, ad eccezione della sveglia, il dispositivo deve essere acceso. Non accendere il dispositivo senza fili quando l'uso può causare interferenze o situazioni di pericolo.

Le applicazioni per l'ufficio supportano le comuni funzioni di Microsoft Word, PowerPoint ed Excel (Microsoft Office 2000, XP e 2003). Non tutti i formati di file possono essere visualizzati o modificati.

Durante le operazioni lunghe, ad esempio una videochiamata, il dispositivo potrebbe surriscaldarsi. Nella maggior parte dei casi questo è normale. In caso di malfunzionamento del dispositivo, rivolgersi al più vicino centro di assistenza tecnica qualificato.

Il dispositivo potrebbe avere dei siti preferiti e dei collegamenti preinstallati per consentire l'accesso a siti Internet di terzi. È possibile accedere a siti Internet di terzi anche mediante il dispositivo. I siti Internet di terzi non sono affiliati a Nokia e Nokia non avvalla questi siti né si assume alcuna responsabilità per essi. Se si desidera accedere a questi siti Internet, è necessario rispettare le precauzioni relative alla protezione e al contenuto.

# Servizi di rete

Per usare il telefono è necessario richiedere il servizio al relativo operatore. Molte delle funzioni richiedono speciali funzionalità di rete. Queste funzionalità non sono disponibili su tutte le reti; altre reti potrebbero richiedere la stipula di speciali accordi con il proprio operatore per l'utilizzo di certi servizi di rete. L'operatore potrà fornire le necessarie istruzioni e tutte le informazioni tariffarie relative ai servizi. Alcune reti potrebbero avere limitazioni che incidono sulle modalità d'uso dei servizi di rete. Ad esempio, alcune reti potrebbero non supportare tutti i servizi e i caratteri di particolari lingue.

L'operatore potrebbe aver richiesto la disabilitazione o la non attivazione di alcune funzioni sul dispositivo dell'utente. In questo caso, tali funzioni non appariranno sul menu del dispositivo. Il dispositivo potrebbe anche avere una configurazione speciale, ad esempio, variazioni nei nomi, nell'ordine e nelle icone dei menu. Per ulteriori informazioni, rivolgersi al proprio fornitore di servizi.

Questo dispositivo supporta i protocolli WAP 2.0 (HTTP e SSL) che funzionano sui protocolli TCP/IP. Alcune funzioni di questo dispositivo, quali MMS, navigazione, e-mail e download di contenuto mediante il browser o con MMS, richiedono il supporto di rete per queste tecnologie.

# Accessori, batterie e caricabatterie

Spegnere sempre il dispositivo e scollegare il caricabatterie prima di rimuovere la batteria.

Controllare il numero del modello di caricabatterie prima di utilizzarlo con questo dispositivo. Questo dispositivo è stato progettato per essere collegato a caricabatterie di tipo DC-4, AC-3 o AC-4 e a caricabatterie AC-1, ACP-8, ACP-12, LCH-8, LCH-9 o LCH-12 se utilizzati con l'adattatore CA-44.

La batteria da utilizzare con questo dispositivo è BL-5B.

Avvertenza: Usare esclusivamente tipi di batterie, caricabatterie e accessori approvati da Nokia per il proprio modello di apparecchio. L'uso di tipi diversi da quelli indicati può far decadere qualsiasi garanzia o approvazione e potrebbe risultare pericoloso.

Per la disponibilità degli accessori approvati, rivolgersi al proprio rivenditore. Quando si scollega il cavo di alimentazione di un qualsiasi accessorio, afferrare e tirare la spina e non il cavo.

# **Dispositivo Nokia N80**

Numero di modello: Nokia N80-1

Di seguito denominato Nokia N80.

# Aggiornamenti software

Nokia è in grado di produrre gli aggiornamenti software che possono offrire funzioni nuove e avanzate o migliori prestazioni. È possibile richiedere questi aggiornamenti mediante l'applicazione Nokia Software Updater per PC. Per aggiornare il software del dispositivo, è necessario disporre dell'applicazione Nokia Software Updater, di un PC compatibile con sistema operativo Microsoft Windows 2000 o XP, dell'accesso Internet a banda larga e di un cavo dati compatibile per collegare il dispositivo al PC.

Per avere ulteriori informazioni e scaricare l'applicazione Nokia Software Updater, visitare il sito www.nokia.com/ softwareupdate o il sito Web di Nokia.

Se la propria rete supporta gli aggiornamenti del software in linea, è anche possibile richiederli mediante il dispositivo. Vedere "Aggiornamenti software", pag. 108.

# Impostazioni

Le impostazioni MMS, GPRS, streaming e Internet sono in genere preconfigurate nel dispositivo Nokia N80 sulla base delle informazioni fornite dall'operatore della rete o dal fornitore di servizi. Le impostazioni potrebbero essere state già installate dai fornitori di servizi sul proprio dispositivo oppure è possibile ricevere le impostazioni dai fornitori di servizi tramite uno speciale SMS.

# Supporto e informazioni per contattare Nokia

Visitare il sito www.nokia.com/support o il sito Web Nokia del proprio paese per la versione più recente di questo manuale, informazioni aggiuntive, download e servizi relativi ai prodotti Nokia.

Sul sito Web, è possibile ottenere informazioni sull'uso dei prodotti e servizi Nokia. Per contattare il servizio clienti, vedere l'elenco dei centri di assistenza Nokia all'indirizzo www.nokia.com/customerservice.

Per i servizi di manutenzione, verificare l'ubicazione del centro di assistenza Nokia più vicino all'indirizzo www.nokia.com/repair.

# Trasferimento di contenuto da un altro dispositivo compatibile

È possibile trasferire contenuto, come i nominativi della rubrica, da un dispositivo Nokia compatibile sul proprio Nokia N80 mediante la connettività Bluetooth o a infrarossi. Il tipo di contenuto che è possibile trasferire dipende dal modello di telefono cellulare. Se l'altro dispositivo supporta la sincronizzazione, è possibile anche sincronizzare i dati tra l'altro dispositivo e il proprio Nokia N80.

È possibile inserire la propria carta SIM nell'altro dispositivo. Quando il Nokia N80 viene acceso senza una carta SIM inserita, viene automaticamente attivata la modalità offline.

#### Trasferimento di contenuto

1 Per usare l'applicazione per la prima volta, premere 47, quindi selezionare Strumenti > Trasferim.. Se l'applicazione è stata già utilizzata e si desidera avviare un nuovo trasferimento, selezionare Trasferisci dati.

Nella vista informazioni, selezionare Continua.

2 Selezionare se si desidera utilizzare la connettività Bluetooth o a infrarossi per trasferire i dati. Entrambi i dispositivi devono supportare il tipo di connessione selezionato.

3 Se si seleziona la connettività Bluetooth: Per fare in modo che il Nokia N80 cerchi i dispositivi mediante la connettività Bluetooth, selezionare Continua. Selezionare l'altro dispositivo dall'elenco. Verrà chiesto di inserire un codice nel Nokia N80. Inserire un codice (da 1 a 16 cifre) e selezionare OK. Inserire lo stesso codice nell'altro dispositivo e selezionare OK. I dispositivi sono ora associati. Consultare 'Associazione dei dispositivi', pag. 103. Per alcuni modelli di telefoni cellulari, l'applicazione Trasferim. viene inviata all'altro dispositivo sotto forma di messaggio. Per installare Trasferim. nell'altro dispositivo, aprire il messaggio e seguire le istruzioni visualizzate.

Se si seleziona la connessione a infrarossi, connettere i due dispositivi. Consultare 'Connessione a infrarossi', pag. 104.

4 Nel Nokia N80 selezionare il contenuto che si desidera copiare dall'altro dispositivo.

Il contenuto viene copiato dalla memoria dell'altro dispositivo alla posizione corrispondente sul proprio Nokia N80. Il tempo per la copia dipende dalla quantità di dati da trasferire. È possibile annullare la copia e riprendere il processo in un secondo tempo. Se l'altro dispositivo supporta la sincronizzazione, è possibile tenere i dati aggiornati su entrambi i dispositivi. Per avviare la sincronizzazione con un dispositivo Nokia compatibile, selezionare Telefoni, scorrere fino al dispositivo, quindi selezionare Opzioni > Sincronizza. Seguire le istruzioni visualizzate.

Per visualizzare il registro di un trasferimento precedente, selezionare Registro trasfer.

# Indicatori principali

**T** II dispositivo viene utilizzato in una rete GSM.

**3G** Il dispositivo viene utilizzato in una rete UMTS (servizio di rete).

Uno o più messaggi sono presenti nella cartella Ricevuti in Messaggi.

**(2)** Sono presenti nuovi messaggi nella casella e-mail remota.

• Nella cartella In uscita sono presenti messaggi da inviare.

🕙 Sono presenti chiamate senza risposta.

& Disponibile se Segnale di chiamata è impostato su Silenzioso.

-O La tastiera del dispositivo è bloccata.

🐼 È impostata una sveglia.

2 La seconda linea telefonica è in uso (servizio di rete).

**\_\_\_\_\_f** È stata attivata la deviazione di tutte le chiamate a un altro numero. Se si dispone di due linee (servizio di rete), l'indicatore per la prima linea è **\_\_1\_\_** e per la seconda è **\_\_2\_**.

O Un auricolare compatibile è connesso al dispositivo.

 $\infty$  La connessione a un auricolare compatibile abilitato per la connettività Bluetooth è andata persa.

J Un loopset compatibile è connesso al dispositivo.

G Un TTY compatibile è connesso al dispositivo.

D È attiva una chiamata dati.

È disponibile una connessione dati a pacchetto GPRS o EDGE.

È attiva una connessione dati a pacchetto GPRS o EDGE.

 $\clubsuit$  Una connessione dati a pacchetto GPRS o EDGE è in attesa.

25 È disponibile una connessione dati a pacchetto UMTS.

È attiva una connessione dati a pacchetto UMTS.

Una connessione dati a pacchetto UMTS è in attesa.

**HE** Il dispositivo è stato impostato per cercare reti LAN senza fili e una rete LAN è disponibile. Consultare 'LAN senza fili', pag. 122.

**GH** La connessione a una rete LAN senza fili è attiva in una rete con crittografia.

La connessione a una rete LAN senza fili è attiva in una rete senza crittografia.

La connettività Bluetooth è attiva.

(**\***) È in corso la trasmissione di dati tramite la connettività Bluetooth.

📇 È attiva una connessione USB.

È attiva una connessione a infrarossi. Se l'indicatore lampeggia, il dispositivo sta tentando di connettersi all'altro dispositivo o la connessione è andata persa.

# Blocco della tastiera

Per bloccare i tasti, chiudere la tastiera scorrevole e selezionare Sì quando viene visualizzato il messaggio Bloccare tastiera?. Per bloccare i tasti quando la tastiera scorrevole è chiusa, premere il tasto di accensione e spegnimento e selezionare Blocca tastiera.

Per sbloccare i tasti, aprire la tastiera scorrevole o premere (Sblocca) e selezionare OK quando viene visualizzato il messaggio Sbloccare tastiera?. Quando il blocco della tastiera è attivato, è comunque possibile chiamare il numero di emergenza programmato sul dispositivo.

# Controllo del volume e dell'altoparlante

Per aumentare o diminuire il livello del volume durante una chiamata o la

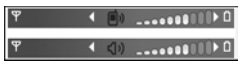

riproduzione di un file audio, premere  $\bigcirc$  o  $\bigcirc$ .

L'altoparlante incorporato consente di parlare e ascoltare da una breve distanza senza dovere tenere il dispositivo vicino all'orecchio.

Avvertenza: Non tenere il telefono vicino all'orecchio quando l'altoparlante è in uso, in quanto il volume potrebbe essere troppo alto.

Per utilizzare l'altoparlante durante una chiamata, selezionare Opzioni > Attiva altoparlante.

Per disattivare l'altoparlante, selezionare Opzioni > Attiva telefono.

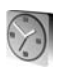

# Orologio

Premere *§* e selezionare Orologio. Per impostare una nuova sveglia, selezionare Opzioni > Imposta sveglia. Quando la sveglia è attiva, viene visualizzato l'indicatore  $\bigotimes$ .

Per disattivare la sveglia, selezionare Stop o selezionare Posponi. La sveglia riprenderà a suonare dopo cinque minuti.

Se all'ora su cui è impostata la sveglia il dispositivo è spento, quest'ultimo si accende automaticamente e inizia ad emettere il tono di avviso. Se si seleziona Stop, viene richiesto se si desidera attivare il dispositivo per le chiamate. Selezionare No per spegnere il dispositivo o Sì per effettuare e ricevere chiamate. Non selezionare Sì quando l'uso del telefono senza fili può causare interferenze o situazioni di pericolo.

Per annullare una sveglia, selezionare Orologio > Opzioni > Disattiva allarme.

### Impostazioni dell'orologio

Per modificare le impostazioni dell'orologio, selezionare Orologio > Opzioni > Impostazioni.

Per cambiare l'ora e la data, selezionare Ora o Data.

Per modificare l'orologio visualizzato in modalità standby, selezionare Tipo di orologio > Analogico o Digitale.

Per consentire l'aggiornamento automatico di ora, data e fuso orario da parte della rete cellulare (servizio di rete), selezionare Ora operatore della rete > Aggiorna automaticam.

Per modificare il tono di allarme della sveglia, selezionare Tono sveglia.

### Orologio mondiale

Per aprire la vista dell'orologio mondiale, aprire orologio e premere (). Nella vista dell'orologio mondiale viene indicata l'ora di diverse città.

Per aggiungere altre città all'elenco, selezionare Opzioni > Aggiungi città. È possibile aggiungere all'elenco un massimo di 15 città.

Per impostare la propria città, selezionare una città, quindi scegliere **Opzioni** > **Città corrente**. La città verrà visualizzata nella vista principale dell'orologio. L'ora del dispositivo verrà modificata in base alla città selezionata. Verificare che l'ora sia corretta e corrisponda al fuso orario della propria città.

# Auricolare

Collegare un auricolare compatibile al connettore Pop-Port<sup>™</sup> del dispositivo.

#### Avvertenza:

Quando si usa l'auricolare, potrebbe

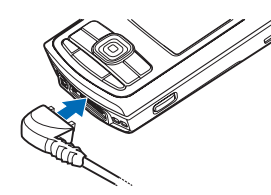

risultare difficile udire i suoni all'esterno. Non usare l'auricolare se questo può mettere a rischio la propria sicurezza.

# Cinturino da polso

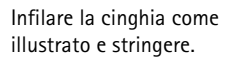

# LAN senza fili

Questo dispositivo supporta la rete LAN (Local Area Network) senza fili. Con la LAN senza fili, è possibile connettere il dispositivo a Internet e ad altri dispositivi compatibili che supportano la LAN senza fili. Per informazioni sull'uso del proprio dispositivo in una rete domestica, vedere 'Rete domestica', p. 17. In alcuni paesi, come la Francia, sono in vigore restrizioni dell'uso della LAN senza fili. Rivolgersi alle autorità locali per ulteriori informazioni.

Le funzioni che utilizzano la LAN senza fili o che consentono a tali funzioni di operare in background mentre si usano altre funzioni, aumentano il consumo della batteria e ne riducono la durata.

Il dispositivo supporta le seguenti funzioni della LAN senza fili:

- Standard IEEE 802.11b/g
- Funzionamento ad una frequenza di 2,4 GHz
- Crittografia WEP (Wired Equivalent Privacy) a 128 bit, Wi-Fi Protected Access (WPA) e 802.1x. Queste funzioni sono utilizzabili solo se supportate dalla rete.

È possibile creare un punto di accesso Internet (IAP) in una LAN senza fili ed utilizzarlo per le applicazioni che necessitano della connessione a Internet.

#### Creazione di un punto di accesso Internet

- 1 Premere & e selezionare Connettiv. > Gest. conn. > WLAN dispon..
- 2 Il dispositvo cerca le LAN senza fili entro un determinato raggio. Scorrere fino alla rete in cui si desidera creare un punto di accesso Internet, quindi selezionare Opzioni > Definisci p.to acc..

3 Il dispositivo crea un punto di accesso Internet con le impostazioni predefinite. Per visualizzare o modificare tali impostazioni, vedere 'Punti di accesso', p. 119.

Quando un'applicazione richiede di selezionare un punto di accesso, selezionare il punto di accesso creato oppure, per cercare le LAN senza fili all'interno di un determinato raggio, selezionare Cerca rete WLAN.

La connessione a una LAN senza fili viene stabilita quando si crea una connessione dati utilizzando un punto di accesso Internet nella LAN senza fili. La connessione alla LAN senza fili attiva termina quando si interrompe la connessione dati. Per terminare la connessione, vedere 'Gestione connessioni', p. 106.

È possibile usare la LAN senza fili durante una chiamata vocale o quando la connessione dati a pacchetto è attiva. È possibile connettersi a un solo punto di accesso LAN senza fili alla volta, ma più applicazioni possono usare la stessa connessione LAN senza fili.

Quando si attiva la modalità Offline, è comunque possibile usare la LAN senza fili (se disponibile). Accertarsi di rispettare tutti i requisiti di sicurezza applicabili quando si stabilisce e si usa una connessione LAN senza fili.

La Lan senza fili supporta due modalità operative: infrastruttura e ad hoc.

Nella modalità operativa infrastruttura, il proprio dispositivo è connesso a un dispositivo con punto di accesso LAN senza fili. Mediante il dispositivo con punto di accesso, è possibile accedere ad altri dispositivi compatibili o a una LAN senza fili.

Nella modalità operativa ad hoc, un dispositivo compatibile può direttamente inviare e ricevere i dati ad un altro e viceversa. Per creare un punto di accesso Internet per la rete ad hoc, vedere 'Punti di accesso', p. 119.

5/2 Suggerimento: Per sapere qual è l'indirizzo MAC (Media Access Control) univoco che identifica il proprio dispositivo, inserire il codice \*#62209526# nella modalità standby.

# **Rete domestica**

Il dispositivo è compatibile con l'architettura UpnP (Universal Plug and Play). Utilizzando un dispositivo con punto di accesso LAN senza fili o un router LAN senza fili, è possibile creare una rete domestica e collegarvi dispositivi UPnP compatibili che supportano la LAN senza fili, come il Nokia N80, un PC compatibile, una stampante compatibile, un sistema audio compatibile, una TV compatibile o un sistema audio o TV dotato di ricevitore multimediale senza fili compatibile. Una volta configurata la rete domestica, è possibile copiare, visualizzare o riprodurre i file multimediali compatibili e stampare le immagini nel menu Galleria sugli altri dispositivi compatibili collegati; ad esempio, è possibile visualizzare le immagini memorizzate nel proprio dispositivo Nokia N80 su una TV compatibile. Consultare 'Propria rete' e 'Stampa di foto', rispettivamente a pag. 39 e a pag. 47.

Per configurare una rete domestica nella propria LAN senza fili, è necessario prima creare e configurare il punto di accesso Internet domestico, quindi configurare i dispositivi. Sul Nokia N80, configurare le impostazioni nell'applicazione Propria rete. Consultare 'Propria rete', pag. 39. Per connettere un PC compatibile alla rete domestica, è necessario installare sul PC il software Home Media Server dal CD-ROM fornito con il Nokia N80.

Una volta completate le operazioni di configurazione necessarie su tutti i dispositivi connessi alla rete, è possibile iniziare ad utilizzare la rete domestica. Consultare 'Visualizzazione dei file multimediali', pag. 40.

La rete domestica usa le impostazioni di protezione della connessione LAN senza fili. Usare la funzione relativa alla rete domestica in una rete LAN senza fili con un dispositivo dotato di punto di accesso o router LAN senza fili e crittografia abilitata. Importante: Abilitare sempre uno dei metodi di crittografia disponibili per migliorare la sicurezza della propria connessione LAN senza fili. L'uso della crittografia riduce il rischio di accesso non autorizzato ai propri dati.

Per visualizzare o modificare le impostazioni del punto di accesso Internet LAN senza fili sul proprio dispositivo Nokia N80, vedere 'Punti di accesso', p. 119.

### Informazioni importanti sulla sicurezza

Quando si configura una rete domestica LAN senza fili, abilitare un metodo di crittografia, prima sul dispositivo con punto di accesso o router, quindi sugli altri dispositivi compatibili che si desidera connettere alla rete domestica. Fare riferimento alla documentazione relativa ai dispositivi. Conservare i codici di protezione in un posto sicuro e separato dai dispositivi.

Per visualizzare o modificare le impostazioni del punto di accesso Internet LAN senza fili sul proprio dispositivo Nokia N80, vedere 'Punti di accesso', p. 119.

Se si usa la modalità operativa ad hoc per creare una rete domestica con un dispositivo compatibile, abilitare uno dei metodi di crittografia in Modalità prot. WLAN quando si configura il punto di accesso Internet. Questo passo riduce il rischio di accessi indesiderati alla rete ad hoc.

Il dispositivo notifica all'utente se un altro dispositivo tenta di connettersi ad esso e alla rete domestica. Non

accettare richieste di connessione da parte di un dispositivo sconosciuto.

Se si usa la LAN senza fili in una rete senza crittografia, disattivare la condivisione dei file Nokia N80 con altri dispositivi oppure non condividere file multimediali privati. Per istruzioni su come modificare le impostazioni di condivisione, vedere 'Propria rete', p. 39.

# Memory card

È possibile usare una memory card miniSD compatibile come supporto di memorizzazione aggiuntivo per risparmiare spazio nella memoria del

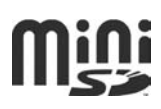

dispositivo. È possibile inoltre effettuare il backup dei dati dal proprio dispositivo alla memory card.

Usare solo memory card miniSD approvate da Nokia con questo dispositivo. Nokia utilizza gli standard industriali approvati per le memory card, tuttavia alcune marche potrebbero non essere totalmente compatibili con questo dispositivo. L'uso di una memory card incompatibile potrebbe danneggiare la memory card o i dati memorizzati su di essa.

Tenere tutte le memory card fuori dalla portata dei bambini.

#### Inserimento della memory card

- Per inserire la memory card, posizionare il dito nello spazio apposito nella parte superiore dello slot della memory card e aprire lo sportellino.
- 2 Inserire la memory card nello slot. Accertarsi che l'area di contatto sulla memory card sia rivolta verso l'alto in direzione dello slot con l'angolo smussato rivolto verso la base del dispositivo.
- **3** Spingere la memory card all'interno e bloccarla in sede.
- 4 Chiudere lo sportellino. Non è possibile utilizzare la memory card se lo sportellino è aperto.

Estrazione della memory card

1 Prima di rimuovere la memory card, premere il tasto di accensione e spegnimento e selezionare Rimuovi mem. card. Tutte le applicazioni vengono chiuse.

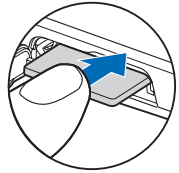

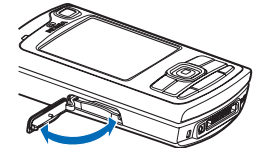

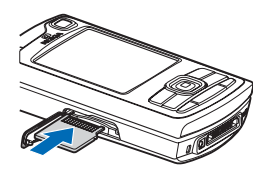

- 2 Quando viene visualizzato il messaggio Rimuovere la memory card e premere "OK", aprire lo sportellino dello slot della memory card.
- **3** Premere la memory card per estrarla dallo slot.
- 4 Rimuovere la memory card. Se il dispositivo è acceso, selezionare OK.

Importante: Non rimuovere la memory card nel corso di un'operazione per cui è necessario accedere alla memory card. La rimozione della memory card nel corso di un'operazione potrebbe danneggiare sia la memory card che il dispositivo e i dati memorizzati sulla memory card potrebbero rimanere danneggiati.

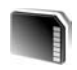

# Strumenti della memory card

Premere 🚱 e selezionare Strumenti > Memoria.

È possibile utilizzare una memory card miniSD compatibile come supporto di memorizzazione aggiuntivo e per effettuare il backup dei dati nella memoria del dispositivo.

Per eseguire il backup di informazioni dalla memoria del dispositivo a una memory card, selezionare Opzioni > Backup memoria tel.

Per eseguire il ripristino di informazioni dalla memory card compatibile alla memoria del dispositivo, selezionare Opzioni > Ripristina da card.

#### Formattazione di una memory card

Con l'ulteriore formattazione tutti i dati presenti nella memory card verranno definitivamente persi.

Alcune memory card vengono fornite già formattate, mentre per altre è necessario eseguire la formattazione. Rivolgersi al rivenditore per sapere se è necessario formattare la memory card prima di utilizzarla.

Per formattare una memory card, selezionare **Opzioni** > **Formatta mem. card.** Selezionare **Si** per confermare.

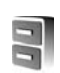

# **Gestione file**

In molte funzionalità del dispositivo, come rubrica, messaggi, immagini, video, toni di chiamata, note di agenda, documenti e applicazioni scaricate, viene utilizzata la memoria per archiviare i dati. La memoria disponibile dipende dalla quantità di dati già salvata nella memoria del dispositivo.

È possibile utilizzare una memory card compatibile come supporto di memorizzazione aggiuntivo. Le memory card sono riscrivibili, in modo da consentire l'eliminazione dei vecchi dati e il salvataggio di quelli nuovi.

Per sfogliare file e cartelle presenti nella memoria del dispositivo o in una memory card eventualmente inserita,

premere *s* e selezionare **Strumenti** > **Gest. file**. Verrà aperta la vista della memoria del dispositivo (). Premere () per aprire la vista della memory card (), se disponibile.

Per trovare un file, selezionare Opzioni > Trova, quindi la memoria in cui eseguire la ricerca e immettere un testo corrispondente al nome del file.

### Visualizzazione dell'utilizzo della memoria

Per vedere quali tipi di dati sono presenti nel dispositivo e la memoria utilizzata dai diversi tipi di dati, selezionare **Opzioni > Dettagli memoria**. La quantità di spazio disponibile nella memoria viene visualizzata in Memoria libera.

## Memoria insufficiente – liberare memoria

La scarsa disponibilità di spazio nella memoria del dispositivo o nella memory card viene notificata direttamente dal dispositivo. Per aumentare lo spazio disponibile nella memoria del dispositivo, trasferire i dati in una memory card, se disponibile. Contrassegnare i file da spostare e selezionare Sposta in cartella > Memory card, quindi una cartella.

È anche possibile trasferire i file multimediali su un PC compatibile, ad esempio, utilizzando l'opzione per il trasferimento nel menu Galleria. Consultare 'Backup dei file', pag. 39.

Suggerimento: Per visualizzare le memorie presenti nel dispositivo e trasferire i dati, è possibile utilizzare Nokia Phone Browser, disponibile in Nokia PC Suite.

Per rimuovere dati, liberando così memoria, utilizzare Gest. file o passare alla relativa applicazione. È possibile, ad esempio, rimuovere quanto segue:

- Messaggi dalle cartelle Ricevuti, Bozze e Inviati in Messaggi
- Messaggi e-mail recuperati dalla memoria del dispositivo
- Pagine Web salvate
- Immagini, video o file audio salvati
- Informazioni della Rubrica
- Note dell'Agenda
- Applicazioni scaricate. Consultare anche 'Gestione applicazioni', pag. 128.
- Tutti gli altri dati non più necessari

Dopo aver installato le applicazioni su una memory card compatibile, i file d'installazione (.sis) rimangono nella memoria del dispositivo. Questi file possono occupare anche molto spazio di memoria ed impedire la memorizzazione di altri file. Per avere sempre memoria sufficiente, usare Nokia PC Suite per effettuare il backup dei file d'installazione su un PC compatibile e poi usare la gestione file per eliminare i file d'installazione dalla memoria del dispositivo. Vedere 'Gestione file', pag. 20. Se il file .sis è un allegato, cancellare il relativo messaggio dalla casella della posta in arrivo.

# Collegamenti utili

l collegamenti consentono di utilizzare il dispositivo al meglio. Fare riferimento alle relative sezioni del manuale d'uso per i dettagli su tali funzioni.

#### Modalità standby

 Per passare da un'applicazione aperta a un'altra, tenere premuto *G* e selezionare un'applicazione. Se la memoria è insufficiente, è possibile che alcune applicazioni vengano chiuse. Prima della chiusura delle applicazioni, i dati non salvati verranno memorizzati nel dispositivo.

Il funzionamento in background di alcune applicazioni aumenta il consumo della batteria e ne riduce la durata.

- Per attivare la fotocamera, tenere premuto il tasto di acquisizione per più di 1 secondo.
- Per chiamare la segreteria telefonica (servizio di rete), tenere premuto **1**.
- Per cambiare il modo d'uso, premere () e selezionare un modo d'uso.
- Per passare dal modo d'uso Normale a quello Silenzioso e viceversa, tenere premuto # . Se si dispone di due linee telefoniche (servizio di rete), tale azione consentirà di passare da una linea all'altra.
- Per aprire l'elenco degli ultimi numeri digitati, premere 
  .
- Per utilizzare i comandi vocali, tenere premuto 🦳 .
- Per avviare una connessione su Servizi (servizio di rete), tenere premuto (). Consultare 'Browser Web', pag. 83.

Per gli altri collegamenti disponibili in modalità standby, consultare 'Modalità Menu rapido', pag. 114.

#### Modifica di testo ed elenchi

- Per contrassegnare più elementi di un elenco, tenere premuto S e contemporaneamente premere o o

 $\bigcirc$ . Per terminare la selezione, rilasciare  $\bigcirc$ , quindi  $\bigotimes$ .

Per copiare e incollare testo: per selezionare lettere e parole, tenere premuto a e contemporanea-mente, premere o o per evidenziare il testo. Per copiare il testo negli Appunti, tenere premuto a e selezionare Copia. Per inserire il testo in un documento, tenere premuto a e selezionare Incolla.

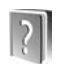

# Guida

Il dispositivo dispone di una guida sensibile al contesto. Quando un'applicazione è aperta, selezionare **Opzioni** > **Guida** per accedere alla Guida della vista corrente.

Mentre si leggono le istruzioni, è possibile passare dalla Guida all'applicazione aperta in background tenendo premuto 49.

Per aprire la Guida dal menu principale, selezionare Strumenti > Guida. Selezionare l'applicazione desiderata per visualizzarne gli argomenti della Guida.

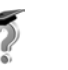

# Demo

L'esercitazione fornisce informazioni su alcune delle funzionalità presenti nel dispositivo. Per accedere all'esercitazione nel menu, premere *§* e selezionare **Preferiti > Demo** e la sezione da visualizzare.

# **Fotocamera**

Il Nokia N80 è dotato di due fotocamere, una fotocamera ad alta risoluzione sul retro del dispositivo (fotocamera principale) e una fotocamera a risoluzione inferiore sul davanti (fotocamera secondaria). Entrambe le fotocamere possono essere utilizzate per acquisire immagini statiche e registrare video. La fotocamera secondaria sul davanti viene utilizzata in posizione verticale, mentre la fotocamera principale sul retro viene utilizzata in posizione orizzontale.

Il dispositivo supporta una risoluzione dell'immagine di 2048 x 1536 pixel. La risoluzione dell'immagine in questo manuale potrebbe apparire diversa.

Per attivare la fotocamera, premere fj e selezionare Imaging > Fotocamera oppure tenere premuto il tasto di acquisizione. Attraverso il mirino è possibile vedere l'immagine da acquisire. Per passare da una fotocamera all'altra, selezie

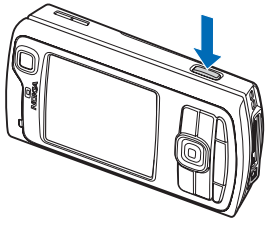

fotocamera all'altra, selezionare Opzioni > Usa fotocamera sec. oppure Usa fotocamera princ.. Le foto e i clip video vengono salvati automaticamente nella cartella **Imm. e video** nel menu **Galleria**. Le fotocamere producono foto .jpeg. I clip video vengono registrati nel formato file .3gpp con estensione .3gp (modalità di qualità video Normale e Condivisione) oppure nel formato file .mp4 (modalità di qualità video Alta). Consultare 'Impostazioni video', pag. 33.

È anche possibile inviare foto e clip video in un messaggio multimediale, come allegati e-mail o tramite una connessione Bluetooth.

# Acquisizione di foto

Se la fotocamera è in Modalità video, è possibile cambiare modalità selezionando Opzioni > Modalità foto.

Per selezionare la fotocamera secondaria, ad esempio per includere se stessi nella foto, selezionare Opzioni > Usa fotocamera sec.

Per cancellare le copie dei file trasferiti e svuotare la memoria per inserire nuove immagini, selezionare **Opzioni > Vai a memoria dispon.** (solo fotocamera principale).

Per scattare una fotografia con la fotocamera principale, premere il tasto di acquisizione. Quando si usa la fotocamera secondaria, premere il tasto di scorrimento. Non spostare il dispositivo finché l'immagine non viene salvata.

Per regolare l'illuminazione e il colore prima di scattare una foto, selezionare Opzioni > Impostazione foto. Consultare 'Impostazioni di configurazione – Regolazione del colore e illuminazione', pag. 27.

Il salvataggio della foto acquisita potrebbe richiedere più tempo in presenza di modifiche alle impostazioni relative allo zoom, all'illuminazione o al colore.

Per selezionare una modalità di scatto, selezionare Opzioni > Impostazione foto > Modalità di scatto. Consultare 'Modalità di scatto', pag. 28.

Gli indicatori della fotocamera segnalano quanto segue:

- Gli indicatori della memoria del dispositivo (
  ) e della memory card (
  ) (1) segnalano la posizione in cui sono salvate le foto.
- L'indicatore delle foto (2) riporta una stima approssimativa del numero di foto registrabili nella memoria del dispositivo o nella memory card (se inserita), in base alla qualità di immagine selezionata.
- L'indicatore della modalità di scatto (3) mostra la modalità di scatto attiva.

- L'indicatore del flash

   (4) segnala se il flash
   è impostato su
   Automatico (4A),
   Rid. occhi ros.
   (1), Attiva (4) o
   Disattiva (5).
- L'indicatore della risoluzione dell'immagine (5) indica la gualità della foto.

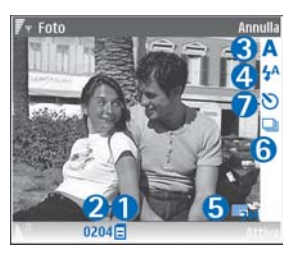

- L'indicatore della modalità sequenziale (6) segnala che tale modalità è attiva. Consultare 'Acquisizione di foto in sequenza', pag. 26.
- L'indicatore dell'autoscatto (7) segnala che l'autoscatto è attivato. Consultare 'Foto di se stessi con l'autoscatto', pag. 26.

I collegamenti sono i seguenti:

- Scorrere verso l'alto e verso il basso per ingrandire e ridurre. L'indicatore di zoom, che appare a lato del display, mostra il livello di zoom.
- Scorrere verso sinistra per selezionare le impostazioni del menu Impostazione foto. Consultare 'Impostazioni di configurazione – Regolazione del colore e illuminazione', pag. 27.

Durante lo scatto di una foto osservare quanto segue:

- Usare entrambe le mani per tenere ferma la fotocamera.
- Per scattare foto o registrare video in ambienti diversi, utilizzare la modalità di scatto appropriata per ciascun ambiente.
- La qualità di una fotografia eseguita con lo zoom è inferiore rispetto a quella eseguita a grandezza naturale.
- Se non viene premuto alcun pulsante per un certo lasso di tempo, la fotocamera passa in modalità risparmio batteria. Per continuare a scattare foto, premere ().

#### Una volta scattata la foto:

- Se non si desidera conservare la foto, premere **C** oppure selezionare **Opzioni** > **Elimina**.
- Per inviare la foto Via MMS, Via e-mail, Via Bluetooth o Via infrarossi, premere \_ oppure selezionare Opzioni > Invia. Per ulteriori informazioni, consultare 'Messaggi' e 'Connettività Bluetooth', rispettivamente alle pagine 54 e 100. Questa opzione non è disponibile nel corso di una chiamata attiva.
- Per inviare una foto all'interlocutore nel corso di una chiamata, selezionare Opzioni > Invia a chiamante.
- Per modificare la foto, selezionare Opzioni > Modifica. Consultare 'Modifica delle foto', pag. 30.

 Per stampare la foto, selezionare Opzioni > Stampa. Consultare 'Stampa di foto', pag. 47.

## Acquisizione di foto in sequenza

Sequenza avanzata è disponibile solo nella fotocamera principale.

Per configurare la fotocamera affinché scatti foto in sequenza, selezionare Opzioni > Sequenza avanzata e impostare la frequenza degli scatti. Il numero di foto è limitato dalla quantità di memoria disponibile.

Per scattare le fotografie, premere il tasto di acquisizione.

Una volta scattate, le foto vengono visualizzate in una griglia sul display. Per visualizzare una fotografia, premere <a>
 </a> per aprirla.

È possibile utilizzare la modalità sequenza anche con l'autoscatto.

Per tornare al mirino in modalità sequenza, premere il tasto di acquisizione.

# Foto di se stessi con l'autoscatto

L'autoscatto è disponibile solo nella fotocamera principale.

Utilizzare l'autoscatto per ritardare l'acquisizione in modo da includere se stessi nella foto. Per impostare il tempo di attesa prima dell'autoscatto, selezionare Opzioni > Attiva autoscatto > 2 secondi, 10 secondi o 20 secondi. Per attivare l'autoscatto, selezionare Attiva. L'indicatore dell'autoscatto () lampeggerà e il dispositivo emetterà un segnale acustico quando il timer sarà in esecuzione. La foto verrà scattata al termine dell'intervallo selezionato.

È possibile utilizzare l'autoscatto anche in modalità sequenza.

Suggerimento: Selezionare Opzioni > Attiva autoscatto > 2 secondi per avere le mani ferme mente si scatta una foto

# ll flash

Il flash è disponibile solo nella fotocamera principale.

Tenersi a distanza di sicurezza quando si usa il flash. Non usare il flash per fotografare persone o animali a distanza ravvicinata. Non coprire il flash mentre si scattano le foto.

La fotocamera è dotata di un flash integrato in caso di condizioni di scarsa illuminazione. Sono disponibili le seguenti modalità di flash: Automatico (4A), Rid. occhi ros. (()), Attiva (4) e Disattiva (3).

Per usare il flash, selezionare Opzioni > Impostazione foto > Flash > Attiva.

Se il flash è impostato su Disattiva o Automatico quando le condizioni di luce sono buone, durante l'acquisizione di una foto verrà emessa una luce debole. In tal modo sarà possibile vedere quando la foto viene scattata. Sulla foto non sarà visibile alcun effetto del flash.

Se il flash è impostato su Rid. occhi ros., viene ridotto l'effetto occhi rossi nella fotografia.

# Impostazioni di configurazione – Regolazione del colore e illuminazione

Per consentire alla fotocamera di riprodurre in modo accurato colori e illuminazione oppure di aggiungere effetti alle foto o ai video, selezionare Opzioni > Impostazione foto o Impostazione video e scegliere una delle seguenti opzioni:

Modalità di scatto – Selezionare una modalità di scatto appropriata per l'ambiente in cui vengono scattate le fotografie. Le impostazioni di illuminazione di ciascuna modalità di scatto sono regolate in base all'ambiente.

Flash (solo fotografie) – Impostare il flash in base alle condizioni di luce. Consultare 'll flash', pag. 27.

Bilanciam. bianco – Selezionare la condizione di luce dall'elenco. In questo modo i colori riprodotti dalla fotocamera saranno più accurati.

Valore di esposiz. (solo fotografie) — Regolare il tempo di esposizione della fotocamera.

**Tonalità colori** – Selezionare un effetto di colore dall'elenco.

Nitidezza foto (solo fotografie) – Regolare la nitidezza dell'immagine.

Luminosità – Selezionare il livello di luminosità desiderato.

Contrasto – Selezionare il livello di contrasto desiderato.

Saturazione col. – Regolare la profondità dei colori nella fotografia.

Il display dello schermo cambia per riflettere le impostazioni specificate, così da mostrare l'aspetto finale delle foto o dei video.

Le impostazioni disponibili variano in base alla fotocamera selezionata.

Le impostazioni di configurazione si riferiscono in modo specifico alla fotocamera utilizzata; se si modificano le impostazioni della fotocamera secondaria, le impostazioni relative alla fotocamera principale rimangono inalterate. Le impostazioni di configurazione possono comunque essere applicate a entrambe le modalità foto e video.

Alla chiusura della fotocamera saranno ripristinate le impostazioni di configurazione predefinite. Se si seleziona una nuova modalità di scatto, diventeranno attive le impostazioni della modalità di scatto selezionata. Consultare 'Modalità di scatto', pag. 28. Se è necessario modificare le impostazioni di configurazione, è possibile farlo dopo aver selezionato una modalità di scatto.

# Modalità di scatto

Una modalità di scatto consente di impostare il colore e l'illuminazione adeguati per l'ambiente circostante. Selezionare dall'elenco corrispondente la modalità di scatto appropriata per la foto o il video. Le impostazioni di ciascuna modalità di scatto riflettono un determinato stile o ambiente.

Il dispositivo è dotato di un interruttore per la modalità primo piano sotto l'obiettivo della fotocamera principale. Con l'interruttore per la modalità primo piano, è possibile scegliere se si desidera scattare foto di primi piani o di documenti di testo. Per usare la modalità primo piano come predefinita, impostare l'interuttore sulla modalità primo piano (). Per passare dalla Modalità primo piano alla modalità Testo documento e viceversa, selezionare Opzioni > Impostazione foto > Modalità di scatto.

Per selezionare un'altra modalità di scatto, riportare l'interruttore nella posizione normale (▲), selezionare Opzioni > Impostazione foto o Impostazione video > Modalità di scatto e la modalità di scatto appropriata.

Modalità di registrazione video

Automatica ( ) (predefinita) e Notte ( )

#### Modalità di scatto fotografie

Automatica (A) (predefinita), Utente (A), Ritratto (A), Paesaggio (A), Sport (A) (quando si usa la modalità di scatto Sport, la risoluzione delle immagini viene ridotta a 1280x960. Vedere Qualità foto in 'Impostazioni per la fotocamera che acquisisce immagini statiche', p. 29.), Paesaggio notturno (A), Ritratto notturno (A) e A lume di candela (A).

Quando si scattano fotografie, la modalità di scatto predefinita è Automatica. È possibile selezionare la modalità di scatto Utente come modalità di scatto predefinita.

Per adattare la modalità di scatto definita dall'utente a un determinato ambiente, scorrere fino a Utente e selezionare Opzioni > Cambia. Nella modalità di scatto definita dall'utente è possibile regolare le impostazioni relative a colore e illuminazione. Per copiare le impostazioni di un'altra modalità di scatto, selezionare Basata sulla modalità scatto e la modalità di scatto desiderata.

Le modalità di scatto disponibili variano in base alla fotocamera selezionata.

# Impostazioni per la fotocamera che acquisisce immagini statiche

Esistono due tipi di impostazioni per la fotocamera che acquisisce immagini statiche: Impostazione foto e impostazioni principali. Per modificare le opzioni di Impostazione foto, vedere 'Impostazioni di configurazione – Regolazione del colore e illuminazione', p. 27. Alla chiusura della fotocamera saranno ripristinate le impostazioni di configurazione predefinite, ma le impostazioni principali non cambieranno fino alla successiva modifica da parte dell'utente. Per modificare le impostazioni principali, selezionare Opzioni > Impostazioni e scegliere una delle impostazioni seguenti:

Qualità foto – Stampa 3M – Grande (risoluzione 2048 x 1536), Stampa 2M – Media (risoluzione 1600 x 1200), Stampa 1,3M – Piccola (risoluzione 1280 x 960), E-mail 0,5M (risoluzione 800 x 600) o MMS 0,3M (risoluzione 640 x 480). Una qualità più elevata richiede una quantità di memoria maggiore. Se si desidera stampare la foto, selezionare Stampa 3M – Grande, Stampa 2M – Media oppure Stampa 1,3M – Piccola. Se si desidera inviarla per e-mail, selezionare E-mail 0,5M. Per inviare la foto tramite MMS, selezionare MMS 0,3M.

Aggiungi ad album – Specificare se si desidera inserire la foto in un determinato album della Galleria. Se si

seleziona Sì, verrà visualizzato un elenco degli album disponibili.

Mostra foto acquisita - Selezionare Sì se si desidera visualizzare la foto appena scattata oppure No se si desidera scattare immediatamente altre foto.

Zoom esteso (solo fotocamera principale) – Selezionare Attiva se si desidera scattare una foto con il livello massimo di zoom. La qualità di una fotografia eseguita con lo zoom è inferiore rispetto a quella eseguita a grandezza naturale. Se si desidera limitare lo zoom al livello in cui la qualità dell'immagine viene preservata, selezionare Disattiva.

Nome foto predefinito – Definire il nome predefinito per le fotografie.

Tono scatto – Selezionare il tono che deve essere emesso quando si scatta una foto.

Memoria in uso – Selezionare la memoria in cui archiviare le foto.

# Modifica delle foto

Per modificare le foto acquisite o già salvate nella Galleria, selezionare Opzioni > Modifica.

Selezionare Applica effetto per ritagliare e ruotare la foto, regolarne la luminosità, il colore, il contrasto e la

risoluzione e per aggiungere effetti, testo, immagini ClipArt o una cornice.

Per ritagliare una foto, selezionare Opzioni > Applica effetto > Ritaglia. Per ritagliare la fotografia manualmente, selezionare Manuale oppure selezionare un valore predefinito dall'elenco. Se si seleziona Manuale, nell'angolo superiore sinistro della fotografia appare una croce. Usare il tasto di scorrimento per selezionare l'area da ritagliare, quindi selezionare Imposta. Nell'angolo inferiore destro verrà visualizzata un'altra croce. Selezionare nuovamente l'area da ritagliare. Per modificare l'area selezionata in precedenza, selezionare Indietro. Le aree selezionate formeranno un rettangolo che rappresenta la foto ritagliata.

Se si è selezionato un valore predefinito, selezionare l'angolo superiore sinistro dell'area da ritagliare. Per modificare le dimensioni dell'area evidenziata, usare il tasto di scorrimento. Per bloccare l'area selezionata, premere (). Per spostare l'area all'interno della foto, usare il tasto di scorrimento. Per selezionare l'area da ritagliate, premere ().

Per ridurre l'effetto occhi rossi in una foto, selezionare **Opzioni > Applica effetto > Riduz. eff. occhi rossi.** Spostare la croce sull'occhio e premere (). Sul display appare un cerchio. Usare il tasto di scorrimento per modificare il cerchio adattandolo alle dimensioni dell'occhio. Per ridurre l'effetto occhi rossi, premere (). Collegamenti nell'editor delle foto:

- Per visualizzare una foto a schermo intero, premere
   \* . Per tornare alla vista normale, premere
   nuovamente
   \* .
- Per ruotare l'immagine in senso orario o antiorario, premere 3 o 1.
- Per eseguire lo zoom avanti o indietro, premere  $\ 5$  o  $\ 0$  .
- Per spostarsi su una foto ingrandita, scorrere verso l'alto, il basso, a sinistra o a destra.

# Registrazione di video

Se la fotocamera è in Modalità foto, selezionare la modalità video scegliendo Opzioni > Modalità video.

Per selezionare la fotocamera secondaria, ad esempio per includere se stessi nella foto, selezionare Opzioni > Usa fotocamera sec.

Per cancellare le copie dei file trasferiti e svuotare la memoria per inserire nuovi clip video, selezionare **Opzioni> Vai a memoria dispon.** (solo fotocamera principale).

 Per avviare la registrazione, premere il tasto di acquisizione nella fotocamera principale oppure 

 nella fotocamera secondaria. Verrà visualizzata l'icona della registrazione
 Il flash incorporato si accende e un segnale sonoro indica che la registrazione è stata

 avviata. Il flash non influirà in alcun modo sulla registrazione del video.

- **3** Selezionare **Continua** per riprendere la registrazione.
- 4 Selezionare Stop per interrompere la registrazione. Il clip video verrà salvato automaticamente nella cartella Imm. e video della Galleria. Consultare 'Galleria', pag. 36.

Per regolare l'illuminazione e il colore prima di registrare un video, selezionare Opzioni > Impostazione video. Consultare 'Impostazioni di configurazione – Regolazione del colore e illuminazione', pag. 27.

Per selezionare una modalità di registrazione, selezionare Opzioni > Impostazione video > Modalità di scatto. Consultare 'Modalità di scatto', pag. 28.

Gli indicatori del registratore video segnalano quanto segue:

 Gli indicatori della memoria del dispositivo () e della memory card () (1) segnalano la posizione in cui viene salvato il video.

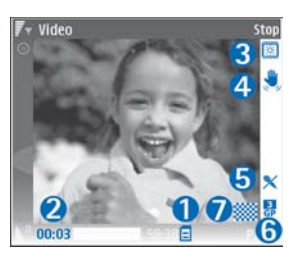

 L'indicatore della durata del video

corrente (2) mostra il tempo trascorso e quello residuo.

- L'indicatore della modalità di scatto (3) mostra la modalità di scatto attiva.
- Lo stabilizzatore dell'immagine (4) segnala che questa funzione è attiva e serve a limitare gli effetti dei piccoli spostamenti sulla nitidezza dell'immagine (solo fotocamera principale).
- L'indicatore del microfono (5) segnala che l'audio è disattivato.
- L'indicatore del formato file (6) indica il formato del clip video.
- L'indicatore della qualità video (7) segnala se la qualità del video è impostata su Alta, Normale o Condivisione.

I collegamenti sono i seguenti

- Scorrere verso l'alto o verso il basso per ingrandire o ridurre. L'indicatore di zoom, che appare a lato del display, mostra il livello di zoom.
- Scorrere verso sinistra per selezionare le impostazioni del menu Impostazione video. Consultare 'Impostazioni di configurazione – Regolazione del colore e illuminazione', pag. 27.

#### Dopo la registrazione di un clip video:

- Per riprodurre immediatamente il clip video appena registrato, selezionare Opzioni > Riproduci.
- Se non si desidera conservare il video, premere C o selezionare Opzioni > Elimina.
- Per inviare il video Via MMS, Via e-mail, Via Bluetooth, o Via infrarossi, premere oppure selezionare Opzioni > Invia. Per ulteriori informazioni, consultare 'Messaggi' e 'Connettività Bluetooth', rispettivamente alle pagine 54 e 100. Questa opzione non è disponibile nel corso di una chiamata attiva. Non è possibile inviare clip video in formato .mp4 in un messaggio multimediale.
- Per inviare un clip video all'interlocutore nel corso di una chiamata, selezionare Opzioni > Invia a chiamante.
- Per modificare il video, selezionare Opzioni > Modifica. Consultare 'Modifica dei clip video', pag. 34.

## Impostazioni video

Esistono due tipi di impostazioni per il registratore video: Impostazione video e impostazioni principali. Per modificare le opzioni di Impostazione video, vedere 'Impostazioni di configurazione – Regolazione del colore e illuminazione', p. 27. Alla chiusura della fotocamera saranno ripristinate le impostazioni di configurazione predefinite, ma le impostazioni principali non cambieranno fino alla successiva modifica da parte dell'utente. Per modificare le impostazioni principali, selezionare Opzioni > Impostazioni e scegliere una delle impostazioni sequenti:

**Registrazione audio** – Selezionare **Attiva** se si desidera registrare insieme alle immagini il sonoro.

Qualità video – Impostare la qualità del clip video su Alta, Normale o Condivisione. La qualità è indicata da una delle seguenti icone: (Alta), (Normale) o (Condivisione). Se si seleziona Alta o Normale, la durata della registrazione video sarà limitata dallo spazio disponibile sulla memory card (se inserita) e ammonterà al massimo a un'ora per clip. Per visualizzare il video su una TV o PC compatibile, impostare la qualità video su Alta, con risoluzione CIF (352x288) e formato file .mp4. Non è possibile inviare clip video in formato .mp4 in un messaggio multimediale. Per visualizzare il clip sui dispositivi cellulari, selezionare Normale, con risoluzione QCIF (176x144) e formato file .3gp. Per inviare il clip video tramite MMS, selezionare Condivisione (risoluzione QCIF, formato file .3gp). Il clip video ha una dimensione massima di 300 KB (corrispondente a una durata di circa 20 secondi), in modo da semplificarne l'invio come messaggio multimediale a un dispositivo compatibile. Alcune reti, tuttavia, supportano solo l'invio di messaggi multimediali con una dimensione massima di 100 KB. Per ulteriori informazioni, rivolgersi al fornitore di servizi o all'operatore della rete.

Aggiungi ad album – Selezionare se salvare il clip video registrato in un determinato album della Galleria. Selezionare Sì per aprire un elenco degli album disponibili.

Mostra video acquisito – Specificare se si desidera che il primo fotogramma del clip video registrato venga visualizzato sul display al termine della registrazione. Selezionare Opzioni > Riproduci per visualizzare il clip video.

Nome video predefinito – Definire il nome predefinito per i clip video.

Memoria in uso – Definire l'archivio predefinito di memorizzazione: memoria del dispositivo o memory card (se inserita).

# Modifica dei clip video

Per modificare clip video nella Galleria e personalizzarli, scorrere fino a un clip video e selezionare Opzioni > Modifica. Consultare 'Galleria', pag. 36. È possibile creare clip video personalizzati combinando e tagliando i clip video e aggiungendo immagini, clip audio, transizioni ed effetti. Le transizioni sono effetti visivi che è possibile aggiungere all'inizio e alla fine del video oppure tra i clip video.

Nell'editor video è possibile visualizzare due sequenze temporali: sequenza del clip video e sequenza del clip audio. Le immagini, il testo e le transizioni aggiunti a un clip video appaiono nella sequenza temporale video. Per passare da una sequenza temporale a un'altra, scorrere verso l'alto o verso il basso.

# Modifica di video, audio, immagini, testo e transizioni

Per creare clip video personalizzati, contrassegnare e selezionare almeno un clip, quindi scegliere Opzioni > Modifica.

Per modificare il video, scegliere tra le seguenti opzioni: Modifica clip video: **Taglia** – Consente di tagliare il clip video nella corrispondente vista di taglio.

Aggiungi effetto colore - Consente di inserire un effetto di colore nel clip video.

Rallenta - Consente di rallentare la velocità del clip video.

**Disattiva audio/Attiva audio** – Consente di attivare o disattivare l'audio del clip video originale.

Sposta - Consente di spostare il clip video nella posizione selezionata.

Rimuovi - Consente di rimuovere il clip video dal video.

**Duplica** – Consente di creare una copia del clip video selezionato.

Modifica testo (disponibile solo se è stato aggiunto del testo) – Consente di spostare, rimuovere o duplicare il testo, modificarne il colore e lo stile, definirne la durata di visualizzazione e aggiungervi effetti.

Modifica immagine (disponibile solo se sono state aggiunte immagini) – Consente di spostare, rimuovere o duplicare un'immagine, definirne la durata di visualizzazione e impostarvi uno sfondo o un effetto di colore.

Modifica clip audio (disponibile solo se si aggiunge un clip audio) – Consente di tagliare o spostare il clip audio, regolarne la lunghezza o rimuovere o duplicare il clip. Modifica transizione – Esistono tre tipi di transizioni: all'inizio di un video, alla fine di un video e tra clip video. Una transizione iniziale può essere selezionata quando è attiva la prima transizione del video.

#### Inserisci — Clip video, Immagine, Testo, Clip audio o Nuovo clip audio.

Filmato - Consente di visualizzare un'anteprima del filmato a schermo intero o come miniatura, salvare o inviare il filmato oppure ridurlo a una dimensione adeguata per inviarlo in un messaggio multimediale.

Per acquisire un fotogramma di un clip video, selezionare Opzioni > Acquisisci fotogramma nella vista di taglio del video oppure premere • e selezionare Acquisisci fotogramma nella vista di anteprima ridotta.

Per salvare il video, selezionare Opzioni > Filmato > Salva. Per definire la Memoria in uso, selezionare Opzioni > Impostazioni. Per impostazione predefinita, viene utilizzata la memoria del dispositivo.

Nella vista Impostazioni, è anche possibile definire le impostazioni Nome video predefinito, Nome pred. fotogram., Risoluzione e Memoria in uso.

Per inviare il video, selezionare Invia > Via MMS, Via e-mail, Via Bluetooth o Via infrarossi. Per informazioni dettagliate sulla dimensione massima dei messaggi multimediali che è possibile inviare o ricevere, rivolgersi al fornitore di servizi o all'operatore della rete. Se il video risulta di dimensioni eccessive per essere inviato in un messaggio multimediale, verrà visualizzato il simbolo <u>r</u>.

Signature di a dimensione massima consentita dal fornitore di superi la dimensione massima consentita dal fornitore di servizi per i messaggi multimediali tramite la tecnologia senza fili Bluetooth. Consultare 'Invio di dati utilizzando una connessione Bluetooth', pag. 102. È inoltre possibile trasferire i video in un PC compatibile tramite la connessione Bluetooth o utilizzando un lettore di memory card SD (accessorio).

# Galleria

Per archiviare e organizzare le foto, i clip video e audio, le playlist e i collegamenti di streaming oppure per condividere i file con altri dispositivi UPnP (Universal Plug and Play) compatibili tramite la rete LAN senza fili, premere  $c_{P}$  e selezionare Galleria. Per aprire la Galleria dall'applicazione Fotocam., selezionare Opzioni > Vai a Galleria. Dal menu Fotocam., è disponibile solo la cartella Imm. e video.

Suggerimento: Per passare dalla Galleria alla fotocamera, nella cartella Imm. e video selezionare Opzioni > Vai a fotocamera.

Selezionare la cartella Imm. e video , Brani , Clip audio , Coll. streaming , Presentazioni , Clip , Tutti i file , o Propria rete , e premere ) per aprirla.

Le opzioni relative a **Propria** rete non sono disponibili nella **Galleria** prima che le impostazioni di **Propria rete** siano configurate.

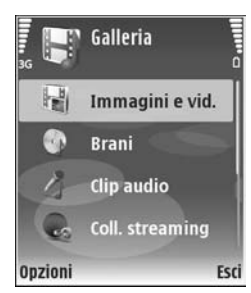

È possibile sfogliare e aprire le cartelle, nonché selezionare, copiare e spostare elementi nelle cartelle. È anche possibile creare album e selezionare, copiare e aggiungere elementi agli stessi. Consultare 'Album', pag. 38.

Per aprire un file, premere (). Consultare 'Visualizzazione di foto e clip video', pag. 37. l clip video, i file .ram e i collegamenti di streaming vengono aperti e riprodotti mediante l'applicazione RealPlayer, mentre i clip audio vengono aperti e riprodotti nell'applicazione lettore musicale. Vedere 'RealPlayer', p. 48 e 'Lettore musicale', p. 46.

Per copiare o spostare file nella memory card compatibile (se inserita) o nella memoria del dispositivo, selezionare un file e Opzioni > Sposta e copia > Copia in memory card/ Sposta in mem. card o Copia in mem. telef./Sposta in mem. telef..

l file salvati nella memory card (se inserita) sono contrassegnati da 🔜.

Per ridurre le dimensioni dei file già copiati in altre ubicazioni, come un PC compatibile, selezionare **Opzioni** > **Comprimi**. Selezionando **Comprimi** la risoluzione di un'immagine viene ridotta a 640x480. Per liberare spazio
nella memoria, selezionare un file e Opzioni > Libera memoria. Consultare 'Backup dei file', pag. 39.

Per scaricare file in una delle principali cartelle della Galleria mediante il browser, selezionare Downl. imm. o Download video, Download brani o Download audio. Verrà aperto il browser e sarà possibile scegliere un sito preferito da cui eseguire il download.

# Visualizzazione di foto e clip video

Le foto scattate e i clip video registrati con la fotocamera vengono salvati nella cartella **Imm. e video** della **Galleria**. La qualità e le dimensioni di un clip video sono indicate da una delle seguenti icone:

📙 il clip video può essere condiviso o inviato tramite MMS,

🖡 il clip video può essere condiviso e

le dimensioni del clip video sono eccessive per l'invio o la condivisione.

Le foto e i clip video possono anche essere inviati in messaggi multimediali, come allegati e-mail, tramite una connessione Bluetooth o a infrarossi. Per visualizzare nella Galleria o nel lettore multimediale una foto o un video ricevuti, è necessario salvarli nella memoria del dispositivo o in una memory card compatibile (se inserita). Aprire la cartella **Imm. e video** nella **Galleria**. Le foto e i file dei clip video sono ordinati per data. Sul display è segnalato il numero di file. Per sfogliare i file, scorrere verso l'alto o verso il basso. Per sfogliare i file senza interruzioni, tenere premuto il tasto di scorrimento verso l'alto o verso il basso.

Per sfogliare i file in gruppi, scorrere a sinistra o a destra. Per aprire un file, premere il tasto di scorrimento.

Per modificare una foto o un clip video, selezionare Opzioni > Modifica. Verrà aperto un editor delle foto o un editor video.

Per aggiungere una foto o un clip video a un album nella Galleria, selezionare Opzioni > Album > Aggiungi ad album. Consultare 'Album', pag. 38.

Per creare clip video personalizzati, selezionare uno o più clip video nella Galleria e selezionare Opzioni > Modifica. Consultare 'Modifica dei clip video', pag. 34.

Per stampare le foto su una stampante compatibile connessa al dispositivo in uso o per memorizzarle sulla memory card (se inserita) per la stampa, selezionare Opzioni > Stampa. Consultare 'Stampa di foto', pag. 47.

Per eseguire lo zoom di una foto, selezionare **Opzioni** > **Zoom avanti** o **Zoom indietro**. Nella parte superiore del display viene visualizzata la percentuale di zoom. La percentuale di zoom non viene memorizzata in modo permanente.

Per usare la foto come immagine di sfondo, selezionarla e scegliere Opzioni > Assegna > Usa come sfondo.

Per eliminare una foto o un clip video, premere **[**.

### Presentazione

Selezionare Opzioni > Presentazione > Avvia per visualizzare foto e clip video a schermo intero. La presentazione inizia dal file più datato. Selezionare una delle seguenti opzioni:

- **Riproduci** per aprire l'applicazione RealPlayer e riprodurre un clip video
- Pausa per sospendere la presentazione
- Continua per riprendere la presentazione
- Fine per chiudere la presentazione

Per attivare Pausa, Continua e Fine, premere il tasto di selezione. Per sfogliare le foto, premere (precedente) o (successiva).

Per impostare i tempi della presentazione prima di avviarla, selezionare Opzioni > Presentazione > Impostazioni > Intervallo diapositive.

Per aggiungere l'audio alla presentazione, selezionare Opzioni > Presentazione > Impostazioni e scegliere:

- Musica Selezionare Attiva o Disattiva.
- Brano Selezionare un file musicale dall'elenco.

Per alzare o abbassare il volume, premere  $\bigcirc$  o  $\bigcirc$ .

## Presentazioni

Con le presentazioni, è possibile visualizzare i file SVG (Scalable Vector Graphics), come animazioni e mappe. Le immagini SVG mantengono il loro aspetto quando vengono stampate o visualizzate con diversi formati e risoluzioni. Per visualizzare i file SVG, selezionare la cartella **Presentazioni**, scegliere una foto e selezionare **Opzioni** > **Riproduci**.

Per ingrandire, premere 5. Per ridurre, premere 0.

Per passare dallo schermo intero allo schermo normale e viceversa, premere \*.

## Album

Gli album consentono di gestire in modo efficiente le foto e i clip video. Per visualizzare l'elenco degli album, nella cartella Imm. e video, selezionare Opzioni > Album > Visualizza album.

Per creare un nuovo album, selezionare Opzioni > Nuovo album. Immettere un nome per l'album e selezionare OK.

Per aggiungere una foto o un clip video in un album della Galleria, selezionare la foto o il clip video e scegliere Opzioni > Album > Aggiungi ad album. Verrà visualizzato un elenco di album. Selezionare l'album in cui si desidera aggiungere la foto o il clip video e premere  $\odot$ .

Per rimuovere un file da un album, premere **[**. Il file non verrà eliminato dalla cartella **Imm. e video** nella **Galleria**.

## Backup dei file

Per trasferire e creare copie di backup dei file multimediali dal proprio dispositivo a un PC compatibile tramite la rete LAN senza fili, selezionare Opzioni > Trasferisci > Avvia. Consultare 'LAN senza fili', pag. 16.

Viene avviata la ricerca dei dispositivi di memorizzazione. Selezionare un dispositivo e una cartella in cui si desidera trasferire i file multimediali. Premere OK.

Per cambiare le impostazioni di Dispositivo di memorizzaz. o Cartella di archiviazione, selezionare Opzioni > Trasferisci > Impostazioni.

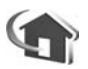

## Propria rete

Il dispositivo è compatibile con l'architettura UpnP (Universal Plug and Play). Utilizzando un dispositivo con punto di accesso LAN senza fili o un router LAN senza fili, è possibile creare una rete domestica e collegarvi dispositivi UPnP compatibili che supportano la LAN senza fili, come il Nokia N80, un PC compatibile, una stampante compatibile, un sistema audio compatibile, una TV compatibile o un sistema audio o TV dotato di ricevitore multimediale senza fili compatibile.

Per usare la funzione LAN senza fili del Nokia N80 in una rete domestica, è necessario che la connessione alla rete LAN domestica senza fili sia funzionante e che gli altri dispositivi domestici siano abilitati UPnP e connessi alla stessa rete domestica.

È inoltre possibile condividere i file multimediali salvati nel menu Galleria con altri dispositivi UPnP compatibili tramite la rete domestica. Per gestire le impostazioni di Propria rete, premere *G* e selezionare Connettiv. > Propria rete. È possibile inoltre usare la rete domestica per visualizzare, riprodurre, copiare o stampare file multimediali compatibili dalla Galleria. Consultare 'Visualizzazione dei file multimediali', pag. 40.

Importante: Abilitare sempre uno dei metodi di criptatura disponibili per aumentare la sicurezza della propria connessione LAN senza fili. L'uso della criptatura riduce il rischio di accesso non autorizzato ai propri dati.

#### Impostazioni della rete domestica

Per condividere i file multimediali salvati nella Galleria con altri dispositivi UPnP compatibili tramite la rete LAN

senza fili, è necessario prima creare e configurare il punto di accesso Internet della LAN domestica senza fili, quindi configurare l'applicazione **Propria rete**. Vedere 'LAN senza fili', p. 16 e le impostazioni della LAN senza fili in 'Punti di accesso', p. 119 e 'LAN senza fili', p. 122.

Le opzioni relative a **Propria rete** non sono disponibili nella **Galleria** prima che le impostazioni di **Propria rete** siano configurate.

#### Configurazione delle impostazioni

Per configurare l'applicazione Propria rete, selezionare Connettiv. > Propria rete > Impostazioni, quindi:

Condivisione contenuto – Consente di accettare o meno la condivisione dei file multimediali con altri dispositivi compatibili. Non attivare Condivisione contenuto prima di aver configurato tutte le altre impostazioni. Se si attiva Condivisione contenuto, gli altri dispositivi UPnP compatibili nella rete domestica possono visualizzare e copiare i file presenti sul dispositivo N80.

Punto acc. propria rete – Selezionare il punto di accesso Internet della rete domestica. Se le impostazioni di protezione della LAN senza fili nella propria rete domestica non sono abilitate, verrà visualizzato un messaggio di avvertenza. È possibile continuare e attivare le impostazioni di protezione della LAN senza fili in un secondo momento oppure annullare la definizione del punto di accesso e attivare prima le impostazioni di protezione della LAN senza fili. Vedere LAN senza fili in 'Punti di accesso', p. 119.

Nome proprio disposit. – Immettere il nome del proprio dispositivo così come dovrà apparire per gli altri dispositivi compatibili sulla rete domestica.

#### Definizione del contenuto per la condivisione

Se si attiva **Condivisione contenuto**, gli altri dispositivi UPnP compatibili nella rete domestica possono visualizzare e copiare i file che si desidera condividere con essi.

Per selezionare i file multimediali da condividere con altri dispositivi o per visualizzare lo stato di condivisione di Immagini e video o Musica, selezionare Condividi conten..

#### Visualizzazione dei file multimediali

Per connettere un PC compatibile alla rete domestica, è necessario installare il relativo software dal CD-ROM fornito con il Nokia N80.

Se la funzione Condivisione contenuto è attiva sul proprio dispositivo, gli altri dispositivi UPnP compatibili nella rete domestica possono visualizzare e copiare i file multimediali che si è scelto di condividere in Condividi conten.. Se non si desidera consentire l'accesso degli altri dispositivi ai propri file, attivare la funzione Condivisione contenuto. Anche se la funzione Condivisione contenuto è disattivata sul proprio dispositivo, è comunque possibile visualizzare e copiare i file multimediali memorizzati in un altro dispositivo della rete domestica se consentito da quest'ultimo.

# Visualizzazione file multimediali memorizzati nel proprio dispositivo

Per selezionare foto, video e brani musicali memorizzati nel proprio dispositivo e visualizzarli in un altro dispositivo della rete domestica, come una TV compatibile, fare quanto segue:

- 1 In Galleria, selezionare una foto, un video o un brano musicale.
- 2 Selezionare Opzioni > Mostra via propria rete (foto e video) oppure Riprod. tramite pr. rete (musica).
- 3 Selezionare un dispositivo compatibile in cui il file multimediale viene visualizzato. Le foto vengono visualizzate sia sul proprio dispositivo che sull'altro dispositivo della rete domestica, mentre i clip audio e video vengono riprodotti solo sull'altro dispositivo.

## Visualizzazione file multimediali memorizzati nell'altro dispositivo

Per selezionare i file multimediali memorizzati su un altro dispositivo della rete domestica e visualizzarli su un altro dispositivo, ad esempio, una TV compatibile, fare quanto segue:

- Nel menu Galleria, selezionare Propria rete. Il proprio dispositivo avvia la ricerca di altri dispositivi compatibili. I nomi dei dispositivi iniziano ad apparire sul display.
- 2 Selezionare un dispositivo dall'elenco.
- **3** Selezionare il tipo di file multimediale che si desidera visualizzare dall'altro dispositivo. I tipi di file disponibili dipendono dalle funzioni supportate dall'altro dispositivo.
- 4 Scegliere la foto, il clip video o il brano musicale che si desidera visualizzare e selezionare Opzioni > Mostra via propria rete (foto e video) oppure Riprod. tramite pr. rete (musica).
- **5** Selezionare il dispositivo in cui appare il file.

Per interrompere la condivisione del file multimediale, selezionare Opzioni > Interrompi visualizzaz.

Per stampare le immagini salvate nella Galleria mediante l'applicazione Propria rete con una stampante UPnP compatibile, selezionare l'opzione per la stampa nel menu Galleria. Consultare 'Stampa di foto', pag. 47. Condivisione contenuto non deve essere attivata.

Per cercare i file con criteri diversi, selezionare Opzioni > Trova. Per ordinare i file trovati, selezionare Opzioni > Ordina per.

#### Copia dei file multimediali

Per copiare o trasferire file multimediali dal proprio dispositivo a un altro dispositivo compatibile, quale un PC compatibile UPnP, selezionare un file nella Galleria, quindi Opzioni > Sposta e copia > Copia nella propria rete o Sposta in propria rete. Condivisione contenuto non deve essere attivata.

Per copiare o trasferire file da un altro dispositivo sul proprio, selezionare un file nell'altro dispositivo, quindi Opzioni > Copia nel telefono o Copia in memory card. Condivisione contenuto non deve essere attivata.

## Stampa in lin. in Galleria

Con l'applicazione Stampa in lin., è possibile ordinare online la stampa delle foto che poi l'utente potrà ricevere direttamente a casa propria o ritirare presso un negozio. È inoltre possibile ordinare prodotti personalizzati con l'immagine scelta, come tazze o tappetini per mouse. I prodotti disponibili dipendono dal fornitore di servizi.

Per usare Stampa in lin., è necessario avere almeno un file di configurazione del servizio di stampa installato. È possibile richiedere i file ai fornitori di servizi di stampa che supportano Stampa in lin..

#### Come ordinare le stampe

È possibile stampare solo immagini in formato .jpeg.

Premere G e selezionare Galleria > Imm. e video.

- 1 Selezionare una o più immagini e poi scegliere Opzioni > Stampa > Ordina stampe.
- 2 Selezionare un fornitore di servizi nell'elenco.
- 3 Selezionare Opzioni, quindi:
  - Apri per avviare la connessione al fornitore di servizi. Info – per visualizzare le informazioni sul fornitore di servizi, ad esempio, l'indirizzo di un negozio, i dati anagrafici e i collegamenti Web che rimandano a ulteriori informazioni sul fornitore di servizi. Rimuovi – per rimuovere il fornitore di servizi dall'elenco.

Registro – per visualizzare i dettagli degli ordini precedenti.

4 Se il servizio viene fornito da un unico negozio, viene stabilita la connessione al fornitore di servizi e nella vista di anteprima appaiono le immagini selezionate nel menu Galleria. Selezionare Opzioni, quindi: Anteprima – per visualizzare l'immagine prima di ordinare la stampa. Scorrere verso l'alto o verso il basso per visualizzare le immagini.

Ordina ora – per inoltrare l'ordine.

Cambia ordine prodotto – per impostare i dettagli del prodotto e il numero di copie per l'immagine selezionata. Nella vista dell'ordine è possibile selezionare il prodotto e il tipo che si desidera ordinare. Le opzioni e i prodotti disponibili dipendono dal fornitore di servizi.

Scorrere verso sinistra o verso destra per visualizzare e modificare i dettagli per le altre immagini.

**Cambia info cliente** – per modificare le informazioni relative al cliente e all'ordine.

Aggiungi immagine – per aggiungere altre immagini all'ordine.

Rimuovi immagine – per rimuovere le immagini dall'ordine.

5 Se il servizio viene fornito da una catena di negozi, viene stabilita la connessione al fornitore di servizi ed è necessario selezionare il negozio specifico da cui si desidera prelevare le stampe. Nella vista di anteprima appaiono le immagini selezionate nel menu Galleria. A seconda del fornitore di servizi, potrebbero essere disponibili opzioni per cercare i negozi applicando diversi criteri di ricerca.

È possibile controllare i dettagli, ad esempio l'orario di apertura del negozio scelto, selezionando Opzioni > Info (se messi a disposizione dal fornitore di servizi). Scorrere fino al punto vendita scelto per prelevare le stampe, quindi premere il tasto di spostamento. È possibile visualizzare in anteprima le immagini prima di ordinare le stampe, modificare i dettagli delle immagini o le informazioni sul cliente oppure aggiungere o rimuovere le immagini dall'ordine. Per ordinare le stampe, selezionare Opzioni > Ordina ora.

### Condivisione in linea

Con Condiv. in linea, è possibile condividere le foto e i video in album in linea compatibili, weblog o altri servizi di condivisione in linea compatibili sul Web. È possibile trasferire il contenuto, salvare gli oggetti da inserire incompleti come bozze per completarli in un secondo momento e visualizzare il contenuto degli album. I tipi di contenuto supportati possono variare in base al fornitore di servizi.

#### Guida rapida

Per usare Condiv. in linea, è necessario iscriversi a un servizio di condivisione delle immagini in linea. Generalmente, è possibile iscriversi al servizio direttamente dalla pagina Web del fornitore di servizi. Rivolgersi al fornitore di servizi per i dettagli sull'iscrizione al servizio. Per ulteriori informazioni sui fornitori di servizio compatibili, visitare il sito www.nokia.com/support.

Quando si apre il servizio per la prima volta nell'applicazione Condiv. in linea, viene richiesto di creare un nuovo account con un nome utente e una password. Per accedere alle impostazioni dell'account in un secondo momento, selezionare Condiv. in linea > Opzioni > Impostazioni. Vedere 'Impostazioni di Condiv. in linea', pag. 45.

#### Caricamento dei file

Premere **(**) e selezionare **Galleria** > **Immagini e vid.**, i file che si desidera caricare, quindi **Opzioni** > **Invia** > **Carica sul Web.** È possibile accedere all'applicazione **Condiv. in linea** anche dalla fotocamera principale.

Si apre l'opzione Selez. servizio. Per creare un nuovo account per un servizio, selezionare Opzioni > Agg. nuovo account oppure l'icona del servizio con il testo Crea nuovo nell'elenco dei servizi. Se si è creato un nuovo account non in linea o sono state modificate le impostazioni di un account o servizio mediante un browser Web su un PC compatibile, per aggiornare l'elenco dei servizi sul proprio dispositivo, selezionare Opzioni > Recupera servizi. Per selezionare un servizio, premere il tasto di spostamento.

Una volta selezionato il servizio, le immagini e i video selezionati vengono visualizzati nello stato di modifica. È possibile aprire e visualizzare i file, riorganizzarli, aggiungervi del testo o aggiungere nuovi file.

Per annullare la procedura di caricamento sul Web e salvare l'oggetto creato come bozza, selezionare

Indietro > Salva come bozza. Se il caricamento è già iniziato, selezionare Annulla > Salva come bozza.

Per connettersi al servizio e caricare i file sul Web, selezionare Opzioni > Carica o premere  $\checkmark$ .

#### Apertura del servizio in linea

Per visualizzare le immagini e i video caricati nel servizio in linea e le voci salvate come bozze e inviate sul proprio dispositivo, selezionare Immagini e vid. >Opzioni > Apri servizio in linea. Se si crea un nuovo account non in linea o si modificano le impostazioni di un account o servizio mediante un browser Web su un PC compatibile, selezionare Opzioni > Recupera servizi per aggiornare l'elenco dei servizi sul proprio dispositivo. Selezionare un servizio dall'elenco.

Una volta aperto un servizio, selezionare una delle opzioni seguenti:

- Apri nel browser Web per connettersi al servizio selezionato e visualizzare gli album caricati e salvati come bozza nel browser Web. La visualizzazione può variare in base al fornitore di servizi.
- **Bozze** per visualizzare e modificare le bozze e caricarle sul Web
- Inviati per visualizzare le ultime 20 voci create con il dispositivo
- Nuovo inserimento per creare una nuova voce

Le opzioni disponibili dipendono dal fornitore di servizi.

#### Impostazioni di Condiv. in linea

Per modificare le impostazioni di Condiv. in linea, selezionare Opzioni > Impostazioni.

#### Account personali

In Account personali, è possibile creare nuovi account o modificare gli account esistenti. Per creare un nuovo account, selezionare Opzioni > Agg. nuovo account. Per modificare un account esistente, scegliere l'account, quindi selezionare Opzioni > Modifica. Selezionare una delle opzioni seguenti:

**Nome account** – per immettere il nome desiderato per l'account.

Fornitore di servizi – per selezionare il fornitore di servizi che si desidera utilizzare. Non è possibile cambiare il fornitore di servizi per un account già esistente, ma è necessario creare un nuovo account per il nuovo fornitore di servizi. Se si elimina un account in Account personali, anche i servizi associati all'account vengono eliminati dal dispositivo, inclusi gli oggetti inviati per il servizio.

Nome utente e Password – per immettere il nome utente e la password creati per l'account quando si è effettuata la registrazione al servizio in linea. **Carica dimensioni foto** – per selezionare le dimensioni delle foto caricate sul servizio.

#### Impostazioni app.

Visualizza dimens. foto – per selezionare le dimensioni di visualizzazione della foto sul display del dispositivo. Questa impostazione non ha alcun impatto sulle dimensioni dell'immagine caricata.

Visualizza dim. testo – per selezionare le dimensioni dei caratteri utilizzati per visualizzare il testo nelle voci salvate come bozza e in quelle inviate oppure quando si aggiunge o si modifica il testo per creare una nuova voce.

#### Avanzate

Fornitori di servizi – per visualizzare o modificare le impostazioni del fornitore di servizi, aggiungere un nuovo fornitore di servizi o visualizzare i dettagli relativi a un fornitore di servizi. Se si cambia il fornitore di servizi, tutte le informazioni in Account personali relative al precedente fornitore di servizi vengono perdute. Non è possibile modificare le impostazioni dei fornitori di servizi predefiniti.

Punto accesso pred. – Per cambiare il punto di accesso utilizzato per connettersi al servizio in linea, selezionare il punto di accesso desiderato.

# Applicazioni multimediali

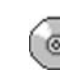

## Lettore musicale

Premere *§* e selezionare Lettore mus.. Con il lettore musicale è possibile riprodurre file musicali e creare e ascoltare playlist.

Avvertenza: Ascoltare la musica a un volume moderato. L'esposizione continua all'alto volume potrebbe danneggiare l'udito. Non tenere il telefono vicino all'orecchio quando l'altoparlante è in uso, in quanto il volume potrebbe essere troppo alto.

#### Aggiunta di musica

Quando si apre per la prima volta, il lettore musicale cerca nella memoria del dispositivo i file musicali per creare una libreria musicale.

Una volta aggiunti o rimossi i file musicali nel dispositivo, aggiornare la propria libreria musicale. Selezionare Opzioni > Raccolta musica > Opzioni > Aggiorna Raccolta mus..

⇒ ↓ Suggerimento: È possibile trasferire file musicali dal dispositivo a una memory card compatibile (se inserita) con Nokia Audio Manager disponibile in Nokia PC Suite.

È possibile trasferire musica da un PC compatibile o altri dispositivi compatibili tramite cavo USB o connessione Bluetooth. Per i dettagli sulla connessione del dispositivo, vedere 'Connettività', p. .100. Per cambiare la modalità di connessione USB predefinita, premere ; selezionare **Connettiv.** > **Cavo dati** e una delle opzioni in **Modalità cavo dati**.

#### Riproduzione di musica

Quando si apre il lettore musicale, viene visualizzato l'ultimo brano o playlist riprodotti. Per visualizzare la libreria musicale, selezionare oppure Opzioni > Raccolta musica e l'elenco dei brani desiderati. Per avviare la riproduzione dei brani presenti nella vista, selezionare Opzioni > Riproduci.

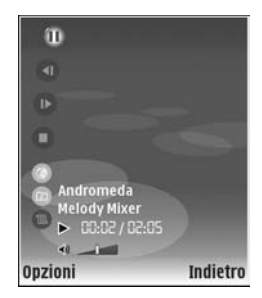

Durante la riproduzione di un brano, per passare dalla riproduzione alla pausa e viceversa, premere 🕞 o 🕕.

Per interrompere la riproduzione di un brano, premere (). Per avanzare rapidamente o tornare indietro, tenere premuto () o (). Per iniziare la riproduzione del brano successivo o precedente, premere () o ().

Per visualizzare l'elenco dei brani in fase di riproduzione, selezionare oppure Opzioni > Apri "In esecuzione". Per salvare l'elenco dei brani come playlist, selezionare Opzioni > Aggiungi a el. brani, quindi creare una nuova playlist o selezionare una playlist salvata.

Per regolare il volume, premere  $\bigcirc$  o  $\bigcirc$ .

Per scegliere tra la modalità di riproduzione casuale e quella normale, selezionare Opzioni > Riproduz. casuale. Per scegliere se terminare la riproduzione alla fine della playlist o ripartire dall'inizio, selezionare Opzioni > Loop.

Suggerimento: Per lasciare l'applicazione in funzione e ascoltare la musica in background, premere due volte g per tornare in modalità standby. Per tornare all'applicazione, premere g e selezionare Lettore mus..

Per aprire i siti preferiti del Web da cui scaricare musica, selezionare Opzioni > Download brani.

Per tornare alla modalità standby e ascoltare la musica in background, selezionare Opzioni > Ripr. in background.

#### Libreria musicale

Per visualizzare la libreria musicale, selezionare Opzioni > Raccolta musica. Tutti i brani elenca tutti i brani musicali. Per visualizzare i brani elencati secondo un ordine specifico, selezionare Album, Artisti, Generi o Compositori. Le informazioni sull'album, l'artista, il genere e il compositore vengono raccolte, se disponibili, grazie ai tag ID3 o M4A associati ai file dei brani.

Per aggiungere brani, album, artisti, generi o compositori a una playlist, selezionare gli elementi, quindi Opzioni > Aggiungi a el. brani. È possibile creare una nuova playlist o aggiungerli a una esistente.

Per visualizzare le playlist, selezionare Elenchi brani. Per creare una nuova playlist, selezionare Opzioni > Nuovo elenco brani. Quando è visualizzata una playlist creata dall'utente, per aggiungere nuovi brani selezionare Opzioni > Aggiungi brani.

Per eliminare una playlist, premere **C**. L'eliminazione di una playlist elimina solo la playlist, non i file musicali.

## Stampa di foto

Per stampare foto con Stampa immag., selezionare la foto che si desidera stampare e l'opzione per la stampa nella galleria, nella fotocamera, nell'editor o nel visualizzatore foto.

Usare Stampa immag. per stampare le foto mediante un cavo dati USB compatibile, una rete LAN senza fili (se disponibile), una connessione Bluetooth o una memory card compatibile (se disponibile).

È possibile stampare solo foto in formato .jpeg. Le foto acquisite con la fotocamera vengono automaticamente salvate in formato .jpeg.

Per stampare su una stampante compatibile con PictBridge, collegare il cavo dati prima di selezionare l'opzione per la stampa.

#### Selezione della stampante

Al primo utilizzo di Stampa immag., verrà visualizzato un elenco di stampanti disponibili dopo aver selezionato la foto. Selezionare una stampante. La stampante verrà impostata come predefinita.

Se è stata collegata una stampante compatibile con PictBridge utilizzando un cavo USB compatibile, la stampante verrà visualizzata automaticamente.

Se la stampante predefinita non è disponibile, verrà visualizzato l'elenco delle stampanti utilizzabili.

Per cambiare la stampante predefinita, selezionare Opzioni > Impostazioni > Stampante predefinita.

#### Anteprima di stampa

L'anteprima di stampa si apre solo quando si inizia a stampare una foto nella Galleria.

Le foto selezionate sono visualizzate con layout predefiniti. Per cambiare il layout, scorrere verso destra e sinistra per visualizzare i layout disponibili della stampante selezionata. Se le dimensioni delle foto sono tali da non poter essere contenute in un'unica pagina, scorrere verso l'alto o verso il basso per visualizzare le altre pagine.

#### Impostazioni di stampa

Le opzioni disponibili variano a seconda delle funzionalità della periferica di stampa selezionata.

Per impostare una stampante predefinita, selezionare **Opzioni > Stampante predefinita**.

Per selezionare il formato della carta, selezionare Formato carta, quindi il formato della carta dall'elenco e infine OK. Selezionare Annulla per tornare alla vista precedente.

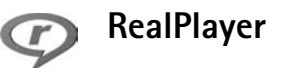

Premere *§* e selezionare Imaging > RealPlayer. Con RealPlayer, è possibile riprodurre clip video oppure eseguire lo streaming di file multimediali in linea. È

possibile attivare un collegamento di streaming durante la navigazione di pagine Web oppure memorizzarlo nella memoria del dispositivo o nella memory card compatibile (se disponibile).

Suggerimento: È anche possibile visualizzare clip video o attivare un collegamento di streaming sul proprio dispositivo con altri dispositivi UPnP compatibili, quale una TV o un PC, tramite la LAN senza fili. Consultare 'Visualizzazione dei file multimediali', pag. 40.

RealPlayer supporta i file con estensioni quali .3gp, .mp4 o .rm. Tuttavia, RealPlayer non supporta necessariamente tutti i formati di file o tutte le variazioni dei formati di file. Ad esempio, RealPlayer tenta di aprire tutti i file .mp4, ma alcuni di questi file potrebbero includere contenuto non compatibile con gli standard 3GPP e di conseguenza non essere supportati dal dispositivo.

#### Riproduzione dei clip video

 Per riprodurre un file multimediale memorizzato nella memoria del dispositivo o nella memory card (se inserita), selezionare Opzioni > Apri e scegliere: Clip più recenti – per riprodurre uno degli ultimi sei file riprodotti in RealPlayer

Clip salvato - per riprodurre un file salvato nella Galleria.

Consultare 'Galleria', pag. 36.

2 Selezionare un file e premere ) per riprodurlo.

Suggerimento: Per visualizzare un clip video a schermo intero, premere 2. Per tornare alla visualizzazione normale, premere un tasto qualsiasi.

Collegamenti durante la riproduzione:

- Per far avanzare rapidamente il file multimediale, tenere premuto ().
- Per riavvolgere il file multimediale, tenere premuto .
- Per disattivare l'audio, tenere premuto 

   finché non verrà visualizzato
   rer attivare l'audio, tenere premuto
   finché non verrà visualizzato
   finché non verrà visualizzato

# Esecuzione di contenuto streaming in linea

Numerosi fornitori di servizi richiedono l'utilizzo di un punto di accesso Internet (IAP) quale punto di accesso predefinito, mentre altri fornitori consentono l'utilizzo di un punto di accesso WAP.

I punti di accesso possono essere configurati quando si avvia il dispositivo per la prima volta.

Rivolgersi al proprio operatore per ulteriori informazioni.

In RealPlayer, è possibile aprire esclusivamente un indirizzo URL rtsp://. Tuttavia, RealPlayer riconosce i collegamenti http a un file .ram.

Per eseguire lo streaming di contenuto in linea, selezionare un collegamento di streaming salvato nella Galleria, in una pagina Web o ricevuto in un SMS o in un messaggio multimediale. Prima di avviare lo streaming di contenuto dal vivo, il dispositivo si connetterà al sito e inizierà a caricare il contenuto. Il contenuto non verrà salvato nel dispositivo.

# Acquisizione delle impostazioni di RealPlayer

È possibile ricevere le impostazioni di **RealPlayer** tramite uno speciale SMS dall'operatore della rete o dal fornitore di servizi. Consultare 'Dati e impostazioni', pag. 60. Per ulteriori informazioni, rivolgersi all'operatore della rete o al fornitore di servizi.

#### Modifica delle impostazioni di RealPlayer

Selezionare Opzioni > Impostazioni, quindi:

Video – per impostare RealPlayer in modo che ripeta automaticamente i clip video al termine della riproduzione.

**Connessione** – per scegliere se utilizzare un server proxy, modificare il punto di accesso predefinito e impostare

l'intervallo di porte utilizzato durante la connessione. Per le impostazioni corrette, contattare il proprio fornitore di servizi.

#### Proxy:

Usa proxy – Per utilizzare un server proxy, selezionare Sì. Indirizzo serv. proxy – Immettere l'indirizzo IP del server proxy.

Numero porta proxy - Immettere il numero di porta del server proxy.

Glossario: l server proxy sono server intermedi tra i server multimediali e gli utenti. Alcuni fornitori di servizi utilizzano questi server per garantire maggiore protezione o velocizzare l'accesso alle pagine del browser contenenti clip audio o video.

#### Rete:

P.to accesso predef. - Selezionare il punto di accesso che si desidera utilizzare per la connessione a Internet e premere ().

**Resta in linea per** – Impostare l'intervallo temporale trascorso il quale **RealPlayer** dovrà disconnettersi dalla rete in caso di interruzione temporanea della riproduzione di un clip multimediale tramite un collegamento di rete. Selezionare **Limite definito** e premere (•). Specificare l'intervallo temporale e selezionare **OK**. Porta UDP più bassa — Immettere il numero di porta minimo dell'intervallo di porte del server. Il valore minimo è 1024.

Porta UDP più alta – Immettere il numero di porta massimo dell'intervallo di porte del server. Il valore massimo è 65535.

Selezionare Opzioni > Impostaz. avanzate per modificare i valori della larghezza di banda per reti diverse.

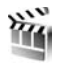

#### Film director

Per creare muvee, premere 🚱 e selezionare Imaging > Director. I muvee sono brevi clip video modificati che possono contenere video, foto, musica e testo. Un muvee rapido viene creato automaticamente da Film director dopo la selezione dello stile del muvee. Film director utilizza la musica e il testo predefiniti associati allo stile scelto. In un muvee person.è possibile selezionare clip video e audio, foto e stile personalizzati, nonché aggiungere un messaggio di apertura e di chiusura. È possibile inviare i muvee tramite MMS.

Aprire **Director** e premere  $\bigcirc$  o  $\bigcirc$  per spostarsi tra le viste  $\textcircled{}_{1}$  e  $\textcircled{}_{2}$ . È inoltre possibile tornare alla vista principale da  $\textcircled{}_{2}$  selezionando Fine.

La vista a contiene un elenco di clip video per i quali è possibile selezionare le opzioni Riproduci, Invia, Rinomina ed Elimina.

#### Creazione di un muvee rapido

- 1 Nella vista principale di Film director, selezionare muvee rapido.
- 2 Selezionare uno stile per il muvee dall'elenco degli stili. Il muvee creato viene salvato nell'elenco dei muvee di Film director. Dopo il salvataggio il muvee verrà riprodotto automaticamente.

#### Creazione di un muvee personalizzato

- 1 Nella vista principale di Film director selezionare muvee person..
- 2 Selezionare i clip che si desidera inserire nel muvee in Video, Foto, Stile o Musica.

Una volta scelti i clip video e le foto, per definire l'ordine di riproduzione dei file nel muvee selezionare **Opzioni > Opzioni avanzate**. Per selezionare il file da spostare, premere (). Selezionare quindi il file al di sotto del quale si desidera posizionare il file scelto e premere ().

Per tagliare i clip video, selezionare Opzioni > Seleziona momento. Consultare 'Selezione del contenuto', pag. 52.

In Messaggio è possibile aggiungere un testo di apertura e di chiusura a un muvee.

3 Selezionare Crea muvee, quindi scegliere: MMS – per ottimizzare la durata del muvee da inviare tramite MMS

Selezione automatica – per includere nel muvee tutte le foto e i clip video selezionati.

Come la musica – per impostare per il muvee una durata identica al clip musicale scelto

**Definita dall'utente** – per definire la durata del muvee

4 Selezionare Opzioni > Salva.

Per visualizzare l'anteprima del muvee personalizzato prima di salvarlo, nella vista Anteprima, selezionare Opzioni > Riproduci.

Per creare un nuovo muvee personalizzato con le stesse impostazioni di stile, selezionare Opzioni > Ricrea.

#### Selezione del contenuto

Per modificare i clip video selezionati, scegliere Opzioni > Opzioni avanzate > Opzioni > Seleziona momento. È possibile selezionare le parti del clip video da includere o escludere dal muvee. Nel dispositivo di scorrimento, il verde indica le parti incluse, il rosso quelle escluse e il grigio le parti disattivate. Per includere una parte del clip video nel muvee, selezionare la parte e scegliere Opzioni > Includi. Per escludere una parte, selezionare Opzioni > Escludi. Per escludere uno scatto, selezionare Opzioni > Escludi fotogramma.

Per consentire l'inclusione o l'esclusione casuale da parte di Film director, selezionare la parte del clip video e scegliere Opzioni > Ignora.

Per consentire l'inclusione o l'esclusione casuale di parti del clip video da parte di Film director, selezionare Opzioni > Ignora tutte.

#### Impostazioni

Selezionare Impostazioni per modificare le seguenti opzioni:

Memoria in uso - Selezionare la memoria in cui archiviare i muvee.

Risoluzione - Selezionare la risoluzione dei muvee.

Nome muvee predef. - Impostare un nome predefinito per i muvee.

# **F** Lettore Flash

Con il lettore Flash, è possibile visualizzare, riprodurre e interagire con i file flash creati per i dispositivi cellulari.

Per interagire con file flash compatibili, aprire un messaggio contenente un file flash o trasferire un file flash nella cartella Altro del proprio dispositivo.

#### Gestione dei file flash

Premere **\$** e selezionare **Imaging** > **Lett.** Flash. Scorrere verso destra.

Per aprire una cartella o riprodurre un file flash, scorrere fino alla cartella o al file e premere il tasto di scorrimento.

Per inviare un file flash a un dispositivo compatibile, scorrere fino ad esso e selezionare Opzioni > Invia.

Per copiare un file flash in un'altra cartella, selezionare Opzioni > Organizza > Copia nella cartella.

Per spostare un file flash in un'altra cartella, selezionare Opzioni > Organizza > Sposta in cartella.

Per creare una cartella per organizzare i file flash, selezionare Opzioni > Organizza > Nuova cartella.

Le opzioni disponibili possono variare.

Per eliminare un file flash, scorrere fino ad esso e premere  $\ensuremath{\,\mathbb{C}}$  .

#### Riproduzione di file flash

Premere *§* e selezionare **Imaging** > Lett. Flash. Scorrere fino a un file flash e premere il tasto di scorrimento.

Se disponibile, selezionare Opzioni, quindi:

- Pausa per mettere in pausa la riproduzione
- Stop per interrompere la riproduzione
- Volume per regolare il volume della riproduzione. Per alzare o abbassare il volume, scorrere verso sinistra o verso destra.
- Qualità per selezionare la qualità di riproduzione.
   Se la riproduzione appare di cattiva qualità e lenta, cambiare l'impostazione Qualità in Normale o Bassa.
- Schermo intero per riprodurre il file a schermo intero. Per tornare allo schermo normale, selezionare Schermo normale.

Anche se le funzioni dei tasti di selezione non sono visibili a schermo intero, potrebbero essere comunque disponibili quando si preme uno qualsiasi dei tasti di selezione.

- Adatta a schermo per riprodurre il file nelle sue dimensioni originali dopo averlo ingrandito
- Attiva mod. dettaglio per spostarsi nel display con il tasto di scorrimento quando si esegue lo zoom avanti.

# Messaggi

Premere () e selezionare Messaggi (servizio di rete). In Messaggi è possibile creare, inviare, ricevere, visualizzare e organizzare SMS, MMS, messaggi e-mail e speciali SMS contenenti dati. È inoltre possibile ricevere messaggi di informazioni Web, messaggi Cell broadcast e inviare comandi servizi. I messaggi e i dati ricevuti tramite connessione Bluetooth o a infrarossi vengono inclusi nella cartella Ricevuti dell'applicazione Messaggi.

Per creare un nuovo messaggio, selezionare Nuovo msg..

Solo i dispositivi con funzioni compatibili possono ricevere e visualizzare messaggi multimediali. L'aspetto di un messaggio può variare a seconda del dispositivo ricevente.

Messaggi contiene le seguenti cartelle:

Ricevuti – I messaggi ricevuti, ad eccezione dei messaggi e-mail e Cell broadcast, vengono memorizzati qui. I messaggi e-mail sono archiviati nella Casella e-mail.

Archivio – Consente di organizzare i messaggi in cartelle.

⇒ Suggerimento: Per evitare di riscrivere messaggi inviati di frequente, è possibile utilizzare i messaggi nella cartella dei modelli. Casella e-mail – Consente di connettersi alla casella e-mail remota per recuperare i nuovi messaggi e-mail o visualizzare i messaggi già recuperati non in linea. Consultare 'E-mail', pag. 65.

Sozze – Le bozze dei messaggi non ancora inviati vengono memorizzate qui.

Inviati – Gli ultimi 20 messaggi inviati, ad eccezione di quelli inviati tramite una connessione Bluetooth o a infrarossi, sono memorizzati qui. Per modificare il numero di messaggi da salvare, consultare 'Impostazioni di Altro', pag. 67.

In uscita – I messaggi in attesa di essere inviati vengono temporaneamente memorizzati qui.

Esempio: I messaggi vengono inseriti nella cartella In uscita, ad esempio, quando il dispositivo si trova fuori copertura di rete. È possibile inoltre pianificare l'invio di messaggi e-mail durante la successiva connessione alla casella e-mail remota.

Rapporti - È possibile richiedere alla rete di inviare un rapporto di consegna degli SMS e dei messaggi multimediali inviati (servizio di rete). È possibile che un rapporto di consegna di un messaggio multimediale inviato a un indirizzo e-mail non venga ricevuto. Suggerimento: Quando è aperta una cartella predefinita, è possibile spostarsi fra le cartelle premendo () o ().

Per immettere e inviare richieste di servizi al fornitore di servizi (note anche come comandi USSD), ad esempio i comandi di attivazione dei servizi di rete, selezionare Opzioni > Comando servizi nella vista principale di Messaggi.

Cell broadcast (servizio di rete) consente di ricevere dal fornitore di servizi messaggi su diversi argomenti, ad esempio le condizioni atmosferiche o la situazione del traffico. Per gli argomenti disponibili e i relativi numeri, rivolgersi al fornitore di servizi. Nella vista principale di Messaggi selezionare Opzioni > Cell broadcast. La vista principale indicherà lo stato di un argomento, il numero e il nome dell'argomento e quell'argomento è stato contrassegnato (>) per il completamento.

Non è possibile ricevere messaggi Cell broadcast in reti UMTS. Una connessione GPRS potrebbe impedire la ricezione di messaggi Cell broadcast.

### Scrittura di testo

ABC, abc e Abc indicano la modalità carattere selezionata. 123 indica la modalità numerica.

#### Metodo di scrittura tradizionale

Quando si utilizza il metodo di scrittura tradizionale, viene visualizzato l'indicatore .

- Premere più volte un tasto numerico (1 9) fino alla visualizzazione del carattere desiderato. A ogni tasto numerico sono associati più caratteri di quelli indicati sul tasto.
- Se la lettera successiva si trova sullo stesso tasto della precedente, attendere che venga visualizzato il cursore o premere per terminare il periodo di timeout, quindi digitare la lettera.
- Per inserire uno spazio, premere **()** . Per spostare il cursore alla riga successiva, premere tre volte **()** .

#### Metodo di scrittura intuitivo

È possibile digitare qualsiasi lettera premendo un singolo tasto. Il metodo di scrittura intuitivo si basa su un dizionario incorporato al quale è possibile aggiungere nuove parole. L'icona viene visualizzata quando si scrive utilizzando il metodo di scrittura intuitivo.

 Per attivare il metodo di scrittura intuitivo, premere
 e selezionare Attiva scritt. facilitata. Il metodo di scrittura intuitivo verrà attivato per tutti gli editor del dispositivo.  2 Per scrivere la parola desiderata, premere i tasti 2 – 9 . Per ogni lettera premere il tasto una volta. Ad esempio, per scrivere "Nokia" quando è selezionato il dizionario inglese,

abc) ال 0 abc 🔊 On abc 🔍 Onl عەد 💫 Onli abc 🕰 Nokia

premere 6 per N, 6 per o, 5 per k, 4 per i

#### e 2 pera.

La parola suggerita cambia a ogni pressione di tasto.

**3** Una volta scritta la parola corretta, premere ) per confermarla oppure premere ) per aggiungere uno spazio.

Se la parola non è corretta, premere \* più volte per visualizzare singolarmente le parole corrispondenti presenti nel dizionario oppure premere **%** e selezionare Scrittura facilitata > Suggerimenti.

Se la parola è seguita dal carattere **?**, significa che non è inclusa nel dizionario. Per aggiungere una parola al dizionario, selezionare Manuale, immettere la parola utilizzando il metodo di scrittura tradizionale e scegliere OK. La parola verrà aggiunta al dizionario. Quando il dizionario è pieno, la nuova parola sostituirà la parola aggiunta per prima.

4 Procedere alla scrittura della parola successiva.

#### Scrittura di parole composte

Scrivere la prima parte di una parola composta e confermarla premendo (). Scrivere l'ultima parte della parola composta. Completare la parola composta premendo () per aggiungere uno spazio.

#### Disattivazione del metodo di scrittura intuitivo

Per disattivare il metodo di scrittura intuitivo per tutti gli editor del dispositivo, premere 🗞 e selezionare Scrittura facilitata > Disattiva.

Suggerimento: Per attivare e disattivare il metodo di scrittura intuitivo, premere due volte rapidamente #.

### Suggerimenti per il metodo di scrittura

Per inserire un numero in modalità carattere, tenere premuto il tasto numerico desiderato.

Per alternare lettere e numeri, tenere premuto # .

Per passare tra le diverse modalità carattere, premere # .

Per cancellare un carattere, premere  $\[ \]$  . Per cancellare più caratteri, tenere premuto  $\[ \]$  .

l più comuni segni di punteggiatura sono disponibili in  $\ensuremath{1}$  .

Per aprire un elenco di caratteri speciali, tenere premuto \* .

⇒ Suggerimento: Per inserire più caratteri speciali contemporaneamente, premere 5 quando si seleziona ciascun carattere.

## Scrittura e invio di messaggi

Prima di creare un messaggio multimediale o scrivere un messaggio e-mail, è necessario definire le impostazioni di connessione corrette. Consultare 'Acquisizione di impostazioni e-mail e MMS' e 'E-mail', rispettivamente a pag. 58 e a pag. 65.

La rete cellulare potrebbe imporre dei limiti per le dimensioni dei messaggi MMS. Se l'immagine inserita supera questi limiti, il dispositivo potrebbe ridurla per poterla inviare tramite MMS.

1 Selezionare Nuovo msg., quindi scegliere: SMS – per inviare un SMS Msg. multimediale – per inviare un messaggio multimediale (MMS)

E-mail – per inviare un

Se non è stato impostato

l'account e-mail, verrà

chiesto di farlo. Per

messaggio e-mail

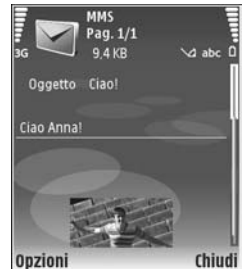

avviare la creazione delle impostazioni e-mail seguendo le istruzioni, selezionare Avvia.

- 2 Nel campo A, premere (•) per selezionare i destinatari o i gruppi dalla Rubrica oppure digitare il numero di telefono o l'indirizzo e-mail del destinatario. Per separare i destinatari con un punto e virgola (;), premere \* . È possibile anche copiare e incollare il numero e l'indirizzo dagli Appunti.
- 3 Nel campo Oggetto, immettere l'oggetto del messaggio multimediale o del messaggio e-mail. Per cambiare i campi visibili, selezionare Opzioni > Campi indirizzi.
- 4 Scrivere il testo nel campo del messaggio. Per inserire un modello, selezionare Opzioni > Inserisci o Inserisci oggetto > Modello.
- 5 Per aggiungere un oggetto multimediale a un MMS, selezionare Opzioni > Inserisci oggetto > Immagine, Clip audio o Clip video. Una volta aggiunto l'audio, verrà visualizzata l'icona . Non è possibile inviare clip video in formato .mp4 in un messaggio multimediale. Per modificare il formato in cui vengono salvati i video registrati, consultare 'Impostazioni video', pag. 33.
- 6 Per scattare una nuova foto o registrare un audio o un video per un messaggio multimediale, selezionare Inserisci nuovo > Immagine, Clip audio o Clip video. Per inserire una nuova pagina al messaggio, selezionare Pagina.

Per vedere come appare il messaggio multimediale, selezionare **Opzioni > Anteprima**.

- 7 Per aggiungere un allegato a un messaggio e-mail, selezionare Opzioni > Inserisci > Foto, Clip audio, Clip video o Nota. Gli allegati e-mail sono contrassegnati da ①.
  - ⇒ Suggerimento: Per inviare altri tipi di file come allegati, aprire l'applicazione appropriata e selezionare Invia > Via e-mail, se disponibile.
- 8 Per inviare il messaggio, selezionare Opzioni > Invia, oppure premere L.
- Nota: Il dispositivo potrebbe indicare che il messaggio è stato inviato al numero telefonico del centro servizi messaggi programmato sul dispositivo, ma non che il messaggio è stato ricevuto dal destinatario. Per ulteriori informazioni sui servizi SMS, rivolgersi all'operatore della rete.

Il dispositivo supporta l'invio di messaggi di testo con un numero di caratteri superiore al limite per un singolo messaggio. I messaggi più lunghi verranno suddivisi e inviati in due o più messaggi in serie che verranno addebitati di conseguenza dal proprio operatore. I caratteri che usano accenti o altri segni e i caratteri di lingue quali il Cinese occupano più spazio e limitano ulteriormente il numero di caratteri che possono essere inviati con un singolo messaggio. Sulla barra di spostamento l'indicatore della lunghezza del messaggio segnala il numero di caratteri che possono ancora essere inseriti. Ad esempio, 10 (2) significa che è possibile aggiungere ancora 10 caratteri prima che il testo venga inviato in due messaggi.

I messaggi e-mail vengono inseriti automaticamente nella cartella In uscita prima dell'invio. Se l'invio non riesce, il messaggio e-mail rimarrà nella cartella In uscita con lo stato Non inviato.

Suggerimento: È possibile combinare foto, video, audio e testo in una presentazione e inviarla in un messaggio multimediale. Avviare la creazione di un messaggio multimediale e selezionare Opzioni > Crea presentazione. Questa opzione appare solo se Mod. creazione MMS è impostata su Assistita o Libera. Consultare 'Messaggi multimediali', pag. 64.

#### Acquisizione di impostazioni e-mail e MMS

È possibile ricevere le impostazioni tramite messaggio dall'operatore della rete o dal fornitore di servizi. Consultare 'Dati e impostazioni', pag. 60.

#### Immissione manuale delle impostazioni MMS

 Premere (p e selezionare Strumenti > Impostaz. > Connessione > Punti di accesso e definire le impostazioni per un punto di accesso multimediale. Consultare 'Connessione', pag. 119. 2 Premere & e selezionare Messaggi > Opzioni > Impostazioni > Msg. multim. > Punto accesso in uso e il punto di accesso creato da utilizzare come connessione preferita. Consultare anche 'Messaggi multimediali', pag. 64.

Per inviare, ricevere, recuperare, inoltrare messaggi e-mail e rispondere ad essi, è necessario effettuare quanto segue:

- Configurare in modo corretto un punto di accesso Internet (IAP). Consultare 'Connessione', pag. 119.
- Definire in modo corretto le impostazioni e-mail. Se si seleziona Casella e-mail nella vista principale Messaggi e non è stato impostato l'account e-mail, verrà chiesto di farlo. Per avviare la creazione delle impostazioni e-mail seguendo le istruzioni, selezionare Avvia. Consultare anche 'E-mail', pag. 65. È necessario disporre di un account e-mail separato. Attenersi alle istruzioni fornite dalla casella e-mail remota e dal fornitore di servizi Internet (ISP).

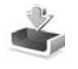

## Ricevuti – ricezione messaggi

Nella cartella Ricevuti, i indica un SMS non letto, i indica un SMS non letto, i indica un SMS non letto, i i dati ricevuti tramite una connessione a infrarossi e i i dati ricevuti tramite una connessione Bluetooth.

Alla ricezione di un messaggio, in modalità standby vengono visualizzate l'icona e l'indicazione 1 nuovo messaggio. Per aprire il messaggio, selezionare Visualiz.. Per aprire un messaggio nella cartella Ricevuti, selezionare il messaggio e premere ().

Per rispondere a un messaggio ricevuto, selezionare Opzioni > Rispondi.

Per stampare un SMS o MMS su una stampante BPP (Basic Print Profile) compatibile dotata di connettività Bluetooth (ad esempio HP Deskjet 450 Mobile Printer o HP Photosmart 8150), selezionare Opzioni > Stampa.

#### Messaggi multimediali

Importante: Fare attenzione durante l'apertura dei messaggi. Gli oggetti inclusi nei messaggi multimediali potrebbero contenere software pericolosi o essere altrimenti dannosi per il proprio dispositivo o PC.

È possibile ricevere una notifica secondo cui un messaggio multimediale ricevuto è stato salvato nel centro servizi MMS. Per recuperare il messaggio nel dispositivo avviando una connessione dati a pacchetto, selezionare Opzioni > Recupera.

All'apertura di un messaggio multimediale ( i ), verranno visualizzati un'immagine e un messaggio. L'indicatore appare se è incluso l'audio, mentre l'indicatore appare se è incluso un video. Per riprodurre l'audio o il video, selezionare l'indicatore.

Per visualizzare gli oggetti inclusi nel messaggio multimediale, selezionare **Opzioni** > **Oggetti**.

Se il messaggio include una presentazione multimediale, appare l'indicatore . Per riprodurre la presentazione, selezionare l'indicatore.

#### Dati e impostazioni

Messaggio di configurazione – È possibile ricevere le impostazioni in un messaggio di configurazione inviato dall'operatore della rete, dal fornitore di servizi o dal reparto responsabile della gestione delle informazioni aziendali. Per salvare le impostazioni, selezionare Opzioni > Salva tutto.

Biglietto da visita – Per salvare le informazioni nella Rubrica, selezionare Opzioni > Salva bigl. da visita. I certificati o i file audio eventualmente allegati non verranno salvati.

Tono di chiamata – Per salvare il tono di chiamata, selezionare Opzioni > Salva.

Logo operat. – Per visualizzare il logo operatore in modalità standby anziché l'identificativo dell'operatore della rete, selezionare Opzioni > Salva.

Voce dell'agenda – Per salvare l'invito, selezionare Opzioni > Salva in Agenda.

Msg. Web – Per salvare il preferito nell'elenco dei preferiti Web, selezionare Opzioni > Aggiungi a preferiti. Se il messaggio contiene sia impostazioni per il punto di accesso che preferiti, per salvare i dati selezionare Opzioni > Salva tutto.

Notifica e-mail – Indica il numero di nuovi messaggi presenti nella casella e-mail remota. Una notifica estesa può elencare informazioni più dettagliate.

#### Messaggi di informazioni Web

I messaggi di informazioni Web ( 🍏 ) sono notifiche di notizie o di altre informazioni e possono contenere un SMS o un collegamento. Per la disponibilità e la sottoscrizione, rivolgersi al proprio fornitore di servizi.

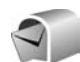

## Casella e-mail

Se si seleziona Casella e-mail e non è stato impostato l'account e-mail, verrà chiesto di farlo. Per avviare la creazione delle impostazioni e-mail seguendo le istruzioni, selezionare Avvia. Consultare anche 'E-mail', pag. 65.

Alla creazione di una nuova casella e-mail, il nome assegnato alla casella sostituirà automaticamente Casella

e-mail nella vista principale di Messaggi. È possibile disporre di un massimo di sei caselle e-mail.

#### Apertura della casella e-mail

Quando si apre la casella e-mail, il dispositivo chiede se si desidera connettersi alla casella e-mail (Connettersi alla casella e-mail?).

Per connettersi alla casella e-mail e recuperare le intestazioni dei messaggi o i messaggi nuovi, selezionare Sì. Quando si visualizzano messaggi in linea, si è connessi a una casella e-mail remota tramite una connessione dati continua. Consultare anche 'Connessione', pag. 119.

Per visualizzare non in linea i messaggi e-mail recuperati in precedenza, selezionare No. Quando i messaggi e-mail vengono visualizzati non in linea, il dispositivo non è connesso alla casella e-mail remota.

#### Recupero di messaggi e-mail

In modalità non in linea selezionare Opzioni > Connetti per stabilire una connessione a una casella e-mail remota.

Importante: Fare attenzione durante l'apertura dei messaggi. Gli oggetti inclusi nei messaggi di posta elettronica potrebbero contenere software pericolosi o essere altrimenti dannosi per il proprio dispositivo o PC. 1 Con una connessione a una casella e-mail remota attiva, selezionare Opzioni > Rec. msgg. e-mail, quindi:

Nuovi – per recuperare tutti i nuovi messaggi e-mail Selezionati - per recuperare solo i messaggi e-mail contrassegnati.

Tutti - per recuperare tutti i messaggi dalla casella e-mail.

Per interrompere il recupero dei messaggi, selezionare Annulla.

- 2 Dopo aver recuperato i messaggi e-mail, è possibile continuare a visualizzarli in linea oppure selezionare Opzioni > Disconnetti per chiudere la connessione e visualizzare non in linea i messaggi e-mail. Icone indicanti lo stato del messaggio e-mail:
  - Il nuovo messaggio e-mail (modalità non in linea o in linea) non è stato recuperato nel dispositivo.

Il nuovo messaggio e-mail è stato recuperato nel dispositivo.

**Q** Il messaggio e-mail è stato letto e non è stato recuperato nel dispositivo.

Q II messaggio e-mail è stato letto.

L'intestazione del messaggio e-mail è stata letta e il contenuto è stato eliminato dal dispositivo.

3 Per aprire un messaggio e-mail, premere (). Se il messaggio e-mail non è stato recuperato, in modalità non in linea verrà chiesto se si desidera recuperare il messaggio dalla casella e-mail. Per visualizzare allegati e-mail, aprire un messaggio con il simbolo dell'allegato 🕡 e selezionare Opzioni > Allegati. Se il simbolo dell'allegato è disattivato, significa che l'allegato non è stato recuperato nel dispositivo; selezionare Opzioni > Recupera.

Per stampare un messaggio e-mail su una stampante BPP (Basic Print Profile) compatibile dotata di connettività Bluetooth (ad esempio HP Deskjet 450 Mobile Printer o HP Photosmart 8150), selezionare Opzioni > Stampa.

#### Recupero automatico di messaggi e-mail

Per recuperare i messaggi automaticamente, selezionare Opzioni > Impostazioni e-mail > Recupero automatico > Recupero intestaz. > Sempre attivo o Solo propria rete e specificare il momento e la frequenza del recupero.

Il recupero automatico dei messaggi e-mail potrebbe aumentare i costi di chiamata a causa del traffico dati.

### Eliminazione di messaggi e-mail

Per eliminare il contenuto di un messaggio e-mail dal dispositivo conservandolo nella casella e-mail remota, selezionare Opzioni > Elimina. In Elimina msg. da: selezionare Solo telefono.

Il dispositivo esegue il mirroring delle intestazioni e-mail nella casella e-mail remota. Sebbene il contenuto del messaggio venga eliminato, l'intestazione del messaggio e-mail rimane nel dispositivo. Per rimuovere anche l'intestazione, è necessario eliminare prima il messaggio e-mail dalla casella e-mail remota, quindi eseguire di nuovo una connessione dal dispositivo alla casella e-mail remota per aggiornare lo stato.

Per eliminare un messaggio e-mail dal dispositivo e dalla casella e-mail remota, selezionare **Opzioni** > **Elimina**. In **Elimina msg. da:** selezionare **Telefono e server**.

In modalità non in linea, il messaggio e-mail verrà eliminato innanzitutto dal dispositivo. Nel corso della successiva connessione alla casella e-mail, verrà eliminato automaticamente da quest'ultima. Se si utilizza il protocollo POP3, i messaggi contrassegnati per l'eliminazione verranno rimossi solo dopo la chiusura della connessione alla casella e-mail remota.

Per annullare l'eliminazione di un messaggio e-mail dal dispositivo e dal server, selezionare un messaggio contrassegnato per l'eliminazione nel corso della successiva connessione ( +) e scegliere Opzioni > Annulla eliminazione.

#### Disconnessione dalla casella e-mail

In modalità in linea selezionare **Opzioni** > **Disconnetti** per terminare la connessione dati alla casella e-mail remota.

## Visualizzazione di messaggi su una carta SIM

Per visualizzare i messaggi SIM, è necessario copiarli in una cartella del dispositivo.

- 1 Nella vista principale di Messaggi, selezionare Opzioni > Messaggi SIM.
- 2 Selezionare Opzioni > Seleziona/Deselez. > Seleziona o Seleziona tutto per contrassegnare i messaggi.
- **3** Selezionare **Opzioni** > **Copia**. Verrà visualizzato un elenco di cartelle.
- 4 Per avviare la copia, selezionare una cartella, quindi OK. Per visualizzare i messaggi, aprire la cartella.

## Impostazioni per i messaggi

Compilare tutti i campi contrassegnati con Obbligatorio o con un asterisco rosso. Attenersi alle istruzioni del fornitore di servizi. È anche possibile ricevere le impostazioni dal fornitore di servizi tramite un messaggio di configurazione.

Alcuni o tutti i centri messaggi o punti d'accesso potrebbero essere stati preimpostati sul proprio dispositivo dal fornitore di servizi o dall'operatore della rete e potrebbe non essere possibile cambiarli, crearli, modificarli o rimuoverli.

## SMS

Premere *G* e selezionare Messaggi > Opzioni > Impostazioni > SMS, quindi:

Centri servizi SMS – Visualizza un elenco di tutti i centri servizi SMS definiti.

**Codifica caratteri** – Per usare la funzione di conversione dei caratteri in un altro sistema di codifica quando disponibile, selezionare **Supporto ridotto**.

Centro SMS attivo – Selezionare il centro servizi SMS da utilizzare per la consegna di SMS.

Rapporto ricezione – Scegliere se si desidera che la rete invii i rapporti relativi alla consegna dei messaggi (servizio di rete).

Validità messaggio – Selezionare per quanto tempo il centro messaggi deve continuare a inviare il messaggio se il primo tentativo fallisce (servizio di rete). Se non è possibile raggiungere il destinatario entro il periodo di validità, il messaggio verrà eliminato dal centro servizi SMS.

Msg. inviato come - Modificare questa opzione solo se si è sicuri che il centro servizi sia in grado di convertire gli SMS negli altri formati. Rivolgersi all'operatore della rete.

**Conness. preferita** – Selezionare la connessione utilizzata per l'invio degli SMS: Rete GSM o dati a

pacchetto, se tale tecnologia è supportata dalla rete. Consultare 'Connessione', pag. 119.

**Risp. stesso centro** – Scegliere se si desidera inviare la risposta utilizzando lo stesso numero di centro servizi SMS (servizio di rete).

#### Messaggi multimediali

Premere G e selezionare Messaggi > Opzioni > Impostazioni > Msg. multimediale, quindi:

Dimensioni immagine – Definire la dimensione dell'immagine in un messaggio multimediale: Originale (disponibile solo quando l'opzione Mod. creazione MMS è impostata su Assistita o Libera), Piccola o Grande.

Mod. creazione MMS – Se si seleziona Assistita, verrà visualizzato un avviso quando si tenterà di inviare un messaggio che potrebbe non essere supportato dal destinatario. Selezionare Limitata per impedire l'invio di messaggi che potrebbero non essere supportati dal dispositivo.

Punto accesso in uso – Selezionare il punto di accesso da utilizzare come connessione preferita per il centro servizi MMS.

Recupero MMS – Selezionare la modalità di ricezione dei messaggi multimediali. Per ricevere automaticamente messaggi multimediali nella propria rete, selezionare Aut. in propria rete. All'esterno della propria rete una notifica segnalerà che è possibile recuperare un messaggio multimediale nel centro servizi MMS.

All'esterno della propria rete potrebbe essere più costoso inviare e ricevere messaggi multimediali.

Selezionando Recupero MMS > Sempre automatico, nel dispositivo verrà attivata automaticamente una connessione dati a pacchetto per recuperare il messaggio sia all'interno che all'esterno della propria rete.

**Consenti msgg. anon.** – Scegliere se si desidera rifiutare messaggi provenienti da un mittente anonimo.

Ricezione pubblicità – Specificare se si desidera ricevere o meno messaggi multimediali pubblicitari.

Ricezione rapporto – Scegliere se si desidera visualizzare nel registro lo stato del messaggio inviato (servizio di rete). È possibile che un rapporto di consegna di un messaggio multimediale inviato a un indirizzo e-mail non venga ricevuto.

Nega invio rapporti – Scegliere se non si desidera che vengano inviati rapporti di consegna dei messaggi multimediali ricevuti.

Validità messaggio – Selezionare per quanto tempo il centro messaggi deve continuare a inviare il messaggio se il primo tentativo fallisce (servizio di rete). Se non è possibile raggiungere il destinatario entro il periodo di validità, il messaggio verrà eliminato dal centro servizi SMS.

#### E-mail

Premere G e selezionare Messaggi > Opzioni > Impostazioni > E-mail, quindi:

Caselle e-mail – Selezionare una casella e-mail per modificare le seguenti impostazioni: Connessione, Impostazioni utente, Impostaz. recupero e Recupero automatico.

Casella e-mail in uso – Selezionare la casella e-mail da utilizzare per l'invio di messaggi.

Per creare una nuova casella e-mail, selezionare Opzioni > Nuova cas. e-mail nella vista principale della casella e-mail.

#### Connessione

Per modificare le impostazioni per il messaggio e-mail ricevuto, selezionare E-mail in arrivo, quindi:

Nome utente – Immettere il proprio nome utente, assegnato dal fornitore di servizi.

Password – Inserire la password. Se questo campo viene lasciato vuoto, verrà chiesto di inserire la password quando si tenterà di connettersi alla casella e-mail remota.

Serv. e-mail in arrivo – Inserire l'indirizzo IP o il nome host del server e-mail che riceve i messaggi.

P.to accesso in uso – Selezionare un punto d'accesso Internet (IAP). Consultare 'Connessione', pag. 119. Nome casella e-mail – Immettere un nome per la casella e-mail.

Tipo casella e-mail – Consente di definire il protocollo e-mail consigliato dal fornitore di servizi della casella e-mail remota. Le opzioni sono POP3 e IMAP4. Questa impostazione può essere selezionata una sola volta e non può essere modificata dopo il salvataggio o una volta usciti dalle impostazioni della casella e-mail. Se si utilizza il protocollo POP3, i messaggi e-mail non verranno aggiornati automaticamente in modalità in linea. Per visualizzare gli ultimi messaggi e-mail, disconnettersi ed effettuare una nuova connessione alla casella e-mail.

Protezione (porte) – Selezionare l'opzione desiderata per proteggere la connessione alla casella e-mail remota.

Porta – Definire una porta per la connessione.

Acc. protetto (APOP) (solo per POP3) – Opzione utilizzata con il protocollo POP3 per crittografare l'invio di password al server e-mail remoto durante la connessione alla casella e-mail.

Per modificare le impostazioni per il messaggio e-mail ricevuto, selezionare E-mail in uscita, quindi:

Proprio indir. e-mail – Immettere l'indirizzo e-mail assegnato dal fornitore di servizi. Le risposte ai messaggi verranno inviate a questo indirizzo.

Serv. e-mail in uscita – Inserire l'indirizzo IP o il nome host del server e-mail che riceve i messaggi. Sarà possibile utilizzare solo il server in uscita dell'operatore della rete. Rivolgersi al proprio operatore per ulteriori informazioni.

P.to accesso in uso – Selezionare un punto d'accesso Internet (IAP). Consultare 'Connessione', pag. 119.

Le impostazioni per Nome utente, Password, Protezione (porte) e Porta sono simili a quelle presenti in E-mail in arrivo.

#### Impostazioni utente

Nome utente – Immettere il proprio nome. Il nome sostituisce l'indirizzo e-mail nel dispositivo del destinatario quando il dispositivo supporta questa funzione.

Invia messaggio – Consente di definire la modalità di invio dei messaggi e-mail dal dispositivo. Selezionare Immediato affinché il dispositivo si connetta alla casella e-mail quando si sceglie Invia messaggio. Se si seleziona Alla conn. succes., il messaggio e-mail verrà inviato quando la connessione alla casella e-mail remota sarà disponibile.

Invia copia a sé – Scegliere se si desidera salvare una copia del messaggio e-mail nella casella e-mail remota e all'indirizzo definito in Proprio indir. e-mail.

Includi firma – Scegliere se si desidera allegare una firma ai propri messaggi e-mail.

Avvisi nuovi e-mail – Specificare se si desidera che venga segnalato l'arrivo di un nuovo messaggio, tramite un tono e una nota, al momento della ricezione del messaggio nella casella e-mail.

#### Impostaz. recupero

E-mail da recuperare – Consente di definire quali parti dei messaggi e-mail recuperare: Solo intestazioni, Parziale (KB), Messaggi (solo per IMAP4) o Msgg. e allegati.

Quantità da recuper. – Consente di definire la quantità di nuovi messaggi che verranno recuperati nella casella email.

**Perc. cartella IMAP4** (solo per IMAP4) – Consente di definire il percorso delle cartelle da sottoscrivere.

Sottoscriz. cartelle (solo per IMAP4) – Consente di effettuare la sottoscrizione di altre cartelle nella casella e-mail remota e recuperare il contenuto di tali cartelle.

#### **Recupero automatico**

Recupero intestaz. – Scegliere se si desidera che il dispositivo recuperi automaticamente i nuovi messaggi e-mail. È possibile specificare il momento e la frequenza del recupero.

Il recupero automatico dei messaggi e-mail potrebbe aumentare i costi di chiamata a causa del traffico dati.

## Messaggi di informazioni Web

Premere () e selezionare Messaggi > Opzioni > Impostazioni > Messaggio di informazioni. Specificare se si desidera ricevere messaggi di informazioni. Se si desidera configurare l'attivazione automatica del browser e l'avvio di una connessione di rete per recuperare il contenuto al momento della ricezione di un messaggio di informazioni, selezionare Scarica messaggi > Automaticamente.

#### Cell broadcast

Per gli argomenti disponibili e i relativi numeri, rivolgersi al fornitore di servizi. Premere  $c_{0}$  e selezionare Messaggi > Opzioni > Impostazioni > Cell broadcast, quindi:

Ricezione – Scegliere se ricevere messaggi Cell broadcast.

Lingua – Selezionare le lingue in cui si desidera ricevere i messaggi: Tutte, Selezionate o Altre.

Rileva argomento – Scegliere se si desidera che il dispositivo esegua automaticamente la ricerca di nuovi numeri di argomenti da salvare senza nome nell'elenco degli argomenti.

#### Impostazioni di Altro

Premere **G** e selezionare Messaggi > Opzioni > Impostazioni > Altro, quindi:

Salva msgg. inviati – Scegliere se salvare una copia di SMS, messaggi multimediali o messaggi e-mail inviati alla cartella Inviati.

Nr. messaggi salvati – Definire la quantità di messaggi da salvare contemporaneamente nella cartella Inviati. Il limite predefinito è 20 messaggi. Al raggiungimento di tale limite, il messaggio meno recente verrà eliminato.

Memoria in uso – Se nel dispositivo è inserita una memory card compatibile, selezionare la memoria in cui si desidera salvare i propri messaggi: Memoria telefono o Memory card.

## Rubrica

Premere **\$** e selezionare **Rubrica**. Nella **Rubrica** è possibile aggiungere a una scheda Rubrica un tono di chiamata personale o una miniatura. È anche possibile creare gruppi di schede che consentano di inviare SMS o messaggi e-mail a diversi destinatari contemporaneamente. Infine è possibile aggiungere i biglietti da visita ricevuti. Consultare 'Dati e impostazioni', pag. 60. Le informazioni della Rubrica possono essere inviate o ricevute solo tra dispositivi compatibili.

## Salvataggio di nomi e numeri

- 1 Selezionare Opzioni > Nuova scheda.
- 2 Compilare i campi desiderati e selezionare Fine.

Per modificare le schede della **Rubrica**, selezionare la scheda desiderata e scegliere **Opzioni** > **Modifica**. È anche possibile cercare il nominativo desiderato immettendo le prime lettere del nome nel campo di ricerca. Sul display appare un elenco dei nominativi che iniziano con le lettere immesse.

☆ Suggerimento: Per stampare le schede della rubrica su una stampante BPP (Basic Print Profile) compatibile dotata di connettività Bluetooth (ad esempio HP Deskjet 450 Mobile Printer o HP Photosmart 8150), selezionare Opzioni > Stampa.

Per eliminare una scheda della **Rubrica**, selezionarla e premere **C**. Per eliminare più schede contemporaneamente, premere *P* e per selezionare le schede, quindi **C** per eliminarle.

⇒ Suggerimento: Per aggiungere e modificare le schede della Rubrica, utilizzare Nokia Contacts Editor, disponibile in Nokia PC Suite.

Per allegare una miniatura a una scheda della rubrica, aprire la scheda desiderata e selezionare Opzioni > Modifica > Opzioni > Aggiungi miniatura. La miniatura verrà visualizzata quando il contatto registrato nella scheda Rubrica chiama.

- Suggerimento: La funzione di chiamata rapida è un modo pratico per chiamare i numeri usati più di frequente. È possibile assegnare tasti di chiamata rapida a otto numeri telefonici. Consultare 'Chiamata rapida', pag. 73.
- Suggerimento: Per inviare informazioni della Rubrica, selezionare la scheda che si desidera inviare. Selezionare Opzioni > Invia > Via SMS, Via MMS, Via Bluetooth o Via infrarossi. Consultare 'Messaggi' e

'Invio di dati utilizzando una connessione Bluetooth', rispettivamente a pag. 54 e a pag. 102.

Per aggiungere una scheda a un gruppo, selezionare Opzioni > Aggiungi a gruppo: (appare solo se è stato creato un gruppo). Consultare 'Creazione di gruppi nella Rubrica', pag. 70.

Per visualizzare il numero di schede, gruppi e la quantità di memoria disponibile nella Rubrica, selezionare Opzioni > Info Rubrica.

#### Numeri e indirizzi predefiniti

A una scheda Rubrica è possibile assegnare numeri o indirizzi predefiniti. In tal modo, se un contatto ha diversi numeri o indirizzi, sarà possibile chiamare o inviare facilmente un messaggio utilizzando un numero o un indirizzo specifico. Il numero predefinito viene utilizzato anche nella chiamata a riconoscimento vocale.

- Selezionare una delle schede della Rubrica e premere ●.
- 2 Selezionare Opzioni > Numeri predefiniti.
- **3** Selezionare un valore predefinito a cui si desidera aggiungere un numero o un indirizzo, quindi scegliere Assegna.
- **4** Selezionare un numero o un indirizzo da impostare come predefinito.

Nella scheda della rubrica il numero o indirizzo predefinito è sottolineato.

## Copia di schede Rubrica

Per copiare nomi e numeri da una carta SIM al dispositivo, premere 49 e selezionare Rubrica > Opzioni > Schede SIM > Rubrica SIM. Selezionare i nomi da copiare, quindi Opzioni > Copia nella Rubrica.

Per copiare le schede nella carta SIM, premere *G* e selezionare **Rubrica**. Selezionare i nomi da copiare, quindi **Opzioni** > **Copia** in rubrica SIM oppure **Opzioni** > **Copia** > **Nella directory SIM**. Verranno copiati soltanto i campi della scheda Rubrica supportati dalla carta SIM.

Suggerimento: È possibile sincronizzare le schede della rubrica in un PC compatibile con Nokia PC Suite.

#### Rubrica SIM e altri servizi SIM

Per la disponibilità e le informazioni sui servizi delle carte SIM, rivolgersi al rivenditore della carta SIM, ad esempio il fornitore del servizio, l'operatore della rete o altri fornitori.

Premere *§*<sup>2</sup> e selezionare Rubrica > Opzioni > Schede SIM > Rubrica SIM per vedere i nomi e i numeri memorizzati sulla carta SIM. Nella Rubrica SIM è possibile aggiungere, modificare o copiare numeri nelle schede Rubrica ed è possibile effettuare chiamate.

Per visualizzare l'elenco dei numeri consentiti, selezionare Opzioni > Schede SIM > Rubrica n. consentiti. Questa impostazione è disponibile solo se è supportata dalla carta SIM.

Per limitare le chiamate in uscita ai soli numeri di telefono selezionati, scegliere **Opzioni** > **Attiva n. consentiti**. Per aggiungere nuovi numeri all'elenco dei numeri consentiti, selezionare **Opzioni** > **Nuova scheda SIM**. Per queste funzioni è necessario il codice PIN2.

Quando si utilizzano i Numeri consentiti, non è possibile effettuare connessioni dati a pacchetto, tranne che per l'invio di SMS. In questo caso, è necessario che il numero del centro servizi messaggi e il numero di telefono del destinatario siano inclusi nell'elenco dei numeri consentiti.

Quando è attiva l'opzione per le sole chiamate ai numeri consentiti, è comunque possibile chiamare il numero di emergenza programmato sul dispositivo.

## Aggiunta di toni di chiamata per le schede Rubrica

Quando si riceve una chiamata dal nominativo di una scheda Rubrica o di un gruppo, il dispositivo riproduce il tono di chiamata scelto (se il numero del chiamante viene trasmesso e viene riconosciuto dal dispositivo).

1 Premere () per aprire una scheda della rubrica o passare all'elenco dei gruppi e selezionare un gruppo.

- 2 Selezionare Opzioni > Tono di chiamata. Verrà visualizzato un elenco di toni di chiamata.
- **3** Scegliere il tono di chiamata da utilizzare per la singola scheda o il gruppo selezionato.

È anche possibile usare un clip video come tono di chiamata.

Per rimuovere il tono di chiamata, selezionare Tono predefinito dall'elenco dei toni di chiamata.

## Creazione di gruppi nella Rubrica

- 1 Nella Rubrica premere ) per visualizzare l'elenco dei gruppi.
- 2 Selezionare Opzioni > Nuovo gruppo.
- **3** Specificare un nome per il gruppo o usare il nome predefinito **Gruppo** e selezionare **OK**.
- 4 Aprire il gruppo e selezionare Opzioni > Aggiungi scheda.
- 5 Selezionare una scheda e premere ● per contrassegnarla. Per aggiungere più schede contemporaneamente, ripetere l'azione su tutte le schede che si desidera aggiungere.
- **6** Selezionare **OK** per aggiungere le schede al gruppo.

Per rinominare un gruppo, selezionare Opzioni > Rinomina, immettere il nuovo nome e scegliere OK.

#### Rimozione di schede da un gruppo

- 1 Nell'elenco dei gruppi aprire il gruppo da modificare.
- 2 Selezionare la scheda, quindi Opzioni > Rimuovi da gruppo.
- **3** Selezionare **Sì** per rimuovere la scheda dal gruppo.
- Suggerimento: Per verificare a quali gruppi appartiene una scheda Rubrica, selezionarla e scegliere Opzioni > Gruppi di apparten..

## **Chiamate**

### Chiamate vocali

- Suggerimento: Per aumentare o diminuire il volume durante una chiamata, premere () o (). Se il volume è stato impostato su Disattiva microfoni, selezionare prima Microf., quindi premere () o ().
- 1 Digitare il numero, incluso il prefisso, mentre il dispositivo si trova in modalità standby. Per rimuovere un numero, premere **C**.

Per effettuare chiamate internazionali, premere due volte \* per visualizzare il carattere + che sostituisce il codice di accesso internazionale, quindi comporre il prefisso del paese, il prefisso della città

(eventualmente omettendo lo zero iniziale) e infine il numero di telefono.

- 2 Premere 🛏 per chiamare il numero.
- 3 Premere 🥔 per annullare o terminare la chiamata.

La pressione di 📁 comporta sempre la conclusione di una chiamata, anche se è attiva un'altra applicazione.

scorrevole senza terminare la chiamata prima di rispondere alla chiamata.

Per effettuare una chiamata dalla **Rubrica**, premere **\$** e selezionare **Rubrica**. Selezionare il nome desiderato oppure immettere le prime lettere del nome nel campo di ricerca. Verranno elencate le schede corrispondenti. Per chiamare, premere **\_**. Selezionare il tipo di chiamata **Chiamata vocale**.

È necessario copiare le schede della carta SIM nella Rubrica prima di potere effettuare questo tipo di chiamata. Consultare 'Copia di schede Rubrica', pag. 69.

Per chiamare la segreteria telefonica (servizio di rete), tenere premuto **1** in modalità standby. Consultare anche 'Deviazioni', pag. 126.

Suggerimento: Per cambiare il numero della propria segreteria telefonica, premere \$9 e selezionare Strumenti > Segr. tel. > Opzioni > Cambia numero. Immettere il numero (ricevuto dal fornitore di servizi) e selezionare OK.

Per chiamare uno degli ultimi numeri digitati in modalità standby, premere **L** . Selezionare il numero desiderato e premere **L** .
### Chiamata in conferenza

- 1 Effettuare una chiamata al primo partecipante.
- 2 Per effettuare una chiamata a un altro partecipante, selezionare Opzioni > Nuova chiamata. La prima chiamata verrà automaticamente messa in attesa.
- 3 Dopo la risposta alla nuova chiamata, per unirsi ai partecipanti nella chiamata in conferenza, selezionare Opzioni > Conferenza.

Per aggiungere un nuovo partecipante, ripetere il punto 2 e selezionare Opzioni > Conferenza > Aggiungi a confer.. Il dispositivo consente di effettuare chiamate in conferenza con un massimo di sei partecipanti, incluso l'utente.

Per instaurare una conversazione privata con uno dei partecipanti, selezionare **Opzioni** > **Conferenza** > **Privata**. Selezionare un partecipante e scegliere **Privata**. La chiamata in conferenza verrà messa in attesa e gli altri partecipanti potranno continuare a conversare tra loro. Al termine della conversazione privata selezionare **Opzioni** > **Aggiungi a confer**. per tornare alla chiamata in conferenza. Per escludere un partecipante, selezionare **Opzioni** >

Conferenza > Scollega partecip., scegliere il nominativo desiderato e infine Scollega.

## Chiamata rapida

Per attivare la chiamata rapida, premere *\$* e selezionare Strumenti > Impostaz. > Chiamata > Chiamata rapida > Sì.

Per associare un numero di telefono a uno dei tasti di chiamata rapida (2 - 9), premere 49 e selezionare Strumenti > Ch. rapida. Selezionare il tasto a cui si desidera associare il numero di telefono e scegliere Opzioni > Assegna. 1 è riservato alla segreteria telefonica.

Per chiamare in modalità standby, premere il tasto di chiamata rapida e  $\$  .

### Chiamata a riconoscimento vocale

Il dispositivo supporta i comandi vocali avanzati. I comandi vocali avanzati non dipendono dalla voce di chi parla, pertanto l'utente non deve preregistrare nomi vocali. Il dispositivo crea un nome vocale per le voci della Rubrica e lo raffronta con il nome vocale pronunciato. Il riconoscimento vocale nel dispositivo si basa sul tono di voce dell'utente principale per riconoscere meglio i comandi vocali.

Il nome vocale di un contatto è il nome o il soprannome salvato nella scheda Rubrica. Per ascoltare il nome vocale

sintetizzato, aprire una scheda Rubrica e selezionare Opzioni > Riproduci nome voc..

### Chiamata con un nome vocale

**Nota:** L'uso dei nomi vocali potrebbe rivelarsi difficile in un ambiente rumoroso o durante un'emergenza; pertanto, non confidare mai esclusivamente nella chiamata a riconoscimento vocale.

Quando si utilizza la chiamata a riconoscimento vocale, l'altoparlante è in funzione. Tenere il dispositivo a una breve distanza quando si pronuncia il nome vocale.

- Per iniziare una chiamata a riconoscimento vocale, nella modalità standby, tenere premuto il tasto di selezione destro. Se si utilizza un auricolare compatibile dotato di apposito tasto, tenere premuto tale tasto per avviare la chiamata a riconoscimento vocale.
- 2 Verrà emesso un breve segnale e verrà visualizzato il messaggio Pronunciare nome adesso. Pronunciare chiaramente il nome o il soprannome salvato nella scheda Rubrica.
- 3 Verrà riprodotto un nome vocale sintetizzato relativo al contatto riconosciuto nella lingua impostata per il dispositivo e verranno visualizzati il nome e il numero. Dopo un timeout di 2,5 secondi verrà composto il numero.

Se il contatto riconosciuto non è corretto, selezionare Succ. per visualizzare un elenco di altre voci corrispondenti oppure Esci per annullare la chiamata a riconoscimento vocale.

Se per il nome sono memorizzati diversi numeri, verrà selezionato il numero predefinito, se impostato. Altrimenti, verrà selezionato il primo numero disponibile tra i seguenti: Cellulare, Cellulare (ab.), Cellulare (uff.), Telefono, Telefono (ab.) e Telefono (uff.).

# Chiamate video

Quando si effettua una chiamata video (servizio di rete), il chiamante può vedere in tempo reale il destinatario della chiamata e viceversa. L'immagine video dal vivo o quella acquisita dalla fotocamera presente nel dispositivo del chiamante verrà visualizzata sul display del destinatario.

Per effettuare e ricevere una chiamata video, è necessario che il dispositivo del chiamante e del ricevente disponga di una carta USIM e si trovi nell'area di copertura di una rete UMTS. Per la disponibilità e la sottoscrizione dei servizi di videochiamata, rivolgersi all'operatore della rete o al fornitore di servizi.

Una chiamata video è possibile soltanto tra due interlocutori e può essere effettuata verso un dispositivo cellulare compatibile o un client ISDN compatibile. Non è possibile effettuare chiamate video se è attiva un'altra chiamata vocale, video o dati.

#### Icone:

Mon si ricevono video (il destinatario non invia video o la rete non li trasmette).

N II chiamante ha configurato il proprio dispositivo in modo che non invii video. Per inviare invece un'immagine statica, consultare 'Impostazioni', pag. 118.

Anche se il chiamante ha configurato il proprio dispositivo in modo che non invii video durante una chiamata video, la chiamata verrà comunque addebitata come chiamata video. Verificare i prezzi con l'operatore della rete o il fornitore di servizi.

TELECOM

Aggiungi a Rubrica

Chiamata vocale

Chiamata video

Annulla

Chiama

Invia

Seleziona

- Per iniziare una chiamata video, inserire il numero di telefono in modalità standby oppure selezionare Rubrica e scegliere una scheda.
- 2 Selezionare Opzioni > Chiama > Chiamata video.

L'avvio di una chiamata video può richiedere un po'

di tempo. Viene visualizzato il messaggio In attesa dell'immagine video. Se la chiamata non ha esito positivo, ad esempio perché la rete non supporta le chiamate video o il dispositivo ricevente non è compatibile, verrà chiesto se si desidera effettuare una chiamata vocale o inviare un SMS.

Una chiamata video è attiva quando è possibile vedere due immagini (la propria e quella del destinatario) e ascoltare la conversazione tramite l'altoparlante. Il destinatario può negare l'invio di video ( 2014). In questo caso, il chiamante potrà ascoltare solo l'audio e vedere un'immagine statica o un'immagine di sfondo di colore grigio.

Per passare dalla chiamata video a una chiamata solo vocale, selezionare Attiva/Disattiva > Invia video, Invia audio o Invia audio e video.

Per eseguire lo zoom della propria immagine, selezionare Zoom avanti o Zoom indietro. L'indicatore dello zoom viene visualizzato nella parte superiore del display.

Per modificare le posizioni delle immagini video inviate sul display, selezionare Modifica ordine imm.

Per terminare la chiamata video, premere 🥔 .

# Condivisione video

Utilizzare la funzionalità **Condiv. video** (servizio di rete) per inviare video dal vivo o un clip video a un altro dispositivo cellulare compatibile durante una chiamata vocale. È sufficiente invitare il destinatario a vedere le immagini in diretta o un clip video che si desidera condividere. La condivisione inizia automaticamente quando il destinatario accetta l'invito.

L'altoparlante è in funzione quando si attiva la Condiv. video. È anche possibile utilizzare un auricolare compatibile per continuare la chiamata vocale durante la condivisione del video. Quando una chiamata vocale è attiva, selezionare Opzioni > Condividi video > Live o Clip.

Per terminare la condivisione di video, selezionare Stop. Se termina la chiamata vocale attiva, termina anche la condivisione video.

### Requisiti per la condivisione di video

Poiché per la funzionalità Condiv. video è necessario disporre di una connessione UMTS, la possibilità di utilizzo della funzionalità Condiv. video è subordinata alla disponibilità di una rete UMTS. Rivolgersi al proprio fornitore di servizi per ulteriori informazioni sulla disponibilità della rete e del servizio e sulle tariffe associate all'uso dello stesso servizio.

Per utilizzare la funzionalità Condiv. video, è necessario:

 Assicurarsi che il dispositivo sia configurato per connessioni uno a uno. Consultare 'Impostazioni', pag. 76.

- Verificare di disporre di una connessione UMTS attiva e di trovarsi all'interno dell'area di copertura della rete UMTS. Consultare 'Impostazioni', pag. 76. Se si avvia la sessione di condivisione all'interno dell'area di copertura della rete UMTS e si verifica un passaggio alla rete GSM, la sessione viene interrotta, ma la chiamata vocale continua. Non è possibile avviare la funzionalità Condiv. video al di fuori dell'area di copertura della rete UMTS, ad esempio quando ci si trova in una rete GSM.
- Verificare che il mittente e il destinatario abbiano eseguito entrambi la registrazione alla rete UMTS. Se si invita a una sessione di condivisione una persona che ha il dispositivo spento o non si trova all'interno dell'area di copertura della rete UMTS oppure il cui dispositivo non è dotato della funzionalità Condiv. video o non è configurato per connessioni uno a uno, tale persona non potrà sapere che sta ricevendo un invito. Viene tuttavia visualizzato un messaggio di errore indicante che il destinatario non è in grado di accettare l'invito.

### Impostazioni

### Impostazioni per la connessione uno a uno

Una connessione uno a uno è anche nota come protocollo SIP (Session Initiation Protocol). È necessario configurare le impostazioni del profilo SIP nel dispositivo prima di poter utilizzare la funzionalità Condiv. video. La configurazione di un profilo SIP consente di stabilire una connessione uno a uno dal vivo con un altro dispositivo compatibile. Il profilo SIP deve essere stabilito anche per ricevere una sessione di condivisione.

È possibile ricevere le impostazioni del profilo SIP dall'operatore della rete o dal fornitore di servizi e salvarle nel dispositivo. L'operatore della rete o il fornitore di servizi può inviare le impostazioni tramite SMS oppure può fornire un elenco dei parametri richiesti.

Se si conosce l'indirizzo SIP di un destinatario, è possibile inserirlo nella scheda Rubrica di quella persona. Aprire la Rubrica dal menu principale del dispositivo, quindi la scheda oppure iniziare una nuova scheda per quella persona. Selezionare Opzioni > Aggiungi dettaglio > SIP o Condividi vista (l'opzione corretta dipende dall'operatore di rete). Inserire l'indirizzo SIP nel formato nomeutente@nomedominio (è possibile utilizzare un indirizzo IP anziché un nome di dominio).

Se non si conosce l'indirizzo SIP per il nominativo, è anche possibile usare il numero telefonico già salvato del destinatario incluso il prefisso internazionale, ad esempio +358, per condividere i video. Se il numero di telefono salvato nella **Rubrica** non include il prefisso internazionale, è possibile immettere il numero con il prefisso internazionale quando si invia l'invito.

#### Impostazioni della connessione UMTS

Per impostare la connessione UMTS, effettuare le seguenti operazioni:

- Contattare il fornitore di servizi per stipulare un contratto relativo all'utilizzo della rete UMTS.
- Verificare che le impostazioni di connessione del punto di accesso UMTS siano configurate in modo corretto sul dispositivo. Per assistenza, consultare 'Connessione', pag. 119.

# Condivisione di immagini in diretta o di clip video

Per ricevere una sessione di condivisione, il destinatario deve installare la funzionalità **Condiv. video** e configurare le impostazioni richieste sul dispositivo cellulare. Il chiamante e il destinatario devono avere eseguito entrambi la registrazione al servizio prima di poter avviare la condivisione.

1 Nel corso di una chiamata attiva, selezionare Opzioni > Condividi video > Live o Clip.

Se è stata selezionata l'opzione Clip, verrà visualizzato un elenco di clip video. Selezionare il clip video da condividere, quindi Opzioni > Invia invito.

2 Se il destinatario ha diversi indirizzi SIP nell'elenco dei nominativi, selezionare l'indirizzo SIP a cui si desidera inviare l'invito. Se l'indirizzo SIP del destinatario non è disponibile, inserire un indirizzo SIP.

Se non si conosce l'indirizzo SIP per il nominativo, immettere il numero di telefono del destinatario incluso il prefisso internazionale, se non è già salvato nella Rubrica.

- **3** La condivisione inizia automaticamente quando il destinatario accetta l'invito.
- 4 Selezionare Pausa per sospendere la sessione di condivisione. Selezionare Continua per riprenderla. Se si condivide un clip video, scorrere verso sinistra o destra per riavvolgere e fare avanzare rapidamente il clip.
- **5** Per terminare la condivisione di video, selezionare **Stop.** Se termina la chiamata vocale attiva, termina anche la condivisione video.

### Accettazione di un invito

Quando una persona invia un invito di condivisione, viene visualizzato un messaggio di invito indicante il nome del mittente o l'indirizzo SIP. Se il dispositivo non è impostato su Silenzioso, emetterà un segnale acustico alla ricezione di un invito.

Se si riceve un invito di condivisione e il dispositivo è spento o non ci si trova all'interno dell'area di copertura della rete UMTS, non sarà possibile sapere di averlo ricevuto. Quando si riceve un invito, selezionare una delle seguenti opzioni:

Accetta - per attivare la sessione di condivisione.

**Rifiuta** – per rifiutare l'invito. Il mittente riceverà un messaggio che lo informa del rifiuto. È anche possibile premere il tasto di fine chiamata per rifiutare la sessione di condivisione e concludere la chiamata vocale.

Per terminare la condivisione di video, selezionare Stop. Se termina la chiamata vocale attiva, termina anche la condivisione video.

# Risposta o rifiuto di una chiamata vocale

Per rispondere alla chiamata, premere 🕒 o aprire la tastiera scorrevole.

Per disattivare il tono di chiamata quando è in arrivo una chiamata, selezionare Muto.

Se non si desidera rispondere a una chiamata, premere Se è stata attivata la funzione Inoltro ch. > Se occupato per deviare le chiamate, anche il rifiuto di una chiamata entrante devierà la chiamata. Consultare 'Deviazioni', pag. 126.

Quando si rifiuta una chiamata entrante, è possibile inviare al chiamante un SMS in cui viene spiegato il motivo per cui non è stato possibile rispondere. Selezionare Opzioni > Invia SMS. Prima di inviare il messaggio, è possibile modificarne il testo. Per configurare questa opzione e scrivere un SMS standard, vedere 'Impostazioni', p. 118.

# Risposta o rifiuto di una chiamata video

L'arrivo di una chiamata video è segnalato dall'icona 🎢 .

Suggerimento: È possibile assegnare un tono di chiamata alle chiamate video. Premere I e selezionare Modi d'uso.

Premere **u** per rispondere alla chiamata video. Sul display appare il messaggio **Inviare l'immagine video al chiamante?**. Per iniziare a inviare immagini video in diretta, selezionare **S**ì.

Se non si attiva la chiamata video, l'invio di video non verrà attivato e verrà trasmessa solo la voce del chiamante. Uno schermo grigio verrà visualizzato al posto del video. Per sostituire lo schermo grigio con un'immagine statica acquisita dalla fotocamera del proprio dispositivo, vedere 'Impostazioni', Foto in chiam. video, p. 118.

Per terminare la chiamata video, premere 🥔 .

# Avviso di chiamata (servizio di rete)

È possibile rispondere a una chiamata vocale mentre ne è in corso un'altra, se è stata attivata la funzione Avviso di chiamata in Strumenti > Impostazioni > Chiamata > Avviso di chiamata.

Suggerimento: Per cambiare i toni del dispositivo a seconda degli ambienti e degli eventi, ad esempio per impostare la modalità silenziosa, consultare 'Modi d'uso – impostazione toni', pag. 112.

Per rispondere a una chiamata in attesa, premere 🥿 . La prima chiamata verrà messa in attesa.

Per passare da una chiamata all'altra, selezionare **Commuta**. Per connettere una chiamata entrante o in attesa a una chiamata attiva e disconnettersi da entrambe le chiamate, selezionare **Opzioni** > **Trasferisci**. Per terminare la chiamata attiva, premere = oppure chiudere la tastiera scorrevole; la prima chiamata è ancora attiva. Per terminare entrambe le chiamate, selezionare **Opzioni** > **Chiudi tutte**.

# Opzioni disponibili durante una chiamata vocale

Molte delle opzioni utilizzabili durante una chiamata vocale sono servizi di rete. Selezionare Opzioni durante una chiamata per ottenere alcune delle seguenti opzioni: Disattiva microfoni o Microf., Rispondi, Rifiuta, Commuta, Trattieni o Riattiva, Attiva telefono, Attiva altoparlante o Attiva vivavoce (se è connesso un auricolare compatibile dotato di connettività Bluetooth), Fine chiam. attiva o Chiudi tutte, Nuova chiamata, Conferenza, Trasferisci e Apri Menu rapido. Selezionare tra le seguenti opzioni:

Sostituisci – per terminare una chiamata attiva e sostituirla rispondendo alla chiamata in attesa.

Invia MMS (solo nelle reti UMTS) – per inviare all'interlocutore un messaggio multimediale contenente una foto o un video durante la chiamata vocale. Prima dell'invio è possibile modificare il messaggio e cambiare il destinatario. Premere per inviare il file a un dispositivo compatibile (servizio di rete).

Invia DTMF — per inviare stringhe di toni DTMF, ad esempio una password. Digitare la stringa DTMF o cercarla nella Rubrica. Per inserire un carattere indicante attesa (w) o pausa (p), premere \* più volte. Selezionare OK per inviare il tono.

⇒ Suggerimento: È possibile aggiungere toni DTMF ai campi Numero di telefono o DTMF in una scheda Rubrica.

# Opzioni disponibili durante una chiamata video

Selezionare Opzioni durante una chiamata video per visualizzare le seguenti opzioni: Attiva o Disattiva (video, audio o entrambe), Attiva telefono (se è connesso un auricolare compatibile dotato di connettività Bluetooth) o Attiva vivavoce (se è connesso un auricolare compatibile dotato di connettività Bluetooth), Attiva altoparlante, Fine chiam. attiva, Apri Menu rapido, Usa fotocamera princip./Usa fotocamera second., Modifica ordine imm., Zoom avanti/Zoom indietro e Guida.

Le opzioni disponibili possono variare.

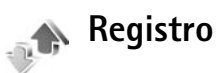

Per monitorare i numeri di telefono delle chiamate vocali senza risposta, ricevute ed effettuate, premere {? e selezionare Preferiti > Registro > Chiam. recenti. Il dispositivo registra le chiamate senza risposta e ricevute solo se è acceso, si trova nell'area coperta dal servizio di rete e se la rete supporta tali funzioni.

Per cancellare tutti gli elenchi delle chiamate recenti, selezionare Opzioni > Cancella ch. recenti nella vista principale delle chiamate recenti. Per cancellare un registro delle chiamate, aprire il registro desiderato e selezionare Opzioni > Cancella elenco. Per cancellare un evento singolo, aprire un registro, selezionare l'evento desiderato e premere **C**.

### Dur. chiam.

Per monitorare la durata approssimativa delle chiamate entranti e uscenti, premere *§* e selezionare Preferiti > Registro > Durata chiam.

Per impostare la visualizzazione dei timer delle chiamate durante una chiamata attiva, selezionare Preferiti > Registro > Opzioni > Impostazioni > Visual. durata chiam. > Si o No.

Nota: L'effettivo tempo di utilizzo addebitato dall'operatore per le chiamate può variare a seconda delle funzioni disponibili sulla rete, del tipo di arrotondamento usato nelle bollette e così via.

Per azzerare i timer, selezionare **Opzioni** > Azzera timer. A questo scopo, è necessario il codice di protezione. Consultare 'Telefono e SIM', pag. 123.

## Dati pacch.

Per controllare la quantità di dati inviati e ricevuti durante le connessioni dati a pacchetto, premere *G* e selezionare **Preferiti > Registro > Dati pacch..** Il costo di questo tipo di connessioni potrebbe essere calcolato in base a tale quantità.

# Monitoraggio di tutti gli eventi di comunicazione

Icone presenti nel Registro:

Eventi di comunicazione entranti

Eventi di comunicazione uscenti

Eventi di comunicazione senza risposta

Per monitorare tutte le chiamate vocali, gli SMS o le connessioni LAN senza fili e dati registrate dal dispositivo,

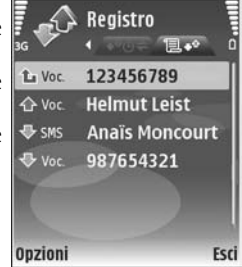

premere **1**<sup>9</sup>, selezionare **Preferiti** > **Registro**, quindi scorrere verso destra per aprire il registro generale. Per ogni evento di comunicazione vengono visualizzati il nome e il numero di telefono del mittente o del destinatario, il nome del fornitore di servizi o il punto di accesso. È possibile filtrare il registro generale per visualizzare solo un tipo di evento e creare nuove schede Rubrica in base alle informazioni del registro.

### 

Gli eventi secondari, ad esempio un SMS inviato in più parti e le connessioni dati a pacchetto, vengono registrati come evento singolo. Le connessioni alla casella e-mail, al centro servizi messaggi multimediali o alle pagine Web sono riportate come connessioni dati a pacchetto.

Per aggiungere un numero di telefono sconosciuto dal Registro alla rubrica, selezionare Opzioni > Aggiungi a Rubrica.

Per filtrare il registro, selezionare **Opzioni** > **Filtra** e scegliere un filtro.

Per cancellare definitivamente il contenuto del registro, il registro delle chiamate recenti e i rapporti di consegna dei messaggi, selezionare **Opzioni** > **Cancella registro**. Selezionare **Si** per confermare. Per rimuovere un singolo evento dal registro, premere **C**.

Per impostare la Durata registro, selezionare Opzioni > Impostazioni > Durata registro. Gli eventi del registro rimangono nella memoria del dispositivo per un determinato numero di giorni, quindi vengono cancellati automaticamente per liberare memoria. Se si seleziona Nessun registro, tutto il contenuto del registro, il registro delle chiamate recenti e i rapporti di consegna dei messaggi verranno eliminati definitivamente. Per visualizzare i dettagli di un evento di comunicazione, nella vista del registro generale selezionare un evento e premere  $\textcircled{\bullet}$ .

Suggerimento: Nella vista dei dettagli è possibile copiare un numero di telefono negli Appunti e incollarlo, ad esempio, in un SMS. Selezionare Opzioni > Copia numero.

Contatore dati a pacchetto e timer di connessione: Per visualizzare la quantità di dati in KB trasferiti e la durata di una determinata connessione dati a pacchetto, selezionare un evento entrante o uscente indicato da Pacch. e scegliere Opzioni > Visualizza dettagli.

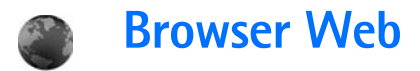

# Servizi

Premere 🚱 e selezionare Servizi (servizio di rete).

Diversi fornitori di servizi gestiscono pagine appositamente progettate per i dispositivi mobili che è possibile visualizzare con il browser Servizi. In queste pagine viene utilizzato il linguaggio WML (Wireless Markup Language), XHTML (Extensible Hypertext Markup Language) o HTML (Hypertext Markup Language).

Verificare la disponibilità dei servizi, i prezzi e le tariffe con il fornitore di servizi. I fornitori di servizi forniranno inoltre le istruzioni per l'utilizzo dei servizi offerti.

☆ Collegamento: Per avviare una connessione, tenere premuto 0 in modalità standby.

# Punto di accesso

Per accedere alle pagine, è necessario disporre delle impostazioni del servizio per la pagina che si desidera utilizzare. È possibile ricevere le impostazioni tramite uno speciale SMS dal fornitore di servizi della pagina. Vedere 'Dati e impostazioni', pag. 60. Per ulteriori informazioni, rivolgersi al fornitore di servizi. ⇒ **Suggerimento:** Le impostazioni sono disponibili sul sito Web di un fornitore di servizi.

### Immissione manuale delle impostazioni

- Premere *S* , selezionare Strumenti > Impostaz. > Connessione > Punti di accesso e definire le impostazioni per un punto di accesso. Attenersi alle istruzioni del fornitore di servizi. Consultare 'Connessione', pag. 119.
- 2 Premere & e selezionare Servizi > Opzioni > Gestione preferiti > Aggiungi preferito. Digitare un nome per il preferito e l'indirizzo della pagina definita per il punto di accesso corrente.
- 3 Per impostare il punto di accesso creato come predefinito, selezionare Opzioni > Impostazioni > Punto di accesso.

# Vista Preferiti

La vista dei preferiti si apre quando si apre il menu Servizi.

Il dispositivo potrebbe avere dei siti preferiti e dei collegamenti preinstallati per consentire l'accesso a siti Internet di terzi. È possibile accedere a siti Internet di terzi anche mediante il dispositivo. I siti Internet di terzi non sono affiliati a Nokia e Nokia non avvalla questi siti né si assume alcuna responsabilità per essi. Se si desidera accedere a questi siti Internet, è necessario rispettare le precauzioni relative alla protezione e al contenuto.

indica la pagina iniziale definita per il punto di accesso predefinito.

# Sicurezza delle connessioni

La visualizzazione dell'indicatore relativo alla sicurezza durante una connessione indica che la trasmissione dati tra il dispositivo e il server o il gateway Internet è crittografata.

L'indicatore relativo alla sicurezza non indica che la trasmissione di dati tra il gateway e il server dati (o l'area in cui sono memorizzati i dati richiesti) è sicura. Il fornitore del servizio si occupa di proteggere la trasmissione di dati tra il gateway e il server dati.

Selezionare Opzioni > Dettagli > Protezione per visualizzare informazioni dettagliate sulla connessione e sullo stato della crittografia, nonché informazioni sull'autenticazione del server e dell'utente.

I certificati di protezione potrebbero essere necessari per determinati servizi, ad esempio quelli bancari. Se l'identità del server non è autentica o se nel dispositivo non è presente il certificato di protezione corretto, verrà visualizzato un messaggio di avviso. Per ulteriori informazioni, rivolgersi al fornitore di servizi. Vedere anche 'Gestione certificati', pag. 124.

# Navigazione

Importante: Usare esclusivamente servizi affidabili e che offrono un livello adeguato di sicurezza e protezione da software pericolosi.

Per aprire una pagina, selezionare un preferito o inserire l'indirizzo nel campo (🚳).

In una pagina del browser i nuovi collegamenti vengono sottolineati in blu e quelli già visitati in viola. Le immagini che fungono da collegamenti sono racchiuse in un bordo blu.

Per aprire i collegamenti ed effettuare selezioni, premere  $\textcircled{\bullet}.$ 

Collegamento: Utilizzare # per andare alla fine di una pagina e \* per andare all'inizio della stessa.

Per tornare alla pagina precedente durante la navigazione, selezionare Indietro. Se Indietro non è disponibile, selezionare Opzioni > Opzioni navigazione > Cronologia per visualizzare un elenco cronologico delle pagine visitate durante una sessione di navigazione.

Per recuperare le ultime informazioni dal server, selezionare Opzioni > Opzioni navigazione > Ricarica.

Per salvare un preferito, selezionare Opzioni > Salva come preferito.

Suggerimento: Per accedere alla vista Preferiti durante la navigazione, tenere premuto . Per tornare nuovamente alla vista del browser, selezionare Opzioni > Torna alla pagina.

Per salvare una pagina durante la navigazione, selezionare Opzioni > Opzioni avanzate > Salva pagina. Le pagine possono essere salvate nella memoria del dispositivo o nella memory card compatibile (se inserita) e visualizzate in modalità Offline. Per accedere alle pagine in un secondo tempo, premere nella vista Preferiti per aprire la vista Pagine salvate.

Per immettere un nuovo indirizzo URL, selezionare Opzioni > Opzioni navigazione > Vai a indirizzo Web.

Per aprire un elenco secondario di comandi o azioni per la pagina aperta, selezionare **Opzioni** > **Opzioni** servizio.

È possibile scaricare file che non sono visualizzabili nella pagina del browser, ad esempio toni di chiamata, immagini, logo operatore, temi e clip video. Per scaricare un elemento, selezionare il collegamento e premere ().

Quando si avvia un download, viene visualizzato l'elenco dei download in corso, in pausa e completati della sessione di navigazione corrente. È possibile visualizzare l'elenco anche selezionando Opzioni > Download. Scegliere un elemento in elenco e selezionare Opzioni per mettere in pausa, riprendere o annullare i download in corso oppure per aprire, salvare o eliminare i download completati.

# Download e acquisto di elementi

È possibile scaricare elementi, quali toni di chiamata, immagini, loghi operatore, temi e clip video. Questi elementi possono essere forniti gratuitamente o dietro pagamento. Gli elementi scaricati vengono gestiti dalle rispettive applicazioni nel dispositivo. Ad esempio, è possibile salvare una foto scaricata nella Galleria.

Importante: Installare ed usare solo applicazioni o software provenienti da fonti sicure, come nel caso di applicazioni Symbian Signed o che hanno superato il test Java Verified™.

- Per scaricare un elemento, selezionare il collegamento e premere ●.
- **2** Selezionare l'opzione appropriata per acquistare l'elemento.
- 3 Leggere attentamente tutte le informazioni fornite. Per continuare il download, selezionare Accetta. Per annullare il download, selezionare Annulla.

# Chiusura di una connessione

Per terminare una connessione e visualizzare non in linea la pagina del browser, selezionare **Opzioni** > **Opzioni** avanzate > **Disconnetti** oppure per terminare la connessione e chiudere il browser, selezionare **Opzioni** > **Esci**.

### Cancellazione della cache

Le informazioni o i servizi consultati durante la navigazione vengono memorizzati nella cache del dispositivo.

La cache è un'area di memoria che viene utilizzata per memorizzare temporaneamente i dati. Qualora si fosse tentato di consultare o si fossero consultate informazioni riservate che richiedono una password, svuotare la cache del telefono dopo l'uso di tali informazioni. Le informazioni o i servizi consultati vengono memorizzati nella cache. Per svuotare la cache, selezionare Opzioni > Opzioni avanzate > Svuota cache.

# Impostazioni

Selezionare Opzioni > Impostazioni, quindi:

Punto di accesso – Modificare il punto di accesso predefinito. Vedere 'Connessione', pag. 119. Alcuni o tutti

i punti di accesso potrebbero essere stati preimpostati sul proprio dispositivo dall'operatore della rete e potrebbe non essere possibile cambiarli, crearli, modificarli o rimuoverli.

Home page – Definire la pagina iniziale.

**Carica imm. e suoni** – Specificare se si desidera caricare le immagini durante la navigazione. Se si sceglie No, per caricare le immagini in un secondo momento durante la navigazione, selezionare **Opzioni** > **Visualizza foto**.

Dimensione carattere – Scegliere la dimensione del testo.

**Codifica predefinita** – Se i caratteri del testo non vengono visualizzati correttamente, è possibile scegliere un'altra codifica in base alla lingua utilizzata.

Preferiti automatici – Consente di attivare o disattivare la raccolta automatica dei preferiti. Se si desidera continuare la raccolta automatica dei preferiti, senza tuttavia visualizzare la cartella nell'elenco dei preferiti, selezionare Nascondi cartella.

Dimensioni schermo – Selezionare gli elementi da visualizzare durante la navigazione. Solo tasti selez. o Schermo intero.

Pagina di ricerca – Definire una pagina Web che verrà scaricata quando si seleziona Opzioni navigazione > Apri pagina ricerca nella vista Preferiti oppure durante la navigazione. Volume – Se si desidera che il browser riproduca i suoni presenti nelle pagine Web, selezionare un livello di volume.

Rendering – Se si desidera che il layout della pagina venga visualizzato nel modo più accurato possibile in modalità Schermo piccolo, selezionare Per qualità. Se non si desidera scaricare fogli di stile CSS (cascading style sheet) esterni, selezionare Per velocità.

**Cookie** – Attivare o disattivare l'invio e la ricezione di cookie.

Script Java/ECMA – Attivare o disattivare l'utilizzo di script.

**Avvisi di protezione** – Visualizzare o nascondere le notifiche di protezione.

**Conferma invio DTMF** – Consente di scegliere se richiedere conferma prima dell'invio di toni DTMF dal dispositivo durante una chiamata vocale. Consultare anche 'Opzioni disponibili durante una chiamata vocale', pag. 79.

# Web

Premere S e selezionare Internet > Web (servizio di rete).

Con Web, è possibile visualizzare pagine Web HTML (Hypertext Markup Language) su Internet come progettate in origine. È possibile anche sfogliare pagine Web progettate appositamente per dispositivi cellulari ed usare il linguaggio XHTML (Extensible Hypertext Markup Language).

Con Web è possibile ingrandire e ridurre una pagina, usare Mini mappa e Panoramica pagina per navigare tra le pagine, leggere feed Web e blog sul Web, salvare gli indirizzi delle pagine Web, scaricare contenuti e molto altro.

Per accedere alle pagine WAP dell'operatore, usare il browser Servizi.

Verificare la disponibilità dei servizi, i prezzi e le tariffe con il fornitore di servizi. I fornitori di servizi forniranno inoltre le istruzioni per l'utilizzo dei servizi offerti.

Per usare Web, è necessario avere un punto di accesso per collegarsi a Internet. Vedere 'Punti di accesso', pag. 119.

## Vista Preferiti

La vista Preferiti consente di selezionare indirizzi Web da un elenco o da un gruppo di preferiti nella cartella **Preferiti autom.** È anche possibile immettere l'indirizzo URL della pagina Web che si desidera visitare direttamente nel campo (). Indica la pagina iniziale definita per il punto d'accesso predefinito.

È possibile salvare indirizzi URL come preferiti durante la navigazione su Internet. È anche possibile salvare indirizzi ricevuti con i messaggi nei preferiti e inviare preferiti salvati a dispositivi compatibili.

Il dispositivo potrebbe avere dei siti preferiti e dei collegamenti preinstallati per consentire l'accesso a siti Internet di terzi. È possibile accedere a siti Internet di terzi anche mediante il dispositivo. I siti Internet di terzi non sono affiliati a Nokia e Nokia non avvalla questi siti né si assume alcuna responsabilità per essi. Se si desidera accedere a questi siti Internet, è necessario rispettare le precauzioni relative alla protezione e al contenuto.

Per aprire la vista Preferiti durante la navigazione, premere **1** o selezionare Opzioni > Preferiti.

Web tiene anche traccia delle pagine Web visitate durante la navigazione. Nella cartella Preferiti autom., è possibile visualizzare l'elenco delle pagine Web visitate.

In Link Web, è possibile visualizzare i collegamenti salvati in feed e blog sul Web a cui si è abbonati. I feed Web si trovano generalmente sulle pagine Web delle principali agenzie di stampa, weblog personali, comunità in linea che offrono le ultime notizie e riassunti degli articoli. Web supporta i feed Web mediante la tecnologia RSS.

## Navigazione

**Importante:** Usare esclusivamente servizi affidabili e che offrono un livello adeguato di sicurezza e protezione da software pericolosi.

Per scaricare una pagina, selezionare un preferito e premere il tasto di scorrimento. È anche possibile immettere l'indirizzo nel relativo campo (🚳).

Suggerimento: Per tornare alla modalità standby e lasciare la pagina di navigazione aperta sullo sfondo, premere due volte 
. Per tornare alla navigazione, tenere premuto 
e selezionare la pagina di navigazione dall'elenco.

Per immettere un nuovo indirizzo di una pagina Web che si desidera visitare, selezionare Opzioni > Vai a indirizzo Web.

Suggerimento: Per accedere ad un preferito salvato durante la navigazione, premere 1 e selezionare il sito preferito.

Per recuperare le ultime informazioni dal server, selezionare Opzioni > Opzioni navigazione > Ricarica.

Per salvare l'indirizzo Web della pagina corrente come preferito, selezionare Opzioni > Salva come preferito.

Per visualizzare la cronologia delle pagine Web visitate durante la sessione di navigazione corrente, selezionare

Opzioni > Opzioni navigazione > Cronologia. Per fare in modo che l'elenco delle pagine precedenti venga automaticamente visualizzato quando si torna alla pagina precedente, selezionare Opzioni > Impostazioni > Cronologia > Attiva.

Per usare la cronologia per visualizzare fotogrammi delle pagine visitate durante la corrente sessione di navigazione, selezionare Indietro (disponibile se Cronologia è tra le impostazioni di navigazione).

Per consentire o impedire l'apertura automatica di più finestre, selezionare Opzioni > Impostazioni > Blocca popup > Sì.

#### Tasti di scelta rapida

- Premere **C** per chiudere la finestra corrente se sono aperte due o più finestre.
- Premere 1 per aprire i siti preferiti.
- Premere 2 per cercare stringhe di testo nella pagina corrente.
- Premere **3** per tornare alla pagina precedente.
- Premere **5** per elencare tutte le finestre aperte.
- Premere 8 per visualizzare una panoramica della pagina. Premere nuovamente 8 per ingrandire e visualizzare l'informazione desiderata.
- Premere **9** per passare a una diversa pagina Web.
- Premere **()** per andare alla pagina iniziale, se definita.
- Premere \* o # per ingrandire o ridurre la pagina.

### Ricerca di testo

Per ricercare parole chiave all'interno della pagina Web corrente, selezionare Opzioni > Opzioni navigazione > Trova.

Suggerimento: Per ricercare parole chiave all'interno di una pagina, premere 2.

### Mini mappa

Mini mappa semplifica la navigazione nelle pagine Web che contengono un numero elevato di informazioni. Quando Mini mappa è attiva tra le impostazioni di navigazione e si scorre una lunga pagina Web, Mini mappa si apre e mostra una panoramica della pagina Web in cui si sta navigando. Per scorrere in Mini mappa, premere O, O, O o O. Quando si raggiunge il punto desiderato, interrompere lo scorrimento e Mini mappa scompare, lasciando la pagina nel punto selezionato. Per attivare Mini mappa, selezionare Opzioni > Impostazioni > Mini mappa > Attiva.

### Panoramica della pagina

Quando si naviga in una pagina Web che contiene un numero elevato di informazioni, è possibile utilizzare **Panoramica pagina** per visualizzare il tipo di informazioni contenuto nella pagina. Per visualizzare la panoramica della pagina corrente, premere **8**. Per cercare l'area desiderata sulla pagina, premere O, O, O o O. Premere nuovamente **8** per ingrandire e visualizzare la sezione desiderata della pagina.

### Feed Web e blog sul Web

Importante: Usare esclusivamente servizi affidabili e che offrono un livello adeguato di sicurezza e protezione da software pericolosi.

I feed Web sono file .xml contenuti in pagine Web che vengono comunemente utilizzati dalle comunità weblog e dalle agenzie di stampa per condividere titoli o articoli delle news più recenti, sotto forma di feed di notizie. I feed Web si trovano comunemente nelle pagine Web, Blog e Wiki. I blog o weblog sono diari su Web. Per eseguire il download di un feed Web o blog sul Web, scorrere fino ad esso e premere il tasto di scorrimento.

Web rileva automaticamente se una pagina Web contiene feed Web RSS. Per abbonarsi a un feed Web sulle pagine Web, selezionare, Opzioni > Sottoscrivi o fare clic sul collegamento. Per visualizzare i feed Web a cui si è abbonati, nella vista dei siti Web preferiti, selezionare Link Web.

Per aggiungere un feed o blog, selezionare Link Web > Opzioni > Gestisci feed > Nuovo feed e immettere le

informazioni richieste. Per modificare un feed o blog, selezionare Opzioni > Gestisci feed > Modifica.

## Chiusura della connessione

Per chiudere la connessione al Web, selezionare Opzioni > Opzioni avanzate > Disconnetti.

Per eliminare le informazioni raccolte dal server di rete sulle consultazioni dei diversi siti Web, selezionare Opzioni > Opzioni avanzate > Elimina cookie.

Per svuotare la memoria temporanea contenente le informazioni sulle consultazioni dei diversi siti Web, selezionare Opzioni > Opzioni avanzate > Svuota cache.

### Impostazioni

Selezionare Opzioni > Impostazioni, quindi:

Punto di accesso – Modificare il punto di accesso predefinito. Vedere 'Connessione', pag. 119. Alcuni o tutti i punti di accesso potrebbero essere stati preimpostati sul proprio dispositivo dal fornitore di servizi e potrebbe non essere possibile cambiarli, crearli, modificarli o rimuoverli.

Home page – Definire la pagina iniziale.

**Carica imm. e suoni** – Specificare se si desidera caricare le immagini durante la navigazione. Se si sceglie No, per caricare le immagini in un secondo momento durante la navigazione, selezionare **Opzioni** > **Visualizza foto**. **Codifica predefinita** – Se i caratteri del testo non vengono visualizzati correttamente, è possibile scegliere un'altra codifica in base alla lingua utilizzata.

Preferiti autom. – Consente di attivare o disattivare la raccolta automatica dei preferiti. Se si desidera continuare la raccolta automatica dei preferiti, senza tuttavia visualizzare la cartella nell'elenco dei preferiti, selezionare Nascondi cartella.

Dimensioni schermo – Selezionare gli elementi da visualizzare durante la navigazione. Solo tasti selez. o Schermo intero.

Mini mappa – Attivare o disattivare Mini mappa. Vedere 'Mini mappa', pag. 89.

**Cronologia** – Attivare **Cronologia** se si desidera accedere alle schermate precedenti selezionando **Indietro**.

Volume – Se si desidera che il browser riproduca i suoni presenti nelle pagine Web, selezionare un livello di volume.

**Cookie** – Attivare o disattivare l'invio e la ricezione di cookie.

Script Java/ECMA – Attivare o disattivare l'utilizzo di script.

Avvisi di protezione – Visualizzare o nascondere le notifiche di protezione.

ame

30

# Agenda

Usare Agenda come promemoria per riunioni e anniversari e per tenere traccia delle proprie attività e altre note.

# Creazione di voci dell'Agenda

 Collegamento: Nella vista giornaliera, settimanale o mensile dell'agenda, premere un tasto qualsiasi (1 – 0). Verrà aperta una voce appuntamento e i caratteri immessi verranno inseriti nel campo Oggetto. Nella vista impegni si apre una voce relativa a una nota impegni.

1 Premere () e selezionare Agenda > Opzioni > Nuova voce, quindi scegliere: Riunione – Per visualizzare il promemoria di un appuntamento con data e ora specifiche Memo – per scrivere una voce generica per un giorno

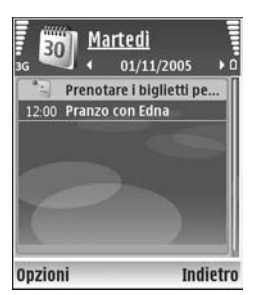

Anniversario – per visualizzare promemoria relativi a compleanni o altre date speciali (le voci vengono ripetute ogni anno)

Impegni — per visualizzare promemoria relativi a impegni che devono essere rispettati entro una data specifica

- 2 Compilare i campi. Per impostare un allarme, selezionare Allarme > Attivato e impostare le opzioni Ora allarme e Data allarme.
   Per aggiungere la descrizione di un appuntamento, selezionare Opzioni > Aggiungi descriz.
- 3 Per salvare la voce, selezionare Fine.

Quando l'agenda suona per una nota, selezionare Muto per disattivare il tono di allarme per l'agenda. Il testo del promemoria rimarrà visualizzato. Per interrompere l'allarme dell'agenda, selezionare Stop. Per posticipare l'allarme, selezionare Posponi.

⇒ Suggerimento: È possibile sincronizzare l'agenda con un PC compatibile che usa Nokia PC Suite. Quando si crea una voce di agenda, impostare l'opzione desiderata per Sincronizzazione.

# Viste dell'Agenda

Suggerimento: Selezionare Opzioni > Impostazioni per modificare la vista all'apertura dell'Agenda oppure il giorno di inizio della settimana.

Nella vista Mese le date in cui sono presenti voci dell'Agenda sono contrassegnate da un piccolo triangolo nell'angolo inferiore destro. Nella vista settimanale, i promemoria e gli anniversari vengono posizionati prima delle ore 8. Per cambiare le viste da mensile a settimanale, giornaliera e impegni, premere \* .

Per passare a una data specifica, selezionare Opzioni > Vai a data. Per passare alla data corrente, premere # .

Per inviare una nota di agenda a un dispositivo compatibile, selezionare Opzioni > Invia.

Per stampare le note di agenda su una stampante BPP (Basic Print Profile) compatibile dotata di connettività Bluetooth (ad esempio HP Deskjet 450 Mobile Printer o HP Photosmart 8150), selezionare Opzioni > Stampa.

# Gestione delle voci di agenda

L'eliminazione delle voci non più attuali nell'Agenda consente di risparmiare spazio nella memoria del dispositivo.

Per eliminare più eventi contemporaneamente, passare alla vista Mese e selezionare Opzioni > Elimina voce > Prima di o Tutte le voci.

Per contrassegnare un'attività come completata, selezionarla nella vista impegni e scegliere Opzioni > Segna come compl..

# Impostazioni dell'Agenda

Per modificare le opzioni Tono allarme agenda, Vista predefinita, Inizio settimana e Intestazione settim., selezionare Opzioni > Impostazioni.

# Preferiti

Visual Radio

Premere G e selezionare Preferiti > Radio. È possibile utilizzare l'applicazione come una normale radio FM con la sintonizzazione automatica e stazioni memorizzate oppure con informazioni visive parallele correlate al programma radio sul display, se ci si sintonizza su stazioni che offrono il servizio Visual Radio. Questo servizio di rete utilizza dati a pacchetto. È possibile ascoltare la radio FM e contemporaneamente utilizzare altre applicazioni.

Se non è possibile accedere al servizio Visual Radio, significa che gli operatori e le stazioni radio dell'area in cui ci si trova non supportano Visual Radio.

È possibile effettuare una chiamata o rispondere a una chiamata in entrata normalmente e ascoltare contemporaneamente la radio. L'audio della radio si disattiva quando è in corso una chiamata.

La radio seleziona la banda di frequenza utilizzata sulla base delle informazioni locali ricevute dalla rete. Se tali informazioni non sono disponibili, è possibile che venga chiesto di indicare l'area in cui ci si trova oppure l'area può essere selezionata nelle impostazioni di Visual Radio. Consultare 'Impostazioni', pag. 95.

### Ascolto della radio

La qualità della trasmissione radio dipende dalla copertura della stazione radio in quella particolare area.

La radio FM funziona con un'antenna diversa dall'antenna del dispositivo wireless. Per fare in modo che la radio FM funzioni correttamente, è necessario collegare al dispositivo un auricolare o accessorio compatibile.

Premere *s* e selezionare Preferiti > Radio. Per avviare la ricerca di una stazione, selezionare *s* o *s*. Per cambiare la frequenza manualmente, selezionare **Opzioni** > Ricerca manuale.

Se in precedenza sono state salvate stazioni radio, selezionare in o in per passare alla successiva o alla precedente stazione salvata oppure premere il tasto numerico corrispondente per selezionare la posizione in memoria di una stazione.

Per regolare il volume, premere  $\bigcirc$  o  $\bigcirc$ . Per ascoltare la radio tramite l'altoparlante, selezionare Opzioni > Attiva altoparlante.

Avvertenza: Ascoltare la musica a un volume moderato. L'esposizione continua all'alto volume potrebbe danneggiare l'udito. Non tenere il telefono vicino all'orecchio quando l'altoparlante è in uso, in quanto il volume potrebbe essere troppo alto.

Per visualizzare le stazioni disponibili sulla base della posizione, selezionare **Opzioni** > **Directory Stazioni** (servizio di rete).

Per salvare la stazione su cui si è sintonizzati nell'elenco delle stazioni, selezionare **Opzioni** > **Salva stazione**. Per aprire l'elenco delle stazioni salvate, selezionare **Opzioni** > **Stazioni**.

Per tornare alla modalità standby e lasciare la radio FM accesa in background, selezionare Opzioni > Ripr. in background.

### Visualizzazione del contenuto visivo

Per verificare la disponibilità e i costi e per effettuare la sottoscrizione del servizio, rivolgersi all'operatore della rete o al fornitore di servizi.

Per visualizzare il contenuto visivo di una stazione sintonizzata, selezionare o Opzioni > Avvia servizio visivo. Se l'ID del servizio visivo della stazione non è stato salvato, inserirlo oppure selezionare Recupera per cercarlo nella Directory Stazioni (servizio di rete). Quando viene stabilita la connessione al servizio visivo, sul display viene visualizzato il contenuto visivo corrente. Per modificare le impostazioni del display relative alla vista del contenuto visivo, selezionare Opzioni > Impostazioni schermo.

# Stazioni salvate

Nella radio è possibile salvare fino a 20 stazioni. Per aprire l'elenco delle stazioni, selezionare **Opzioni** > **Stazioni**.

Per ascoltare una stazione salvata, selezionare Opzioni > Stazione > Ascolta. Per visualizzare il contenuto visivo relativo a una stazione con il servizio Visual Radio, selezionare Opzioni > Stazione > Avvia servizio visivo.

Per cambiare i dettagli della stazione, selezionare Opzioni > Stazione > Modifica.

### Impostazioni

Selezionare Opzioni > Impostazioni, quindi:

**Tono avvio** – Specificare se deve essere riprodotto un tono all'avvio dell'applicazione.

Servizio avvio automat.—Selezionare Si per configurare l'avvio automatico del servizio Visual Radio quando si sceglie una stazione salvata che offre il servizio Visual Radio. Punto di accesso - Selezionare il punto di accesso utilizzato per la connessione dati. Per utilizzare l'applicazione come normale radio FM non è necessario definire un punto di accesso.

Area corrente - Selezionare l'area in cui ci si trova. Questa impostazione viene visualizzata solo in mancanza di copertura di rete all'avvio dell'applicazione.

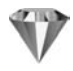

# Preferiti – aggiunta di collegamenti

Premere *G* e selezionare Preferiti > Preferiti.

l collegamenti predefiniti sono i seguenti: 🖏 apre l'Agenda, 🚓 apre la cartella Ricevuti e 🎤 apre le Note.

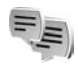

# Chat — messaggi istantanei

### Premere *G* e selezionare Preferiti > Chat.

Il servizio di rete Chat consente di conversare con altre persone utilizzando messaggi istantanei e di partecipare a forum di discussione (gruppi chat) con argomenti specifici. Vari fornitori di servizi gestiscono server di chat ai quali è possibile accedere dopo avere eseguito la registrazione a un servizio di chat. Il supporto delle funzioni potrebbe variare in base ai fornitori di servizi.

Selezionare Conversazioni per iniziare o continuare una conversazione con un utente del servizio di chat, Contatti chat per creare, modificare o visualizzare lo stato in linea dei contatti chat, Gruppi chat per iniziare o continuare una conversazione di gruppo con più utenti del servizio di chat oppure Chat registrate per visualizzare una sessione di chat precedente che è stata salvata.

# Acquisizione di impostazioni chat

È necessario salvare le impostazioni per l'accesso al servizio che si desidera utilizzare. È possibile ricevere le impostazioni tramite uno speciale SMS dall'operatore della rete o dal fornitore del servizio di chat. Consultare 'Dati e impostazioni', pag. 60. È inoltre possibile immettere le impostazioni manualmente. Consultare 'Impostazioni del server di chat', pag. 99.

# Connessione a un server di chat

- Per connettersi al server di chat in uso, aprire Chat e selezionare Opzioni > Accedi. Per modificare il server di chat in uso e salvare nuovi server di chat, vedere 'Impostazioni del server di chat', p. 99.
- 2 Immettere l'ID utente e la password e premere per accedere. L'ID utente e la password per il server di chat vengono assegnati dal fornitore di servizi.

3 Per disconnettersi, selezionare Opzioni > Disconnetti.

### Modifica delle impostazioni di chat

Selezionare Opzioni > Impostazioni > Impostazioni chat, quindi:

Usa soprannome (disponibile solo se i gruppi chat sono supportati dal server) - Per immettere un soprannome, selezionare Si.

Mostra propria dispon. - Per consentire ad altri di verificare se si è in linea, selezionare A tutti.

Consenti messaggi da – Per accettare messaggi da tutti, selezionare Tutti.

**Consenti inviti da** – Per accettare inviti solo dai propri contatti chat, selezionare **Solo Contatti chat**. Gli inviti a chat vengono inviati dai contatti chat che desiderano invitare un utente a entrare nei loro gruppi.

Velocità flusso msgg. – Selezionare la velocità con cui verranno visualizzati i messaggi.

Ordina Contatti chat – Specificare in che modo si desidera ordinare i contatti chat: In ordine alfabet. o Per stato in linea.

Ricarica presenti – Per scegliere come aggiornare le informazioni sulla disponibilità in linea o non in linea dei contatti chat, selezionare Automatica o Manuale. **Contatti offline** – Specificare se i contatti chat con uno stato offline devono apparire nel relativo elenco.

Colore propri messaggi – Selezionare il colore dei messaggi istantanei che si desidera inviare.

Colore msgg. ricevuti – Selezionare il colore dei messaggi istantanei ricevuti.

Tono di avviso chat – Consente di cambiare il tono riprodotto quando si riceve un messaggio istantaneo.

### Ricerca di utenti e gruppi chat

Per cercare i gruppi, nella vista Gruppi chat selezionare Opzioni > Cerca. È possibile eseguire la ricerca in base al Nome gruppo, all'Argomento e ai Membri (ID utente).

Per cercare gli utenti, nella vista Contatti chat selezionare Opzioni > Nuovo contatto chat > Cerca nel server. È possibile cercare: Nome utente, ID utente, Numero di telefono e Indirizzo e-mail.

### Partecipazione a gruppi chat

La vista **Gruppi chat** visualizza un elenco dei gruppi chat che sono stati salvati o a cui si sta partecipando.

Per entrare in un gruppo chat salvato, premere  $\odot$ .

Per uscire dal gruppo chat, selezionare Opzioni > Esci da gruppo chat.

# Chat

Dopo l'ingresso in un gruppo chat, è possibile visualizzare i messaggi scambiati nel gruppo e inviare messaggi.

Per inviare un messaggio, scrivere il testo nel campo dell'editor dei messaggi e premere ().

Per inviare un messaggio privato a un partecipante, selezionare Opzioni > Invia msg. privato.

Per rispondere a un messaggio privato, selezionare il messaggio, quindi Opzioni > Rispondi.

Per invitare i contatti chat in linea a entrare nel gruppo chat, selezionare Opzioni > Invia invito.

Per impedire la ricezione di messaggi provenienti da determinati partecipanti, selezionare Opzioni > Opzioni di blocco.

### Registrazione di chat

Per registrare in un file i messaggi scambiati durante una conversazione oppure durante la partecipazione a un gruppo chat, selezionare **Opzioni** > **Registra chat**. Per interrompere la registrazione, selezionare **Opzioni** > **Interrompi registr.** Per visualizzare le chat registrate, nella vista principale selezionare **Chat registrate**.

# Visualizzazione e avvio di conversazioni

La vista Conversazioni visualizza un elenco dei partecipanti a singole conversazioni con i quali è in corso una conversazione. Le conversazioni in corso vengono chiuse automaticamente uscendo dalla Chat.

Per visualizzare una conversazione, selezionare un partecipante e premere  $\textcircled{\begin{array}{c} \bullet}. \end{array}$ 

Per continuare la conversazione, scrivere il messaggio e premere  $\textcircled{\bullet}.$ 

Per tornare all'elenco delle conversazioni senza chiudere la conversazione, selezionare Indietro. Per chiudere la conversazione, selezionare Opzioni > Chiudi conversaz.

Per avviare una nuova conversazione, selezionare Opzioni > Nuova conversaz.

Per salvare un partecipante alla conversazione nei Contatti chat, selezionare Opzioni > Agg. a Contatti chat.

Per inviare risposte automatiche ai messaggi in entrata, selezionare Opzioni > Attiva risp. autom.. È comunque possibile ricevere messaggi.

# Contatti chat

Nella vista **Contatti chat**, è possibile recuperare gli elenchi dei contatti chat dal server oppure aggiungere un nuovo contatto chat all'elenco. Quando si accede al server, l'elenco dei contatti chat utilizzato in precedenza verrà recuperato dal server automaticamente.

### Impostazioni del server di chat

Selezionare Opzioni > Impostazioni > Impostazioni server. È possibile ricevere le impostazioni tramite uno speciale SMS dall'operatore della rete o dal fornitore del servizio di chat. L'ID utente e la password vengono assegnati dal fornitore di servizi al momento della registrazione al servizio. Se non si conosce l'ID utente o la password, contattare il proprio fornitore di servizi.

Server – Visualizzare un elenco di tutti i server di chat definiti.

Server predefinito – Cambiare il server di chat a cui si desidera connettersi.

**Tipo di accesso chat** – Per accedere automaticamente quando si avvia l'applicazione **Chat**, selezionare **All'avvio applicaz**.

Per aggiungere un nuovo server all'elenco dei server di chat, selezionare Server > Opzioni > Nuovo server. Immettere le seguenti impostazioni:

Nome server – Il nome del server di chat.

Punto accesso in uso – il punto di accesso che si desidera utilizzare per il server.

Indirizzo Web – l'indirizzo URL del server di chat

ID utente – I'ID utente.

Password – la password di accesso.

# Giochi

Premere  ${}^{o}$  e selezionare Preferiti, quindi un gioco. Per visualizzare le istruzioni del gioco, selezionare Opzioni > Guida.

# Connettività

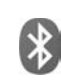

# Connettività Bluetooth

La tecnologia Bluetooth consente di connettersi senza fili ad altri dispositivi compatibili. I dispositivi compatibili possono essere costituiti da telefoni cellulari, computer e accessori, quali auricolari e kit veicolari. Mediante la tecnologia Bluetooth è possibile inviare foto, clip video, brani musicali, clip audio e note, connettersi senza fili al PC compatibile (ad esempio per trasferire file) oppure connettersi a una stampante compatibile per stampare foto con Stampa immag.. Consultare 'Stampa di foto', pag. 47.

Poiché i dispositivi che utilizzano la tecnologia Bluetooth senza fili comunicano tramite onde radio, non è necessario che i dispositivi siano posti di fronte. È sufficiente che si trovino in un raggio di 10 metri l'uno dall'altro. La connessione può tuttavia essere soggetta a interferenze causate da ostacoli, quali muri o altri dispositivi elettronici.

Questo dispositivo è conforme alla specifica Bluetooth 1.2 che supporta i seguenti profili: BPP (Basic Printing Profile), GAP (Generic Access Profile), SPP (Serial Port Profile), DUN (Dial-up Networking Profile), HSP (Headset Profile), HFP (Handsfree Profile), GOEP (Generic Object Exchange Profile), OPP (Object Push Profile), FTP (File Transfer Profile), BIP (Basic Imaging Profile), SAP (SIM Access Profile) e HIDP (Human Interface Device Profile). Per garantire l'interoperabilità con altri dispositivi che supportano la tecnologia Bluetooth, usare accessori approvati Nokia per questo modello. Rivolgersi ai produttori degli altri dispositivi per accertarne la compatibilità con questo dispositivo.

Constantio: Un profilo corrisponde a un servizio o una funzione e definisce la modalità di connessione di dispositivi diversi. Ad esempio, il profilo Handsfree viene utilizzato per connettere il telefono cellulare al dispositivo cellulare. I dispositivi sono compatibili quando supportano lo stesso profilo.

Potrebbero esserci delle limitazioni relative all'uso della tecnologia Bluetooth in alcuni paesi. Rivolgersi alle autorità locali o al proprio operatore.

Le funzioni che utilizzano la tecnologia Bluetooth o che consentono a tali funzioni di operare in background mentre si usano altre funzioni, aumentano il consumo della batteria e ne riducono la durata. Non è possibile usare la connettività Bluetooth quando il dispositivo è bloccato. Per ulteriori informazioni sul blocco del dispositivo, consultare 'Protezione', pag. 123.

### Impostazioni

Selezionare una delle seguenti opzioni:

Bluetooth - Selezionare Attivato o Disattivato. Per connettersi senza fili a un altro dispositivo compatibile, impostare innanzitutto la connettività Bluetooth su Attivato, quindi stabilire una connessione.

Visibilità telefono-Per fare in modo che il dispositivo venga individuato da altri dispositivi con tecnologia senza fili Bluetooth, selezionare Visibile a tutti. Per nasconderlo agli altri dispositivi, selezionare Nascosto.

**Nome telefono** – Consente di modificare il nome del dispositivo.

Modalità SIM remota – Per abilitare un altro dispositvo, come un kit veicolare compatibile, ad utilizzare la carta

SIM nel proprio dispositivo per connettersi alla rete, selezionare Attiva.

### Modalità SIM remota

Per usare la modalità SIM remota con un kit veicolare compatibile, attivare la connessione Bluetooth, quindi abilitare l'uso della modalità SIM remota sul proprio dispositivo. Prima di poter attivare la modalità, i due dispositivi devono essere associati e l'associazione deve essere avviata dall'altro dispositivo. Durante l'associazione, usare un codice a 16 cifre e autorizzare l'altro dispositivo. Consultare 'Associazione dei dispositivi', pag. 103. Attivare la modalità SIM remota dall'altro dispositivo.

Quando la modalità SIM remota è attiva sul proprio Nokia N80, SIM remota viene visualizzato in modalità standby. La connessione alla rete senza fili è disattivata, come segnalato dall'indicatore in nell'area relativa all'indicatore della potenza del segnale e non è possibile usare i servizi o le funzioni della carta SIM che necessitano della copertura della rete cellulare. Tuttavia, una connessione LAN senza fili rimane attiva durante la modalità SIM remota.

Quando il dispositivo senza fili è in modalità SIM remota, si possono fare e ricevere chiamate solo usando un accessorio collegato compatibile, come, ad esempio, un kit veicolare. In questa modalità, il dispositivo non effettuerà alcuna chiamata, con l'eccezione dei numeri di emergenza programmati nel dispositivo. Per effettuare chiamate dal dispositivo, occorre prima uscire dalla modalità SIM remota. Se il dispositivo è stato bloccato, inserire prima il codice di sblocco per sbloccarlo.

Per uscire dalla modalità SIM remota, premere il tasto di accensione e spegnimento e selezionare Chiudi mod. SIM rem..

### Suggerimenti per la protezione

Se non si utilizza la connettività Bluetooth, selezionare Bluetooth > Disattivato o Visibilità telefono > Nascosto.

Non associarsi a un dispositivo sconosciuto.

# Invio di dati utilizzando una connessione Bluetooth

È possibile attivare più connessioni Bluetooth alla volta. Ad esempio, anche se si è connessi a un auricolare compatibile, è possibile contemporaneamente trasferire file a un altro dispositivo compatibile.

### Indicatori della connessione Bluetooth

 Se in modalità standby viene visualizzato \*, significa che la connessione Bluetooth è attivata.

- Se (\*) lampeggia, il dispositivo sta tentando di connettersi all'altro dispositivo.
- Se (\*) rimane fisso, significa che i dati vengono trasmessi mediante la tecnologia Bluetooth.
- ⇒ Suggerimento: Per inviare testo tramite una connessione Bluetooth, aprire Note, scrivere il testo, quindi selezionare Opzioni > Invia > Via Bluetooth.
- 1 Aprire l'applicazione in cui è contenuto l'elemento da inviare. Aprire ad esempio la Galleria per inviare una foto a un altro dispositivo compatibile.
- 2 Selezionare l'elemento, quindi Opzioni > Invia > Via Bluetooth. I dispositivi con la tecnologia Bluetooth senza fili presenti in tale area verranno visualizzati uno alla volta sul display.

Icone dei dispositivi: dispositivo audio o video e altri dispositivi. Per interrompere la ricerca, selezionare Stop.

- **3** Selezionare il dispositivo al quale connettersi.
- 4 Se l'altro dispositivo richiede l'associazione per la trasmissione dati, verrà emesso un suono e verrà chiesto di immettere un codice di protezione. Consultare 'Associazione dei dispositivi', pag. 103.
- 5 Una volta stabilita la connessione, verrà visualizzato il messaggio Invio di dati in corso.

Nella cartella Inviati in Messaggi non vengono memorizzati i messaggi inviati tramite la connettività Bluetooth. ⇒ Suggerimento: Durante la ricerca di dispositivi alcuni dispositivi potrebbero visualizzare solo l'indirizzo univoco (indirizzo del dispositivo). Per individuare l'indirizzo univoco del proprio dispositivo, immettere il codice \*#2820# in modalità standby.

### Associazione dei dispositivi

Per aprire la vista dei dispositivi associati (\$%%), nella vista principale dell'applicazione Bluetooth, premere ().

Per eseguire l'associazione, creare un codice protezione di massimo 16 cifre e comunicarlo all'utente dell'altro dispositivo affinché adoperi lo stesso codice. I dispositivi senza interfaccia utente dispongono di un codice di protezione preimpostato. Il codice protezione verrà utilizzato una sola volta.

Per eseguire l'associazione a un dispositivo, selezionare Opzioni > Nuovo disp. assoc.. I dispositivi con la tecnologia Bluetooth senza fili presenti in tale area verranno visualizzati uno alla volta sul display. Selezionare il dispositivo e inserire il codice di protezione. Sull'altro dispositivo sarà necessario inserire lo stesso codice. Dopo l'associazione il dispositivo viene salvato nella vista dei dispositivi associati.

Nel corso di una ricerca i dispositivi associati sono segnalati da 🐐.

Per impostare l'autorizzazione o meno di un dispositivo, selezionarlo e scegliere una delle seguenti opzioni:

Autorizzato - Le connessioni tra il proprio dispositivo e l'altro potranno essere stabilite automaticamente. Non sarà necessaria alcuna conferma o autorizzazione separata. Utilizzare questo stato per i propri dispositivi, ad esempio l'auricolare o il PC compatibile, oppure per i dispositivi di provenienza attendibile. Il indica i dispositivi autorizzati nella vista dei dispositivi associati.

Non autorizzato – Le richieste di connessione provenienti da questo dispositivo devono essere accettate separatamente ogni volta.

Per annullare un'associazione, selezionare il dispositivo, quindi Opzioni > Elimina. Per annullare tutte le associazioni, selezionare Opzioni > Elimina tutti.

Suggerimento: Se si annulla l'associazione al dispositivo a cui si è connessi, l'associazione verrà rimossa immediatamente e la connessione al dispositivo sarà disattivata.

# Ricezione di dati utilizzando una connessione Bluetooth

Alla ricezione di dati tramite una connessione Bluetooth verrà emesso un segnale acustico e verrà chiesto se si desidera accettare il messaggio. In caso affermativo, verrà visualizzato e l'elemento verrà inserito nella cartella Ricevuti in Messaggi. I messaggi ricevuti tramite una connessione Bluetooth sono indicati da 🔞. Consultare 'Ricevuti - ricezione messaggi', pag. 59.

## Disattivazione della connettività Bluetooth

Per disattivare la connessione Bluetooth, selezionare Bluetooth > Disattivato.

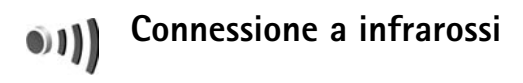

Con la connessione a infrarossi, è possibile trasferire dati quali biglietti da visita, note di agenda e file multimediali con un dispositivo compatibile.

Non puntare il raggio infrarosso negli occhi e inoltre evitare che interferisca con altri dispositivi a infrarossi. Questo dispositivo è un prodotto laser di Classe 1.

### Invio e ricezione di dati con connessione a infrarossi

1 Accertarsi che le porte a infrarossi dei dispositivi che inviano e ricevono dati puntino una verso l'altra e che non vi siano ostacoli tra i due dispositivi. La distanza consigliata tra i due dispositivi è di massimo 1 metro. 2 L'utente del dispositivo ricevente attiva la porta a infrarossi.

Per attivare la porta a infrarossi del proprio dispositivo per ricevere i dati mediante questa connessione, premere se eselezionare Connettiv. > Infrarossi.

**3** L'utente del dispositivo che invia i dati seleziona la funzione infrarossi desiderata per avviare il trasferimento dei dati.

Per inviare i dati mediante la connessione a infrarossi, individuare il file desiderato in un'applicazione o in gestione risorse e selezionare Opzioni > Invia > Via infrarossi.

Se il trasferimento dei dati non viene avviato entro 1 minuto dall'attivazione della porta a infrarossi, la connessione viene annullata e deve essere riavviata.

Tutti gli elementi ricevuti mediante la porta a infrarossi vengono collocati nella cartella Ricevuti in Messaggi. I nuovi messaggi ricevuti con connessione a infrarossi sono indicati da

Quando **und** lampeggia, significa che il dispositivo sta tentando di connettersi all'altro dispositivo o che una connessione è andata persa.

Quando **und** rimane fisso, la connessione a infrarossi è attiva e il dispositivo è pronto per inviare e ricevere dati mediante la sua porta a infrarossi.

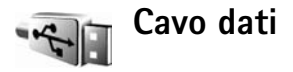

Premere *G* e selezionare Connettiv. > Cavo dati. Nella Modalità cavo dati, specificare per quali funzioni la connessione mediante cavo dati USB viene utilizzata: Lettore multimediale, PC Suite, Trasferimento dati o Stampa immagini. Per impostare il dispositivo in modo che chieda lo scopo della connessione ogni volta che il cavo viene collegato, selezionare Richiesta alla conness.

# Connessioni al PC

È possibile utilizzare il dispositivo con diverse applicazioni compatibili di comunicazione dati e connettività per PC. Con Nokia PC Suite è possibile, ad esempio, trasferire foto tra il dispositivo e un PC compatibile.

Stabilire sempre la connessione dal PC per la sincronizzazione con il dispositivo.

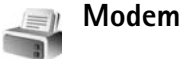

È possibile usate il dispositivo compatibile come modem

per connettersi a Internet con un PC compatibile. Premere **\$** e selezionare **Connettiv.** > **Modem**. Prima di usare il proprio dispositivo come modem, è necessario fare quanto segue:

- Installare il software di comunicazione dati appropriato sul proprio PC.
- Registrarsi ai servizi di rete appropriati dal proprio fornitore di servizi di telefonia o Internet.
- Installare i driver appropriati sul proprio PC. È necessario installare i driver per la propria connessione con cavo dati USB e potrebbe essere necessario installare o aggiornare i driver per la connessione Bluetooth o a infrarossi.

Per collegare il proprio dispositivo a un PC compatibile tramite infrarossi, premere il tasto di scorrimento. Accertarsi che le porte a infrarossi del proprio dispositivo e del PC puntino una verso l'altra e che non vi siano ostacoli tra i due dispositivi. Vedere 'Connessione a infrarossi', p. 104.

Per collegare il proprio dispositivo a un PC tramite connessione Bluetooth, avviare la connessione dal PC. Per attivare la connessione Bluetooth sul proprio dispositivo, premere *G* e selezionare Connettiv. > Bluetooth e Bluetooth > Attivato. Consultare 'Connettività Bluetooth', pag. 100.

Per collegare il proprio dispositivo a un PC compatibile tramite cavo dati USB, avviare la connessione dal PC.

Per istruzioni dettagliate sull'installazione, fare riferimento al Manuale d'uso di Nokia PC Suite.

Suggerimento: Al primo utilizzo connettere il dispositivo a un PC compatibile e usare Nokia PC Suite tramite la Connessione guidata disponibile in Nokia PC Suite.

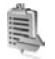

# Gestione connessioni

Premere *§* e selezionare Connettiv. > Gest. conn.. Per visualizzare lo stato delle connessioni dati o terminare le connessioni nella rete GSM e UMTS e nella LAN senza fili, selezionare Conn. attive. Per cercare LAN senza fili disponibili entro un determinato raggio, selezionare WLAN dispon..

### Connessioni dati

Nella vista delle connessioni attive, è possibile visualizzare le connessioni dati aperte: chiamate dati (D), connessioni dati a pacchetto (쓸 o 또) e connessioni LAN senza fili ( : ).

**Nota:** L'effettivo tempo di utilizzo addebitato dall'operatore per le chiamate può variare a seconda delle funzioni disponibili sulla rete, del tipo di arrotondamento usato nelle bollette e così via. Per terminare una connessione, selezionare Opzioni > Disconnetti. Per terminare tutte le connessioni attive, selezionare Opzioni > Disconnetti tutto.

Per visualizzare i dettagli di una connessione, selezionare Opzioni > Dettagli. I dettagli visualizzati dipendono dal tipo di connessione.

# LAN senza fili

Nella vista delle LAN senza fili disponibili appare un elenco delle LAN senza fili disponibili entro un determinato raggio, la relativa modalità di rete (Infrastruttura o Ad-hoc) e l'indicatore della potenza del segnale. 4 viene visualizzato per le reti con crittografia, mentre 1 appare se il proprio dispositivo dispone di una connessione attiva nella rete.

Per visualizzare i dettagli di una rete, selezionare Opzioni > Dettagli.

Per creare un punto di accesso Internet in una rete, selezionare Opzioni > Definisci p.to acc..

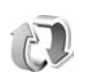

# Sincronizzazione

Premere **G** e selezionare **Connettiv.** > **Sincronizz.** La funzione **Sincronizz.** consente di sincronizzare le note,

l'agenda, la rubrica o le e-mail in uso con altre applicazioni simili su un computer compatibile o su Internet. È inoltre possibile creare o modificare le impostazioni di sincronizzazione.

L'applicazione di sincronizzazione utilizza la tecnologia SyncML. Per informazioni sulla compatibilità SyncML, contattare il fornitore dell'applicazione con cui si desidera sincronizzare i propri dati.

È possibile ricevere le impostazioni di sincronizzazione mediante uno speciale SMS. Consultare 'Dati e impostazioni', pag. 60.

### Sincronizzazione dati

Nella vista principale Sincronizz., è possibile visualizzare i diversi modi di sincronizzazione.

 Selezionare un modo di sincronizzazione, quindi Opzioni > Sincronizza. Lo stato della sincronizzazione appare sul display.

Per annullare la sincronizzazione prima che venga completata, premere Annulla.

2 Al completamento della sincronizzazione verrà visualizzato un messaggio. Selezionare Sì per aprire un file di registro in cui è riportato lo stato della sincronizzazione e il numero di voci che sono state aggiunte, aggiornate, eliminate o scartate (non sincronizzate) nel dispositivo o sul server.

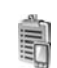

# Gestione dispositivi

### Profili server

Per connettersi a un server e ricevere le impostazioni di configurazione per il dispositivo, per creare nuovi profili server o per visualizzare e gestire i profili server esistenti, premere c e selezionare Connettiv. > Gest. disp., quindi scorrere verso destra. Le opzioni disponibili possono variare.

È possibile ricevere i profili server e le diverse impostazioni di configurazione dai fornitori di servizi o dal reparto responsabile della gestione delle informazioni aziendali. Le impostazioni di configurazione possono includere le impostazioni per le connessioni e altre impostazioni utilizzate da differenti applicazioni presenti nel dispositivo.

Scorrere fino a un profilo server e selezionare Opzioni, quindi una delle seguenti opzioni:

Avvia configuraz. – Per connettersi al server e ricevere le impostazioni di configurazione per il dispositivo.

Nuovo prof. server – Per creare un nuovo profilo server.

**Modifica profilo** – Per modificare le impostazioni del profilo.

Visualizza registro – Per visualizzare il registro di configurazione del profilo.

Per eliminare un profilo server, scorrere fino ad esso e premere  $\mathbf{C}$ .

### Impostazioni del profilo server

Per le impostazioni corrette, contattare il proprio fornitore di servizi.

Nome server – Immettere il nome del server di configurazione.

ID server – Immettere l'ID univoco del server di configurazione.

Password server – Immettere una password per consentire al server di identificare il dispositivo.

**Punto di accesso** – Selezionare un punto di accesso da utilizzare per la connessione al server.

Indirizzo host - Immettere l'indirizzo URL del server.

Porta – Immettere il numero di porta del server.

Nome utente e Password – Immettere il nome utente e la password.

Consenti configuraz. – Per consentire la ricezione delle impostazioni di configurazione dal server, selezionare Sì.

Accetta tutte autom. – Per fare in modo che il dispositivo chieda una conferma prima di accettare una configurazione dal server, selezionare No.

Autenticazione rete – Scegliere se si desidera utilizzare l'autenticazione della rete.

## Aggiornamenti software

Per visualizzare o aggiornare la versione corrente del software sul proprio dispositivo o per controllare la data di eventuali aggiornamenti precedenti (servizi di rete), premere c selezionare Connettiv. > Gest. disp..

Per controllare se vi sono aggiornamenti disponibili, selezionare Opzioni > Controlla aggiornam. Selezionare un punto di accesso Internet, quando richiesto.

Se è disponibile un aggiornamento, vengono visualizzate le informazioni corrispondenti. Selezionare Accetta per accettare il download del pacchetto di aggiornamento o Annulla per annullare il download. Il download potrebbe durare diversi minuti. Durante il download è possibile usare il proprio dispositivo.

Il download degli aggiornamenti software possono provocare la trasmissione di grandi quantità di dati sulla rete del proprio fornitore di servizi. Rivolgersi al proprio fornitore di servizi per informazioni sulle tariffe della trasmissione dati.
Accertarsi che la batteria del dispositivo sia sufficientemente carica o collegare il caricabatterie prima di avviare l'aggiornamento.

Avvertenza: Se si installa un aggiornamento software, non sarà possibile usare il dispositivo, neppure per le chiamate di emergenza, fino a quando l'installazione non sarà stata completata e il dispositivo riavviato. Accertarsi di eseguire il backup dei dati prima di accettare l'installazione di un aggiornamento.

Quando il download è completo, selezionare Sì, quindi Accetta per installare l'aggiornamento oppure No per installarlo in un secondo momento usando le funzioni Opzioni > Installa aggiornam.. L'installazione potrebbe durare diversi minuti. Il dispositivo aggiorna il software e si riavvia. Per completare l'aggiornamento, selezionare OK. Quando richiesto, selezionare un punto di accesso Internet. Il dispositivo invia lo stato di aggiornamento software al server.

Per visualizzare le impostazioni del profilo server utilizzate per gli aggiornamenti software, selezionare Opzioni > Impostazioni.

## Ufficio

## Calcolatrice

Per eseguire addizioni, sottrazioni, moltiplicazioni, divisioni, estrazione di radici quadrate e calcolo di percentuali, premere g e selezionare Ufficio > Calcolatr..

**Nota:** Questa calcolatrice ha un livello di precisione limitato ed è stata progettata per calcoli semplici.

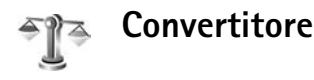

Per convertire misure, premere  $c_{3}$  e selezionare Ufficio > Convertit.

Il livello di precisione dell'opzione Convertit. è limitato, pertanto potrebbero verificarsi errori di arrotondamento.

- 1 Nel campo Tipo, selezionare l'unità di misura che si desidera usare.
- 2 Nel primo campo Unità, selezionare l'unità di misura che si desidera convertire. Nel successivo campo Unità, selezionare l'unità di misura di destinazione.

3 Nel primo campo Quantità, immettere il valore che si desidera convertire. L'altro campo Quantità verrà modificato automaticamente in modo da visualizzare il valore convertito.

# Impostazione della valuta di base e tassi di cambio

Selezionare Tipo > Valuta > Opzioni > Tassi valuta. Prima di eseguire conversioni tra valute, è necessario scegliere una valuta di base e aggiungere i tassi di cambio. Il tasso della valuta di base è sempre 1.

Nota: Quando si cambia la valuta di base, è necessario inserire i nuovi tassi di cambio in quanto tutti quelli impostati in precedenza verranno azzerati.

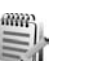

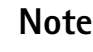

Per scrivere note, premere *G* e selezionare Ufficio > Note. È possibile inviare note a dispositivi compatibili e salvare in Note i file di testo (.txt) ricevuti.

Per stampare una nota su una stampante BPP (Basic Print Profile) compatibile dotata di connettività Bluetooth (ad esempio HP Deskjet 450 Mobile Printer o HP Photosmart 8150), selezionare Opzioni > Stampa.

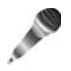

## Registratore

Per registrare memo vocali, premere *§* e selezionare **Ufficio > Registrat.**. Per registrare una conversazione telefonica, aprire **Registrat**. durante una chiamata vocale. Entrambi gli interlocutori sentiranno un segnale acustico ogni 5 secondi durante la registrazione.

## Personalizzazione del dispositivo

- Per utilizzare il display in modalità standby per accedere rapidamente alle applicazioni di uso più frequente, consultare 'Modalità Menu rapido', pag. 114.
- Per modificare l'immagine di sfondo in modalità standby o quanto visualizzato nello screen saver, vedere 'Modifica dell'aspetto grafico del dispositivo', p. 114.

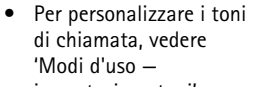

impostazione toni',

p. 112 e 'Aggiunta di toni di chiamata per le schede Rubrica', p. 70.

- Per modificare i collegamenti associati alle diverse pressioni del tasto di scorrimento e ai tasti di selezione sinistro e destro in modalità standby, consultare 'Modalità standby', pag. 117.
- Per modificare l'orologio visualizzato in modalità standby, premere \$ e selezionare Orologio >

TELECOM ... 01/11/2005 Opzioni > Impostazioni > Tipo di orologio > Analogico o Digitale.

- Per sostituire il messaggio iniziale con un'immagine o un'animazione, premere (p e selezionare Strumenti > Impostazioni > Telefono > Generale > Logo o msg. iniziale.
- Per cambiare la vista del menu principale, nel menu principale selezionare Opzioni > Cambia vista > Griglia o Elenca.
- Per organizzare il menu principale, nel menu principale selezionare Opzioni > Sposta, Sposta in cartella o Nuova cartella. È possibile spostare le applicazioni utilizzate meno di frequente in cartelle e quelle utilizzate più spesso nel menu principale.

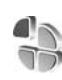

## Modi d'uso – impostazione toni

Per impostare e personalizzare i toni di chiamata, i toni di avviso SMS e quelli relativi a eventi, ambienti o gruppi di chiamanti diversi, premere  $c_{i}$  e selezionare Strumenti > Modi d'uso.

Per modificare il modo d'uso, premere () in modalità standby. Selezionare il modo d'uso desiderato e scegliere OK.

Per modificare un modo d'uso, premere 🎲 e selezionare Strumenti > Modi d'uso. Selezionare il modo d'uso, quindi Opzioni > Personalizza. Selezionare l'impostazione che si desidera modificare e premere 💿 per visualizzare le opzioni. I toni memorizzati nella memory card sono indicati da III. È possibile scorrere l'elenco dei toni e ascoltare ciascuno di essi prima della selezione. Per interrompere l'audio, premere un tasto qualsiasi.

Quando si sceglie un tono, Download toni (servizio di rete) apre un elenco di preferiti. È possibile selezionare un preferito ed eseguire la connessione a una pagina Web per scaricare toni.

Se si desidera che venga pronunciato il nome del chiamante quando il dispositivo suona, selezionare Opzioni > Personalizza e impostare Pronuncia nome su Attiva. Il nome del chiamante deve essere salvato nella Rubrica.

Per creare un nuovo modo d'uso, selezionare Opzioni > Crea nuovo.

## Modo d'uso Offline

Il modo d'uso Offline consente di utilizzare il dispositivo senza connettersi alla rete senza fili. Quando si attiva il modo d'uso Offline, la connessione alla rete senza fili viene disattivata, come evidenziato dal simbolo nell'area che indica la potenza del segnale. Tutti i segnali RF della rete senza fili da e verso il dispositivo vengono soppressi. Gli eventuali messaggi da inviare vengono inseriti nella cartella In uscita.

Avvertenza: Nella modalità non in linea non è possibile effettuare o ricevere chiamate, incluse le chiamate di emergenza, oppure utilizzare altre funzioni che richiedono la copertura della rete cellulare. È comunque possibile chiamare il numero di emergenza programmato sul dispositivo. Per effettuare chiamate, è necessario prima attivare la funzione telefono modificando la modalità. Se il dispositivo è stato bloccato, inserire il codice di sblocco.

Una volta attivato il modo d'uso Offline, è comunque possibile usare la LAN senza fili (se disponibile), ad esempio, per leggere le e-mail o navigare su Internet. Accertarsi di rispettare tutti i requisiti di sicurezza applicabili quando si stabilisce e si usa una connessione LAN senza fili. Consultare 'LAN senza fili', pag. 16.

Per cambiare il modo d'uso Offline, premere il tasto di accensione e spegnimento e selezionarne un altro. Vengono riavviate le trasmissioni senza fili, a condizione che la potenza del segnale sia sufficiente. Se una connessione Bluetooth viene attivata prima di avere specificato il modo d'uso Offline, verrà disattivata. La connessione Bluetooth viene riattivata automaticamente dopo avere disattivato il modo d'uso Offline. Consultare 'Impostazioni', pag. 101.

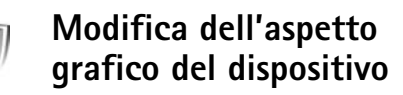

Per cambiare l'aspetto grafico del display e modificare elementi, quali lo sfondo e le icone, premere 49 e selezionare Strumenti > Temi. Il tema attivo è contrassegnato da ✓. In Temi è possibile raggruppare elementi provenienti da altri temi o selezionare immagini dalla Galleria per aumentare il livello di personalizzazione. I temi nella memory card (se inserita) sono indicati da Ima . Se la memory card non è inserita nel dispositivo, i temi presenti nella memory card stessa non sono disponibili. Per utilizzare i temi presenti nella memory card senza inserire quest'ultima, è necessario salvarli nella memoria del dispositivo.

Per aprire una connessione Web e scaricare altri temi, selezionare Download temi (servizio di rete).

Per attivare un tema, selezionarlo e scegliere Opzioni > Applica. Per visualizzare un tema in anteprima prima di attivarlo, selezionare Opzioni > Anteprima.

Per modificare i temi, selezionare un tema e scegliere Opzioni > Modifica per cambiare lo Sfondo e le impostazioni Risparmio energetico.

Per ripristinare le impostazioni originali del tema selezionato, scegliere **Opzioni** > **Ripristina tema orig.** durante la modifica del tema.

## Modalità Menu rapido

Utilizzare il display in modalità standby per l'accesso rapido alle applicazioni di uso più frequente. La funzionalità Menu rapido è in uso per impostazione predefinita.

Premere *§*<sup>9</sup>, selezionare Strumenti > Impostaz. > Telefono > Modalità standby > Menu rapido, quindi premere ④ per attivare o disattivare la funzionalità Menu rapido.

Il display della funzionalità Menu rapido presenta le applicazioni predefinite nella parte superiore dello schermo, mentre gli eventi dell'Agenda, degli Impegni e del lettore sono riportati nella parte sottostante.

Selezionare un'applicazione o un evento e premere  $\odot$ .

I collegamenti standard del

tasto di scorrimento disponibili in modalità standby non possono essere utilizzati quando è attiva la funzionalità Menu rapido.

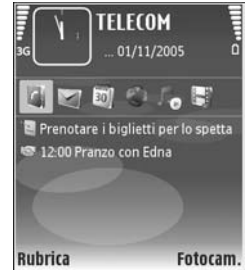

Per cambiare i collegamenti predefiniti delle applicazioni, premere  $\{9, selezionare Strumenti > Impostaz. > Telefono > Modalità standby > Appl.ni Menu rapido,$ quindi premere ).

Potrebbe non essere consentito cambiare alcuni collegamenti.

## Strumenti

## Tasto multimediale

Per aprire il collegamento associato al tasto multimediale, tenere premuto  $\diamond$ . Per aprire un elenco di applicazioni multimediali, premere  $\diamond$ . Per aprire l'applicazione desiderata, usare il tasto di scorrimento. Per chiudere l'elenco senza selezionare un'applicazione, premere  $\diamond$ .

Per modificare i collegamenti, premere  $\diamond$  e scorrere verso il basso. Per modificare il collegamento predefinito, selezionare Tasto multimediale. Per modificare le applicazioni che appaiono quando si preme  $\diamond$ , selezionare In alto, Sinistra, In mezzo e Destra, quindi selezionare l'applicazione.

Potrebbe non essere consentito cambiare alcuni collegamenti.

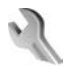

## Impostaz.

Per modificare le impostazioni, premere *G* e selezionare **Strumenti** > **Impostaz.** Per aprire un gruppo di impostazioni, premere •. Selezionare l'impostazione che si desidera modificare e premere •. Alcune impostazioni potrebbero essere state preimpostate sul proprio dispositivo dal fornitore di servizi o dall'operatore della rete e potrebbe non essere possibile modificarle.

## Telefono

## Generale

Lingua telefono — Modificando la lingua del testo visualizzato nel dispositivo, verranno modificati anche il formato di data e ora, nonché i separatori, ad esempio quelli utilizzati per i calcoli. Automatica consente di selezionare la lingua in base alle informazioni presenti nelle carta SIM. Dopo la modifica della lingua del testo visualizzato, il dispositivo viene riavviato.

La modifica delle impostazioni Lingua telefono o Lingua scrittura influisce su tutte le applicazioni del dispositivo e rimarrà effettiva fino all'eventuale modifica successiva.

Lingua scrittura — La modifica della lingua riguarderà i caratteri e i caratteri speciali disponibili durante la scrittura, nonché il dizionario per il metodo di scrittura intuitivo.

Scrittura facilitata – Impostare il metodo di scrittura intuitivo su Attiva o Disattiva per tutti gli editor presenti nel dispositivo. Il dizionario per il metodo di scrittura intuitivo non è disponibile per tutte le lingue.

Logo o msg. iniziale – Il logo o il messaggio iniziale viene visualizzato per un breve istante all'accensione del telefono cellulare. Selezionare Predefinito per utilizzare l'immagine predefinita, Testo per scrivere un messaggio iniziale o Foto per scegliere una foto dalla Galleria.

Ripristino imp. iniz. - È possibile ripristinare i valori originali di alcune impostazioni. A questo scopo è necessario il codice di protezione. Consultare 'Protezione', 'Telefono e SIM', pag. 124. Dopo il ripristino, l'accensione del dispositivo potrebbe richiedere più tempo. Documenti e file rimarranno inalterati.

### Modalità standby

Menu rapido – Utilizzare i collegamenti alle applicazioni nella modalità standby. Consultare 'Modalità Menu rapido', pag. 114.

Tasto selezione sn – Associare un collegamento al tasto di selezione sinistro ( $\leftarrow$ ) nella modalità standby.

Tasto selezione dx – Associare un collegamento al tasto di selezione destro ( $\frown$ ) nella modalità standby.

Appl.ni Menu rapido – Selezionare i collegamenti alle applicazioni che si desidera vengano visualizzati nella

funzionalità Menu rapido. Questa impostazione è disponibile soltanto se la funzionalità Menu rapido è attivata.

È anche possibile associare collegamenti alle diverse pressioni del tasto di scorrimento. I collegamenti del tasto di scorrimento non sono disponibili se è attiva la funzionalità Menu rapido.

Logo operatore – Questa impostazione è disponibile solo se è stato ricevuto e salvato un logo operatore. Selezionare Disattiva se non si desidera che il logo venga visualizzato.

### Display

Sensore luminosità – È possibile aumentare o ridurre il livello di luminosità del display. Tuttavia, in condizioni estreme di illuminazione, la luminosità del display viene regolata automaticamente.

**Timeout risparmio ener.** – Selezionare l'intervallo di tempo dopo il quale si attiva la modalità di risparmio energetico.

Modalità sospensione – Selezionare se si desidera che il display si spenga per risparmiare la batteria dopo 20 minuti dal momento in cui il risparmio energetico viene attivato. Quando il display si spegne, un indicatore LED lampeggia per segnalare che il dispositivo è comunque acceso. **Timeout illuminazione** – Selezionare un timeout trascorso il quale l'illuminazione del display verrà disattivata.

## Impostazioni

Invio proprio numero – È possibile impostare il dispositivo in modo che il proprio numero sia visibile (Si) o non visibile (No) all'interlocutore. In alternativa, il valore può essere impostato dall'operatore della rete o dal fornitore di servizi al momento della sottoscrizione (Definito da rete) (servizio di rete).

Avviso di chiamata - Se è stato attivato l'avviso di chiamata (servizio di rete), durante una chiamata verrà notificata una nuova chiamata entrante. Attivare (Attiva) o disattivare (Annulla) la funzione oppure verificare se tale funzione è attivata (Verifica stato).

**Rifiuta chiam. con SMS** – Selezionare Sì per inviare al chiamante un SMS in cui viene spiegato il motivo per cui non è stato possibile rispondere. Consultare 'Risposta o rifiuto di una chiamata vocale', pag. 78.

Testo messaggio – Consente di scrivere il testo dell'SMS da inviare quando si rifiuta una chiamata.

Foto in chiam. video – Se il video non viene riprodotto durante una chiamata video, è possibile selezionare una foto da visualizzare al posto del video. Richiamo automatico – Se si seleziona Si, verranno effettuati fino a 10 tentativi di connessione a un numero telefonico dopo una chiamata senza risposta. Per interrompere la composizione automatica, premere 🚄 .

**Info sulla chiamata** – Attivare questa impostazione per visualizzare per un breve istante la durata approssimativa dell'ultima chiamata.

Chiamata rapida - Selezionare Sì per comporre i numeri associati ai tasti di chiamata rapida (**2** - **9**) tenendo premuto il relativo tasto. Consultare anche 'Chiamata rapida', pag. 73.

**Risp. con ogni tasto** – Selezionare **Attiva** per rispondere a una chiamata entrante premendo per un breve istante qualsiasi tasto, ad eccezione di  $(-, -), (0) \in -$ .

Linea attiva - Questa impostazione (servizio di rete) è disponibile solo se la carta SIM supporta due numeri, ovvero due linee telefoniche. Selezionare la linea telefonica da utilizzare per le chiamate e gli SMS. È possibile rispondere alle chiamate su entrambe le linee indipendentemente da quella selezionata. Se si seleziona Linea 2 senza avere precedentemente sottoscritto il relativo servizio di rete, non sarà possibile effettuare chiamate. Se è selezionata la linea 2, viene visualizzato **2** in modalità standby.

⇒ Suggerimento: Per passare da una linea telefonica all'altra, tenere premuto # in modalità standby. Cambio linea – Per impedire la selezione della linea (servizio di rete), selezionare Disattiva se l'opzione è supportata dalla carta SIM. Per modificare questa impostazione, è necessario il codice PIN2.

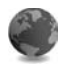

## Connessione

## Connessioni dati e punti di accesso

Il dispositivo in uso supporta connessioni dati a pacchetto (servizio di rete), ad esempio la connessione GPRS nella rete GSM. Quando si utilizza il dispositivo nelle reti GSM e UMTS, più connessioni dati possono essere attive contemporaneamente e i punti di accesso possono condividere una connessione dati. Nella rete UMTS le connessioni dati restano attive durante le chiamate vocali.

È anche possibile usare una connessione dati LAN senza fili. Consultare 'LAN senza fili', pag. 16. È possibile attivare una sola connessione alla volta a una rete LAN senza fili.

Per stabilire una connessione dati, è necessario un punto di accesso. È possibile definire tre diversi tipi di punti di accesso, quali:

- Punto di accesso MMS per inviare e ricevere messaggi multimediali
- Punto di accesso per l'applicazione Web per visualizzare le pagine WML o XHTML

• Punto di accesso Internet (IAP) per inviare e ricevere messaggi e-mail e connettersi a Internet

Verificare con il proprio fornitore di servizi il tipo di punto di accesso necessario per accedere al servizio desiderato. Per la disponibilità e la sottoscrizione di connessioni dati a pacchetto, rivolgersi all'operatore della rete o al fornitore di servizi.

### Punti di accesso

È possibile ricevere le impostazioni per il punto di accesso tramite messaggio da un fornitore di servizi. Consultare 'Dati e impostazioni', pag. 60. Alcuni o tutti i punti di accesso potrebbero essere stati preimpostati sul proprio dispositivo dal fornitore di servizi o dall'operatore della rete e potrebbe non essere possibile cambiarli, crearli, modificarli o rimuoverli.

 indica un punto di accesso per una connessione dati a pacchetto, mentre indica un punto di accesso per rete LAN senza fili.

Suggerimento: Per creare un punto di accesso Internet in una LAN senza fili, premere g , quindi selezionare Connettiv. > Gest. conn. > WLAN dispon. > Opzioni > Definisci p.to acc..

Per creare un nuovo punto di accesso, selezionare Opzioni > Nuovo p.to accesso. Per modificare le impostazioni di un punto di accesso, selezionare **Opzioni** > **Modifica.** Attenersi alle istruzioni del fornitore di servizi.

Nome connessione – Immettere un nome descrittivo per la connessione.

Tipo di trasporto dati – Selezionare il tipo di connessione dati.

In base alla connessione dati selezionata, saranno disponibili solo alcuni campi. Compilare tutti i campi contrassegnati con **Obbligatorio** o con un asterisco rosso. Gli altri campi possono essere lasciati vuoti se non sono presenti istruzioni differenti del fornitore di servizi.

Per poter utilizzare una connessione dati, il fornitore di servizi deve supportare questa funzionalità e, se necessario, attivarla sulla carta SIM.

#### Dati a pacchetto

Attenersi alle istruzioni del fornitore di servizi.

Nome p.to di accesso – È possibile ottenere il nome del punto di accesso dall'operatore della rete o dal fornitore di servizi.

Nome utente – Il nome utente può essere necessario per le connessioni dati e in genere è indicato dal fornitore di servizi.

Richiesta password – Se è necessario digitare la password ogni volta che si accede a un server o non si desidera salvare la password nel dispositivo, selezionare Sì.

Password - La password può essere necessaria per effettuare una connessione dati e in genere è indicata dal fornitore di servizi.

Autenticazione – Selezionare Normale o Protetta.

Pagina iniziale – In base al punto di accesso che si sta configurando, specificare l'indirizzo Web o l'indirizzo del centro servizi messaggi multimediali.

Selezionare Opzioni > Impost. avanzate per modificare le seguenti impostazioni:

**Tipo rete** – Selezionare il tipo di protocollo Internet da utilizzare: **Impostazioni IPv4** o **Impostazioni IPv6**. Le altre impostazioni dipendono dal tipo di rete selezionata.

Indirizzo IP telefono (solo per IPv4) – Immettere l'indirizzo IP del dispositivo.

Indirizzo DNS – In Server nome primario:, immettere l'indirizzo IP del server DNS primario. In Server nome second.: immettere l'indirizzo IP del server DNS secondario. Per ottenere questi indirizzi, contattare il fornitore di servizi.

**Indirizzo serv. proxy** – Definire l'indirizzo IP del server proxy.

Numero porta proxy – Immettere il numero della porta proxy.

#### LAN senza fili

Attenersi alle istruzioni del fornitore di servizi.

Nome della rete WLAN – Selezionare Inserisci manual. o Cerca nomi rete. Se si seleziona una rete esistente, Modalità di rete WLAN e Modalità prot. WLAN vengono determinate dalle impostazioni del suo dispositivo con punto di accesso.

Stato della rete – Scegliere se si desidera che il nome della rete venga visualizzato.

Modalità di rete WLAN – Selezionare Ad-hoc per creare una rete ad hoc e consentire ai dispositivi di inviare e ricevere dati direttamente, senza necessità di un dispositivo con punto di accesso LAN senza fili.

Modalità prot. WLAN – Selezionare la codifica utilizzata: WEP, 802.1x (non per reti ad hoc) o WPA/WPA2 (non per reti ad hoc). Se si seleziona Rete aperta, non viene utilizzata alcuna codifica. Le funzioni WEP, 802.1x e WPA possono essere utilizzate solo se supportate dalla rete.

Impostaz. di prot. WLAN – Immettere le impostazioni per la modalità di protezione selezionata:

Impostazioni di protezione per WEP:

Chiave WEP in uso – Selezionare il numero della chiave WEP. È possibile creare massimo quattro chiavi WEP. Le stesse impostazioni devono essere immesse sul dispositivo con punto di accesso LAN senza fili. **Tipo di autent.** – Selezionare Aperto o Condiviso come tipo di autenticazione tra il proprio dispositivo e il dispositivo con punto di accesso LAN senza fili.

Imp. chiave WEP – Immettere Codifica WEP (lunghezza della chiave), Formato chiave WEP (ASCII o Esadecimale) e Chiave WEP (i dati della chiave WEP nel formato selezionato).

Impostazioni di protezione per 802.1x e WPA/WPA2:

Modalità WPA – Selezionare le modalità di autenticazione: EAP per usare un plug-in EAP (Extensible Authentication Protocol) o Chiave precondivisa per usare una password. Completare le impostazioni appropriate:

**Impostaz. plug-in EAP** (solo per EAP) – Immettere le impostazioni in base alle istruzioni del proprio fornitore di servizi.

Chiave precondivisa (solo per Chiave precondivisa) – Immettere una password. La stessa password deve essere immessa sul dispositivo con punto di accesso LAN senza fili.

Crittografia TKIP (solo per WPA/WPA2) – Specificare se viene utilizzato il protocollo TKIP (Temporal Key Integrity Protocol).

Pagina iniziale – Definire una pagina iniziale.

#### Selezionare **Opzioni** > **Impost.** avanzate, quindi:

Impostazioni IPv4: Indirizzo IP telefono (l'indirizzo IP del proprio dispositivo), Maschera di sottorete (l'indirizzo IP della sottorete), Gateway predefinito (il gateway) e Indirizzo DNS – immettere gli indirizzi IP del server DNS primario e secondario. Per ottenere questi indirizzi, contattare il fornitore di servizi Internet.

Impostazioni IPv6 > Indirizzo DNS – Selezionare Automatico, Standard o Defin. dall'utente.

Canale ad-hoc (solo per Ad-hoc) – Per immettere un numero di canale (1-11) manualmente, selezionare Definito dall'utente.

Indirizzo serv. proxy – Immettere l'indirizzo del server proxy.

Numero porta proxy – Immettere il numero della porta proxy.

### Dati a pacchetto

Le impostazioni dati a pacchetto influiscono su tutti i punti di accesso che utilizzano connessioni dati a pacchetto.

**Conn. dati pacchetto** - Se si seleziona Se disponibile e la rete in uso supporta i dati a pacchetto, il dispositivo effettuerà la registrazione alla rete dati a pacchetto. Una connessione dati a pacchetto attiva (ad esempio per l'invio e la ricezione di e-mail) è più veloce. Se non esiste

copertura dati a pacchetto, il dispositivo cercherà periodicamente di stabilire una connessione dati a pacchetto. Se si seleziona **Su richiesta**, verrà stabilita una connessione dati a pacchetto solo se richiesta dall'applicazione o dall'azione avviata.

Punto di accesso – Il nome del punto di accesso è necessario per utilizzare il dispositivo come modem dati a pacchetto per il computer.

## LAN senza fili

Mostra disponibilità – Specificare se l'indicatore deve essere visualizzato quando è disponibile una LAN senza fili.

**Esegui scansione reti** – Se si imposta **Mostra disponibilità** su Sì, specificare la frequenza con cui il dispositivo deve cercare LAN senza fili disponibili e aggiornare l'indicatore.

Per visualizzare le impostazioni avanzate, selezionare Opzioni > Impostaz. avanzate. Si consiglia di non modificare le impostazioni avanzate della LAN senza fili.

## Configurazioni

È possibile ricevere impostazioni affidabili per il server dall'operatore della rete o dal fornitore di servizi tramite un messaggio di configurazione. In alternativa, le impostazioni possono essere memorizzate nella carta (U)SIM. Utilizzare Configurazioni per salvare le impostazioni nel dispositivo, visualizzarle o eliminarle.

## Impostazioni SIP

Le impostazioni SIP (Session Initiation Protocol) sono necessarie per alcuni servizi di rete che utilizzano il protocollo SIP, come la condivisione di video. È possibile ricevere le impostazioni tramite SMS speciali dall'operatore della rete o dal fornitore di servizi. È possibile visualizzare, cancellare o creare queste impostazioni in Impostazioni SIP.

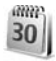

### Data e ora

Vedere 'Impostazioni dell'orologio', p. 15 e le impostazioni relative alla lingua in 'Generale', p. 116.

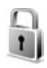

## Protezione

## Telefono e SIM

Richiesta codice PIN — Quando questa opzione è attiva, il codice verrà chiesto a ogni accensione del dispositivo. Alcune carte SIM non consentono la disattivazione della richiesta del codice PIN (Personal Identification Number). Consultare 'Glossario dei codici PIN e di protezione', pag. 124. Codice PIN, Codice PIN2 e Codice di protezione –

È possibile modificare il codice di protezione, il codice PIN e il codice PIN2. Tali codici possono includere solo numeri da **0** a **9**. Se si dimentica uno di questi codici, contattare il fornitore di servizi. Consultare 'Glossario dei codici PIN e di protezione', pag. 124.

Non utilizzare codici di accesso simili ai numeri di emergenza, per evitare di chiamare involontariamente un servizio di emergenza.

Interv. blocco autom. – È possibile impostare un intervallo di timeout in seguito al quale il dispositivo verrà bloccato automaticamente. Per disattivare l'intervallo di blocco automatico, selezionare Nessuno.

Per sbloccare il dispositivo, inserire il codice di protezione.

Quando il dispositivo è bloccato, è comunque possibile chiamare il numero di emergenza programmato sul dispositivo.

⇒ Suggerimento: Per bloccare manualmente il dispositivo, premere (). Verrà visualizzato un elenco di comandi. Selezionare Blocca telefono.

Blocca se SIM diversa – È possibile configurare il dispositivo in modo che richieda il codice di protezione quando viene inserita una carta SIM sconosciuta. Nel dispositivo viene conservato un elenco delle carte SIM riconosciute come appartenenti al proprietario. **Grup. chiuso d'utenti** – Consente di specificare un gruppo di persone che è possibile chiamare e dalle quali è possibile ricevere chiamate (servizio di rete).

Quando è attiva l'opzione che abilita le chiamate solo verso un gruppo limitato di utenti, è comunque possibile chiamare il numero di emergenza programmato sul dispositivo.

Conferma servizi SIM – Consente di configurare il dispositivo in modo che, quando si utilizzano servizi della carta SIM, vengano visualizzati messaggi di conferma (servizio di rete).

#### Glossario dei codici PIN e di protezione

Se si dimentica uno di questi codici, contattare il fornitore di servizi.

Codice PIN (Personal Identification Number) – Protegge la carta SIM da un uso non autorizzato. In genere, il codice PIN, che può includere da 4 a 8 cifre, viene fornito con la carta SIM. Dopo tre inserimenti consecutivi errati il codice PIN viene bloccato e sarà necessario inserire il codice PUK per sbloccarlo.

Codice UPIN - Viene fornito insieme alla carta USIM, che è una versione avanzata della carta SIM ed è supportata dai telefoni cellulari UMTS.

Codice PIN2 (da 4 a 8 cifre) – Viene fornito con alcune carte SIM ed è necessario per accedere ad alcune funzioni del dispositivo. Codice di protezione (noto anche come codice di sicurezza)—Questo codice (5 cifre) può essere utilizzato per bloccare il dispositivo al fine di impedirne l'uso non autorizzato. Le impostazioni iniziali del codice di protezione sono **12345**. Per impedire l'uso non autorizzato del dispositivo, modificare il codice di protezione. Mantenere segreto il nuovo codice e conservarlo in un luogo sicuro, lontano dal dispositivo. Se si dimentica il codice, contattare il fornitore di servizi.

Codici PUK (Personal Unblocking Key) e PUK2 (8 cifre)— Sono necessari per modificare, rispettivamente, un codice PIN o un codice PIN2 bloccato. Se i codici non vengono forniti con la carta SIM, rivolgersi all'operatore della carta SIM.

Codice UPUK (8 cifre)—È necessario per cambiare un codice UPIN bloccato. Se il codice non viene fornito con la carta USIM, rivolgersi all'operatore della carta USIM.

## Gestione certificati

l certificati digitali non costituiscono una garanzia di sicurezza, ma consentono di verificare l'origine del software.

Nella vista principale Gestione certificati viene riportato un elenco dei certificati di autorità memorizzati nel dispositivo. Premere er visualizzare l'elenco dei certificati personali eventualmente disponibili. Si consiglia di utilizzare i certificati digitali per la connessione a una banca online o a un altro sito o server remoto per operazioni che prevedono il trasferimento di informazioni riservate. L'utilizzo dei certificati digitali consente inoltre di ridurre il rischio di virus o di altro software dannoso e di verificare l'autenticità del software al momento del download e dell'installazione.

Importante: Nonostante l'uso dei certificati riduca i rischi legati alle connessioni remote e all'installazione del software, tali certificati devono essere utilizzati in modo corretto per poter garantire una maggiore protezione. L'esistenza di un certificato non basta da sola a garantire la protezione; il programma di gestione dei certificati deve includere certificati corretti, autentici o affidabili per poter garantire una maggiore protezione. I certificati hanno una durata limitata. Se appaiono dei messaggi secondo cui il certificato e scaduto (Certificato scaduto) o non è valido (Certificato non ancora valido) quando invece dovrebbe esserlo, controllare che la data e l'ora sul dispositivo siano corrette.

## Visualizzazione dei dettagli dei certificati – verifica dell'autenticità

È possibile essere sicuri della corretta identità di un server solo se la firma e il periodo di validità di un certificato del server sono stati verificati. Se l'identità del server non è autentica o se nel dispositivo non è presente il certificato di protezione corretto, verrà visualizzato un avviso.

Per verificare i dettagli del certificato, selezionare un certificato e scegliere **Opzioni > Dettagli certificato**. All'apertura dei dettagli di un certificato viene verificata la validità dello stesso e viene visualizzato uno dei seguenti messaggi:

- Certificato non attendibile Nessuna delle applicazioni è stata configurata per l'utilizzo del certificato. Consultare 'Modifica delle impostazioni di attendibilità', pag. 125.
- Certificato scaduto Il periodo di validità del certificato è terminato.
- Certificato non ancora valido Il periodo di validità del certificato non è ancora iniziato.
- Certificato danneggiato Il certificato non può essere utilizzato. Contattare l'ente che ha emesso il certificato.

#### Modifica delle impostazioni di attendibilità

Prima di modificare qualsiasi impostazione relativa ai certificati, è necessario accertarsi che il proprietario del certificato sia una persona affidabile e che il certificato appartenga effettivamente al proprietario indicato.

Selezionare un certificato di autorità e scegliere **Opzioni** > **Impost. attendibilità.** Verrà visualizzato l'elenco delle

applicazioni che possono utilizzare il certificato selezionato. Ad esempio:

- Installaz. Symbian: Sì Il certificato può certificare l'origine della nuova applicazione del sistema operativo Symbian.
- Internet: Sì Il certificato può certificare server.
- Installazione applic.: Sì Il certificato può certificare l'origine di una nuova applicazione Java™.

Selezionare Opzioni > Modifica impostaz. per modificare il valore.

### Modulo di sicurezza

Per visualizzare o modificare un modulo di sicurezza (se disponibile) in Modulo di protezione, scorrere fino al modulo e premere il tasto di scorrimento. Per visualizzare informazioni dettagliate su un modulo di sicurezza, scorrere fino al modulo e selezionare Opzioni > Dettagli protezione.

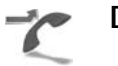

## Deviazioni

Deviazioni consente di deviare le chiamate in entrata alla segreteria telefonica o a un altro numero di telefono. Per i dettagli, rivolgersi al fornitore di servizi.

Selezionare le chiamate che si desidera deviare e l'opzione di deviazione delle chiamata desiderata. Per deviare le

chiamate vocali quando il proprio numero è occupato o non si desidera accettare chiamate entranti, selezionare Se occupato. Attivare (Attiva) o disattivare (Annulla) l'opzione oppure verificare se tale opzione è attivata (Controlla stato).

È possibile attivare contemporaneamente più opzioni di deviazione. Quando tutte le chiamate vengono deviate, l'indicatore \_\_\_\_\_f viene visualizzato in modalità standby.

Le funzioni di blocco e di deviazione delle chiamate non possono essere attive contemporaneamente.

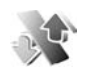

## Blocco chiam.

Blocco chiam. (servizio di rete) consente di limitare le chiamate in entrata e uscita. Per modificare le impostazioni è necessario ottenere la password per il blocco delle chiamate dal fornitore di servizi.

Selezionare l'opzione di blocco desiderata quindi attivarla (Attiva) o disattivarla (Annulla) oppure verificare se tale opzione è attiva (Verifica stato). Blocco chiam. influisce su tutte le chiamate, incluse quelle dati.

Le funzioni di blocco e di deviazione delle chiamate non possono essere attive contemporaneamente.

Quando le chiamate sono bloccate, è comunque possibile chiamare alcuni numeri di emergenza.

## Rete

Il dispositivo può passare automaticamente dalla rete GSM alla rete UMTS e viceversa. La rete GSM è indicata da  $\P$  in modalità standby. La rete UMTS è indicata da **3G**.

Modalità di rete (disponibile solo se supportata dall'operatore) — Selezionare la rete da utilizzare. Se si seleziona Modalità duale, il dispositivo utilizzerà automaticamente la rete GSM o UMTS in base ai parametri della rete e agli accordi sul roaming esistenti tra gli operatori. Rivolgersi al proprio operatore della rete per ulteriori informazioni.

Selezione operatore – Selezionare Automatica per configurare il dispositivo per la ricerca e la selezione di una delle reti disponibili oppure Manuale per selezionare manualmente la rete da un elenco di reti. Se la connessione alla rete selezionata in modo manuale viene persa, il dispositivo emetterà un segnale di errore e chiederà di selezionare di nuovo una rete. Per la rete selezionata deve essere stato stipulato un contratto di roaming con l'operatore della propria rete, ovvero l'operatore della carta SIM inserita nel dispositivo.

Glossario: Un accordo di roaming è un accordo tra due o più fornitori di servizi di rete che consente agli utenti di un fornitore di servizi di utilizzare i servizi di altri fornitori. Info microcella – Selezionare Attivo per configurare il dispositivo affinché segnali quando si trova in una rete cellulare basata sulla tecnologia MCN (Micro Cellular Network) e attivi la ricezione delle informazioni sulla microcella.

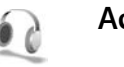

## Accessori

Nella modalità standby,  $\bigcap$  indica che un auricolare compatibile è connesso, mentre  $\bigotimes$  indica che l'auricolare non è disponibile oppure si è persa la connessione Bluetooth all'auricolare. indica che un loopset è connesso, mentre  $\bigcirc$  indica che un TTY è connesso.

Selezionare Auricolare, Loopset, TTY, Vivavoce Bluetooth o Kit veicolare, quindi:

Modo predefinito-Impostare il modo d'uso da attivare ogni volta che si connette un determinato accessorio compatibile al dispositivo. Consultare 'Modi d'uso impostazione toni', pag. 112.

**Risposta automatica** — Specificare se il dispositivo deve essere impostato per rispondere automaticamente a una chiamata in entrata dopo 5 secondi. Se il segnale di chiamata è impostato su **Bip x 1** o **Silenzioso**, la risposta automatica verrà disabilitata. La risposta automatica non è disponibile per il **TTY**. Illuminazione – Specificare se l'illuminazione deve rimanere accesa o deve spegnersi dopo il timeout. Questa impostazione non è disponibile per tutti gli accessori.

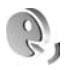

## Comandi vocali

Per controllare il dispositivo è possibile utilizzare comandi vocali. Per ulteriori informazioni sui comandi vocali avanzati supportati dal dispositivo, consultare 'Chiamata a riconoscimento vocale', pag. 73.

Per aggiungere altre applicazioni all'elenco, selezionare Opzioni > Nuova applicazione. Per aggiungere un secondo comando vocale da utilizzare per avviare l'applicazione, selezionare **Opzioni** > **Cambia comando**, quindi immettere il testo del nuovo comando vocale. Evitare nomi molto brevi, abbreviazioni e acronimi.

Per ascoltare il nome vocale sintetizzato, selezionare Opzioni > Riproduci.

Per modificare le impostazioni dei comandi vocali, selezionare Opzioni > Impostazioni. Per spegnere il sintetizzatore che riproduce i nomi e i comandi vocali riconosciuti nella lingua del dispositivo, selezionare Sintetizzatore > Disattiva. Per rimuovere i riconoscimenti vocali appresi dal dispositivo, ad esempio quando cambia l'utente principale, selezionare Ripristina adatt. vocali.

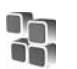

## Gestione applicazioni

Premere  ${}_{ij}$  e selezionare Strumenti > Gest. applic.. Nel dispositivo è possibile installare due tipi di applicazioni e software:

- Le applicazioni J2ME<sup>™</sup> basate sulla tecnologia Java e con estensione .jad o .jar ( <sup>™</sup><sub>1</sub>).
- Altre applicazioni e altri prodotti software compatibili con il sistema operativo Symbian (\$\$). I file di installazione hanno estensione .sis. Installare solo prodotti software appositamente progettati per il

dispositivo Nokia N80. I fornitori di prodotti software faranno spesso riferimento al numero di modello ufficiale di questo prodotto: Nokia N80-1.

I file di installazione possono essere trasferiti nel dispositivo da un computer compatibile, scaricati durante la navigazione oppure inviati in un messaggio multimediale, come allegati e-mail o tramite una connessione Bluetooth o a infrarossi. Per installare un'applicazione nel dispositivo, è possibile utilizzare Nokia Application Installer, disponibile in Nokia PC Suite. Se si utilizza Esplora risorse di Microsoft per trasferire un file, salvare il file in una memory card compatibile (disco locale).

## Installazione di applicazioni e software

Maindica un'applicazione .sis, and indica un'applicazione Java, and segnala che l'applicazione non è installata completamente e segnala che l'applicazione è installata nella memory card.

Importante: Installare ed usare solo applicazioni o software provenienti da fonti sicure, come nel caso di applicazioni Symbian Signed o che hanno superato il test Java Verified™.

Prima dell'installazione prendere nota di quanto segue:

 Per visualizzare il tipo, il numero di versione e il fornitore o il produttore dell'applicazione, selezionare Opzioni > Visualizza dettagli.

- Per visualizzare i dettagli relativi al certificato di protezione dell'applicazione, selezionare Opzioni > Visualizza certif.. Consultare 'Gestione certificati', pag. 124.
- Se si installa un file contenente un aggiornamento o una patch per un'applicazione esistente, sarà possibile ripristinare l'applicazione originale solo se si dispone del file di installazione originale o di una copia di backup completa del pacchetto software rimosso. Per ripristinare l'applicazione originale, rimuovere l'applicazione e installarla nuovamente dal file di installazione originale o dalla copia di backup.
- Il file.jar è necessario per l'installazione delle applicazioni Java. Se non è presente, potrebbe esserne richiesto il download. Se per le applicazioni non è stato definito alcun punto di accesso, verrà chiesto di selezionarne uno. Per scaricare il file.jar, potrebbe essere necessario immettere il nome utente e la password per accedere al server. Per ottenere queste informazioni, rivolgersi al fornitore o al produttore dell'applicazione.
- 1 Per trovare un file di installazione, premere 
  9 e selezionare Strumenti > Gest. applic. In alternativa, effettuare una ricerca nella memoria del dispositivo o nella memory card compatibile in Gest. File oppure aprire un messaggio in Messaggi > Ricevuti che contiene un file di installazione.

2 In Gest. applic., selezionare Opzioni > Installa. Nelle altre applicazioni, scorrere fino al file di installazione e premere ● per avviare l'installazione. Durante l'installazione, sul display del dispositivo vengono visualizzate informazioni sullo stato di avanzamento del processo. Se si installa un'applicazione senza firma digitale o certificazione, verrà visualizzato un avviso simile al seguente: Continuare l'installazione solo se si è assolutamente sicuri dell'origine e del contenuto dell'applicazione.

Per avviare un'applicazione installata, individuarla nel menu e premere ().

Per stabilire una connessione alla rete e visualizzare informazioni aggiuntive sull'applicazione, selezionare Opzioni > Vai a indirizzo Web, se disponibile.

Per visualizzare i pacchetti software installati o rimossi e quando è stata eseguita l'operazione, selezionare Opzioni > Visualizza registro.

Per inviare il registro di installazione a un servizio help desk affinché controlli ciò che è stato installato o rimosso, selezionare Opzioni > Invia registro > Via SMS o Via email (disponibile solo se sono presenti le impostazioni email corrette).

Importante: Il dispositivo supporta una sola applicazione anti-virus. La presenza di più di un'applicazione con funzionalità anti-virus potrebbe avere un effetto negativo sulle prestazioni o sul funzionamento o anche impedire al dispositivo di funzionare.

Dopo aver installato le applicazioni su una memory card compatibile, i file d'installazione (.sis) rimangono nella memoria del dispositivo. Questi file possono occupare anche molto spazio di memoria ed impedire la memorizzazione di altri file. Per avere sempre memoria sufficiente, usare Nokia PC Suite per effettuare il backup dei file d'installazione su un PC compatibile e poi usare la gestione file per eliminare i file d'installazione dalla memoria del dispositivo. Vedere 'Gestione file', pag. 20. Se il file .sis è un allegato, cancellare il relativo messaggio dalla casella della posta in arrivo.

## Rimozione di applicazioni e software

Selezionare un pacchetto software e scegliere Opzioni > Rimuovi. Selezionare Si per confermare.

Una volta rimosso, il software potrà essere reinstallato solo se si dispone del pacchetto originale o di un backup completo del pacchetto eliminato. Se si rimuove un pacchetto software, potrebbe non essere più possibile aprire i documenti creati con tale software.

Eventuali altri pacchetti software che dipendono dal software rimosso potrebbero non essere più utilizzabili. Per

informazioni dettagliate, consultare la documentazione del pacchetto software installato.

## Impostazioni

Selezionare Opzioni > Impostazioni, quindi:

Verifica in linea cert. – Selezionare questa opzione per verificare i certificati in linea prima di installare un'applicazione.

Indirizzo Web predef. – Impostare l'indirizzo predefinito per la verifica dei certificati in linea.

Alcune applicazioni Java possono richiedere una chiamata, l'invio di un messaggio e una connessione di rete a un punto di accesso specifico per eseguire il download di dati o componenti aggiuntivi. Nella vista principale Gest. applic. selezionare un'applicazione e scegliere Opzioni > Impostazioni gruppo per modificare le impostazioni relative a un'applicazione specifica.

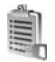

## Tasti di attivazione per i file protetti da copyright

Per visualizzare le chiavi di attivazione dei diritti digitali memorizzate nel dispositivo, premere 🌮 e selezionare Strumenti > Chiavi att., quindi: Chiavi valide – Visualizza le chiavi collegate a uno o più file multimediali e le chiavi il cui periodo di validità non è ancora iniziato.

Chiavi non valide – Visualizza le chiavi non valide; il periodo di tempo consentito per l'uso del file multimediale è scaduto o vi è un file multimediale protetto ma nessuna chiave di attivazione collegata.

Chiavi non in uso – Visualizza le chiavi che non hanno file multimediali collegati nel dispositivo.

Per estendere (anche a pagamento) il periodo di utilizzo di un file multimediale, selezionare una chiave di attivazione non valida, quindi scegliere **Opzioni** > **Acquista chiave attivaz.** Se la ricezione dei messaggi di informazioni Web è disattivata, non sarà possibile aggiornare le chiavi di attivazione. Consultare 'Messaggi di informazioni Web', pag. 60.

Per visualizzare informazioni dettagliate, ad esempio quelle relative allo stato di validità e alla possibilità di inviare il file, scorrere fino a una chiave di attivazione e premere ().

## Risoluzione dei problemi: Domande e risposte

#### Codici di accesso

- D: Qual è la password per i codici di protezione, PIN e PUK?
- R: Il codice di protezione predefinito è **12345**. Se lo si dimentica o lo si perde, contattare il rivenditore del dispositivo.

Se si dimentica o si perde un codice PIN o PUK oppure se non lo si è ricevuto, contattare l'operatore della rete. Per informazioni sulle password, contattare il fornitore del punto di accesso, ad esempio un fornitore di servizi Internet commerciali (ISP), un fornitore di servizi o un operatore della rete.

#### L'applicazione non risponde

- D: Come chiudere un'applicazione che non risponde?
- R: Per aprire la finestra in cui è possibile passare da un'applicazione a un'altra, tenere premuto *g*. Selezionare l'applicazione desiderata e premere **C** per chiuderla.

### Connettività Bluetooth

- **D:** Perché non si riesce a rilevare il dispositivo di un altro utente?
- R: Verificare che su entrambi i dispositivi sia stata attivata la connettività Bluetooth.

Verificare che la distanza tra i due dispositivi non superi i

10 metri e che non vi siano muri o altri ostacoli frapposti tra loro.

Verificare che l'altro dispositivo non si trovi in modalità nascosta.

Verificare che entrambi i dispositivi siano compatibili.

- D: Perché non si riesce a terminare una connessione Bluetooth?
- R: Se al dispositivo in uso è connesso un altro dispositivo, sarà possibile terminare la connessione utilizzando l'altro dispositivo oppure disattivando la connettività Bluetooth. Selezionare Connettiv. > Bluetooth > Disattivato.

### Servizi Web

- D: Quale operazione è necessario effettuare se viene visualizzato il seguente messaggio: Nessun punto di accesso valido definito. Definirne uno nelle impostazioni di Servizi.?
- **R:** Inserire le impostazioni del browser corrette. Per le istruzioni contattare il fornitore di servizi.

#### Fotocamera

- D: Perché le foto sembrano macchiate?
- **R:** Rimuovere le pellicole di plastica protettive che coprono il display e la fotocamera. Verificare che il vetro di protezione dell'obiettivo sia pulito.

#### Display

- D: Perché ogni volta che si accende il dispositivo, sullo schermo appaiono punti mancanti, scoloriti o luminosi?
- R: Si tratta di una caratteristica di questo tipo di display. In alcuni display possono essere presenti pixel o punti che vengono o meno caricati. Questa visualizzazione è normale e non costituisce un difetto del display.

#### Rete domestica (UPnP)

- D: Perché l'altro dispositivo non può vedere i file memorizzati sul dispositivo in uso?
- R: Accertarsi di aver configurato le impostazioni della rete domestica, che la funzione Condivisione contenuto sia attivata sul proprio dispositivo e che l'altro dispositivo sia UPnP compatibile.

#### Registro

- D: Perché il registro appare vuoto?
- R: Potrebbe essere stato attivato un filtro e nessun evento di comunicazione corrispondente a quel filtro è stato registrato. Per vedere tutti gli eventi, selezionare Preferiti > Registro > Opzioni > Filtra > Tutte le comunicaz.

#### Memoria insufficiente

D: Come comportarsi quando la memoria del dispositivo è insufficiente?

- R: È possibile eliminare i seguenti elementi con regolarità per evitare che la memoria diventi insufficiente:
- Messaggi dalle cartelle Ricevuti, Bozze e Inviati in Messaggi
- Messaggi e-mail recuperati dalla memoria del dispositivo
- Pagine Web salvate
- Immagini e foto nella Galleria

Per eliminare informazioni della Rubrica, note dell'Agenda, timer delle chiamate, timer dei costi delle chiamate, punteggi dei giochi o qualsiasi altro dato, passare alla rispettiva applicazione per rimuovere i dati. Se si eliminano più elementi e viene visualizzato uno dei seguenti messaggi: Memoria insufficiente per eseguire l'operazione. Eliminare qualche dato. oppure Memoria insufficiente. Eliminare qualche dato, provare a eliminare gli elementi uno alla volta iniziando dal più piccolo.

D: Come è possibile salvare i dati personali prima di eliminarli?

R: Salvare i dati utilizzando uno dei seguenti metodi:

- Ricorrere a Nokia PC Suite per effettuare una copia di backup di tutti i dati in un computer compatibile.
- Inviare le foto al proprio indirizzo e-mail e salvarle nel proprio computer.
- Inviare i dati tramite una connessione Bluetooth a un dispositivo compatibile.
- Memorizzare i dati su una memory card compatibile.

### Messaggi

D: Perché non è possibile selezionare una scheda Rubrica?

R: Nella scheda Rubrica manca un numero di telefono o un indirizzo e-mail. Aggiungere il dato mancante alla scheda nella Rubrica.

### Messaggi multimediali

- D: Quale operazione eseguire quando il dispositivo non riesce a ricevere un messaggio multimediale, poiché la memoria è piena?
- R: La quantità di memoria necessaria è indicata nel messaggio di errore: Memoria insufficiente per recuperare il messaggio. Eliminare prima qualche dato. Per visualizzare il tipo di dati presenti e la quantità di memoria che i diversi gruppi di dati utilizzano, selezionare Gestione file > Opzioni > Dettagli memoria.
- D: Il messaggio Recupero messaggio in corso viene visualizzato per un breve istante. Qual è la ragione?
- R: Il dispositivo sta cercando di recuperare un messaggio multimediale dal centro servizi MMS. Verificare che le impostazioni dei messaggi multimediali siano specificate in modo corretto e che non vi siano errori negli indirizzi o nei numeri di telefono. Selezionare Messaggi > Opzioni > Impostazioni > Msg. multim.
- D: Come è possibile terminare la connessione dati quando il dispositivo ne avvia una di continuo?

R: Per impedire al dispositivo di effettuare una connessione dati, selezionare Messaggi, quindi:

Alla ricezione msg. > Posticipa recup. – Per fare in modo che il centro messaggi MMS salvi il messaggio per poterlo recuperare in seguito, ad esempio, dopo aver controllato le impostazioni. Una volta apportata questa modifica, il dispositivo deve comunque invare note informative alla rete. Per recuperare il messaggio subito, selezionare Recupera subito.

Alla ricezione msg. > Rifiuta messaggio — Per rifiutare tutti gli MMS in entrata. Una volta apportata questa modifica, il dispositivo deve comunque inviare note informative alla rete e il centro messaggi MMS elimina gli MMS in attesa di essere inviati all'utente. Ricezione multimed. > Disattivato — Per ignorare tutti gli MMS in entrata. Dopo questa modifica il dispositivo non effettuerà alcuna connessione di rete relativa ai messaggi multimediali.

### Connettività per PC

- **D:** Perché si verificano problemi durante la connessione del dispositivo al PC?
- R: Verificare che Nokia PC Suite sia installato e in esecuzione nel PC. Fare riferimento al manuale d'uso di Nokia PC Suite disponibile sul CD-ROM. Per ulteriori informazioni sull'utilizzo di Nokia PC Suite, vedere la Guida in linea di Nokia PC Suite o visitare le pagine del supporto all'indirizzo www.nokia.com.

#### LAN senza fili

- D: Perché il punto di accesso della LAN (WLAN) senza fili non è visibile anche se ci si trova nel raggio previsto?
- R: Il punto di accesso della WLAN potrebbe usare un SSID (Service Set Identifier) nascosto. È possibile accedere alle reti che usano un SSID nascosto solo se lo si conosce e se sul proprio dispositivo Nokia si è creato un punto di accesso Internet WLAN per la rete.
- D: Come si disattiva la LAN (WLAN) senza fili sul proprio dispositivo Nokia?
- R: La connessione WLAN sul proprio dispositivo Nokia verrà disattivata se non si effettua alcun tentativo di connessione o se non si è connessi a un altro punto di accesso o se non si effettua la scansione di altre reti disponibili. Per ridurre ulteriormente il consumo della batteria, è possibile impostare il proprio dispositivo Nokia in modo da non eseguire, o eseguire meno frequentemente, la scansione di reti disponibili in background. La connessione WLAN si disattiverà tra una scansione in background e l'altra.

Per modificare le impostazioni di scansione in background:

- 1 Premere (p e selezionare Strumenti > Impostaz. > Connessione > LAN senza fili.
- 2 Cambiare il valore dell'opzione Mostra disponibilità in Mai per interrompere le scansioni in background o aumentare l'intervallo di tempo per le scansioni in background in Esegui scansione reti.
- 3 Per salvare le modifiche, premere Indietro.

Quando Esegui scansione reti è impostata su Mai, l'icona di disponibilità della connessione WLAN non verrà visualizzata in modalità standby. Tuttavia, è comunque possibile eseguire manualmente la scansione di reti WLAN disponibili e connettersi normalmente alle reti WLAN.

## Informazioni sulla batteria

## Caricamento e scaricamento

Il dispositivo è alimentato da una batteria ricaricabile. Si noti che le batterie nuove raggiungono il massimo delle prestazioni solo dopo essere state completamente caricate e scaricate per due o tre volte. La batteria può essere caricata e scaricata centinaia di volte, ma con l'uso si esaurisce. Quando i tempi di conversazione continua e di attesa risultano notevolmente ridotti rispetto al normale, è necessario sostituire la batteria. Usare esclusivamente batterie approvate da Nokia e ricaricare la batteria solo con caricabatterie approvati da Nokia per questo dispositivo.

Se una batteria di ricambio viene usata per la prima volta o se la batteria non è stata utilizzata per un periodo prolungato di tempo, potrebbe essere necessario collegare il caricabatterie, quindi scollegarlo e ricollegarlo per avviare la carica.

Scollegare il caricabatterie dalla presa elettrica e il dispositivo quando non viene usato. Non lasciare una batteria completamente carica collegata al caricabatterie, in quanto una carica eccessiva può limitarne la durata. Se non utilizzata, una batteria anche completamente carica si scarica con il passare del tempo.

Se la batteria è completamente scarica, potrebbe passare qualche minuto prima che l'indicatore di carica appaia sul display o prima di poter effettuare una qualsiasi chiamata. Non utilizzare le batterie per scopi diversi da quelli prescritti. Non utilizzare mai caricabatterie o batterie che risultino danneggiati.

Non mettere in corto la batteria. Ciò può accadere accidentalmente se, ad esempio, si tengono in tasca o in uno stesso contenitore una batteria di riserva e un oggetto metallico, come una moneta, un fermaglio o una penna, e ciò mette a diretto contatto i poli + e - della batteria (le linguette metalliche sulla batteria), con conseguenti possibili danni per la batteria o l'oggetto in questione.

Lasciare la batteria in ambienti caldi o freddi, come ad esempio in un'auto completamente chiusa in piena estate o pieno inverno, ridurrà la capacità e la durata della batteria stessa. Cercare sempre di tenere la batteria a una temperatura compresa tra 15°C e 25°C. Un dispositivo con una batteria calda o fredda può temporaneamente non funzionare, anche se la batteria è completamente carica. Il rendimento delle batterie è notevolmente ridotto a temperature inferiori al punto di congelamento.

Non gettare le batterie nel fuoco in quanto potrebbero esplodere. Le batterie potrebbero esplodere se danneggiate. Smaltire le batterie rispettando le normative locali. Riciclarle, quando possibile. Non gettare le batterie nei rifiuti domestici.

Non smontare o rompere le celle o le batterie. In caso di fuoriuscita di liquido dalla batteria, evitare il contatto del liquido con la pelle o gli occhi. Qualora il contatto si verifichi, sciacquare immediatamente la parte colpita con abbondante acqua oppure consultare un medico.

# Linee guida per l'autenticazione delle batterie Nokia

Per non mettere a rischio la propria sicurezza, utilizzare sempre batterie originali Nokia. Per essere certi di acquistare una batteria originale Nokia, rivolgersi a un rivenditore Nokia autorizzato, cercare sulla confezione il logo Nokia Original Enhancements e analizzare l'etichetta ologramma attenendosi alla seguente procedura:

Il completamento dei quattro passaggi non assicura la totale autenticità della batteria. Qualora si ritenga che la batteria in uso non sia un'autentica batteria originale Nokia, è consigliabile non utilizzarla e portarla al più vicino rivenditore o centro assistenza autorizzato Nokia per richiedere assistenza. Presso il rivenditore o il centro assistenza autorizzato Nokia verrà valutata l'autenticità della batteria. Qualora l'autenticità non possa essere verificata, riportare la batteria nel luogo in cui è stata acquistata.

## Ologramma di autenticazione

- Osservando l'etichetta ologramma e inclinandola da un lato si dovrebbe vedere il simbolo di Nokia, ovvero le due mani che si congiungono, dall'altro il logo Nokia Original Enhancements.
- 2 Quando si inclina l'ologramma verso i lati sinistro, destro, inferiore e superiore del logo, su ciascun lato rispettivamente dovrebbero apparire 1, 2, 3 e 4 punti.
- **3** Grattare il lato dell'etichetta per fare apparire un codice a 20 cifre, ad esempio

12345678919876543210. Girare la batteria in modo che i numeri siano rivolti verso l'alto. Il codice a 20 cifre si legge a partire dal numero nella fila superiore seguito da quello nella fila inferiore.

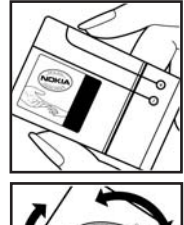

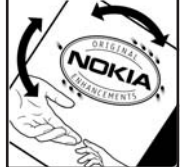

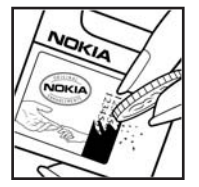

4 Confermare la validità del codice a 20 cifre seguendo le istruzioni sul sito www.nokia.com/ batterycheck.

Per creare un messaggio di testo, digitare il codice a 20 cifre, ad esempio 12345678919876543210, e inviarlo al numero +44 7786 200276.

Per creare un messaggio di testo,

- Per i paesi dell'area Asia Pacifico, tranne l'India: Digitare il codice a 20 cifre, ad esempio 12345678919876543210, e inviarlo al numero +61 427151515.
- Solo per l'India: Digitare la parola 'Battery' seguita dal codice a 20 cifre, ad esempio Battery 12345678919876543210, e inviarlo al numero 5555.

Verranno applicate le tariffe dell'operatore nazionale e internazionale.

Un messaggio dovrebbe indicare se il codice può essere autenticato.

#### Cosa fare se la batteria non è autentica?

Qualora non si riesca ad avere la conferma che la batteria Nokia con l'etichetta ologramma è una batteria autentica Nokia, non utilizzarla, ma portarla al più vicino rivenditore o centro assistenza autorizzato Nokia per richiedere assistenza. L'utilizzo di una batteria non approvata dal produttore potrebbe risultare pericoloso e ridurre le prestazioni del dispositivo e dei relativi accessori, nonché danneggiarli. Potrebbe inoltre far decadere qualsiasi garanzia o approvazione relativa al dispositivo.

Per ulteriori informazioni sulle batterie originali Nokia, visitare il sito www.nokia.com/battery.

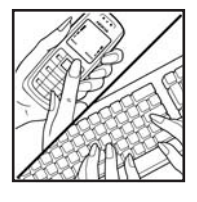

## Precauzioni e manutenzione

Questo dispositivo, particolarmente curato nel design, è un prodotto molto sofisticato e deve essere trattato con cura. I suggerimenti di seguito riportati aiuteranno l'utente a tutelare i propri diritti durante il periodo di garanzia.

- Evitare che il dispositivo si bagni. La pioggia, l'umidità e tutti i tipi di liquidi o la condensa contengono sostanze minerali corrosive che possono danneggiare i circuiti elettronici. Se il dispositivo si bagna, rimuovere la batteria e asciugare completamente il dispositivo prima di reinstallarla.
- Non usare o lasciare il dispositivo in ambienti particolarmente polverosi o sporchi, in quanto potrebbero venirne irrimediabilmente compromessi i meccanismi.
- Non lasciare il dispositivo in ambienti particolarmente caldi. Temperature troppo elevate possono ridurre la durata dei circuiti elettronici, danneggiare le batterie e deformare o fondere le parti in plastica.
- Non lasciare il dispositivo in ambienti particolarmente freddi. Quando, infatti, esso raggiunge la sua temperatura normale, al suo interno può formarsi della condensa che può danneggiare le schede dei circuiti elettronici.
- Non tentare di aprire il dispositivo in modi diversi da quelli indicati nel manuale.
- Non fare cadere, battere o scuotere il dispositivo poiché i circuiti interni e i meccanismi del dispositivo potrebbero subire danni.
- Non usare prodotti chimici corrosivi, solventi o detergenti aggressivi per pulire il dispositivo.

- Non dipingere il dispositivo. La vernice può inceppare i meccanismi impedendone l'uso corretto.
- Usare un panno morbido, pulito e asciutto per pulire qualsiasi tipo di lenti (come, ad esempio le lenti della fotocamera, del sensore di prossimità e del sensore di luminosità).
- Utilizzare solo l'antenna in dotazione o altra antenna approvata. Un'antenna non approvata ed eventuali modifiche o alterazioni alla stessa potrebbero danneggiare il dispositivo e violare le norme relative agli apparati radio.
- Usare i caricabatterie in luoghi chiusi.
- Creare sempre una copia di backup dei dati che si desidera conservare (come voci della rubrica o note di agenda) prima di inviare il dispositivo a un centro di assistenza.
- Per ottenere prestazioni ottimali, è necessario di tanto in tanto spegnere il dispositivo e rimuovere la batteria per ripristinarlo. Effettuare il backup di tutti i dati importanti.

Tutti i suggerimenti sopra riportati sono validi per il dispositivo, la batteria, il caricabatterie o qualunque altro accessorio. In caso di malfunzionamento di uno qualsiasi di questi dispositivi, rivolgersi al più vicino centro di assistenza tecnica qualificato.

## Smaltimento

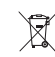

La presenza sul prodotto, sull'opuscolo o sulla confezione di un contenitore mobile barrato segnala che all'interno dell'Unione Europea tutte le apparecchiature elettriche ed elettroniche, le batterie e gli accumulatori sono soggetti a raccolta speciale alla fine del ciclo di vita. Non smaltire questi prodotti nei rifiuti urbani indifferenziati.

Consegnare i prodotti all'ente di smaltimento appropriato per impedire possibili danni all'ambiente e alla salute a seguito di uno smaltimento non controllato dei rifiuti e per promuovere il riutilizzo sostenibile delle risorse materiali. Informazioni sullo smaltimento sono disponibili presso i rivenditori del prodotto, le autorità locali di nettezza urbana, le organizzazioni di categoria o il rappresentante Nokia di zona. Per ulteriori informazioni, vedere la Eco Declaration del prodotto oppure le informazioni specifiche del paese sul sito www.nokia.com.

## Ulteriori informazioni sulla sicurezza

### Bambini piccoli

Il dispositivo e i relativi accessori potrebbero contenere parti molto piccole. Tenerle lontane dalla portata dei bambini piccoli.

## Ambiente operativo

Questo dispositivo è conforme alle norme per l'esposizione alle radiofrequenze quando usato nella posizione normale contro l'orecchio o quando posizionato ad almeno 2,2 cm (7/8 pollici) dal corpo. Quando per operazioni a stretto contatto con il corpo viene utilizzata una custodia, un gancio da cintura o un supporto, è necessario che tale oggetto non contenga parti metalliche e che il prodotto sia posizionato alla distanza definita sopra dal corpo.

Per poter trasmettere file di dati o messaggi, questo dispositivo richiede una connessione di buona qualità alla rete. In alcuni casi, la trasmissione di file di dati o messaggi potrebbe essere ritardata fino a quando la connessione non è disponibile. Assicurarsi che le direttive sulla distanza minima riportate sopra vengano rispettate fino a che la trasmissione non viene completata.

Alcune parti del dispositivo sono magnetiche. I materiali metallici potrebbero essere attratti dal dispositivo. Non lasciare carte di credito o altri supporti di memorizzazione magnetici vicino al dispositivo in quanto le informazioni memorizzate potrebbero essere cancellate.

## Apparecchiature mediche

L'uso di qualunque apparecchiatura ricetrasmittente, compresi i telefoni senza fili, può causare interferenze sul funzionamento di apparecchiature mediche prive di adeguata protezione. Consultare un medico o la casa produttrice dell'apparecchiatura medica che interessa per sapere se è adeguatamente schermata da segnali a radiofrequenza e per avere maggiori informazioni in proposito. Spegnere il dispositivo all'interno di strutture sanitarie in cui siano esposte disposizioni a riguardo. Ospedali o strutture sanitarie in genere possono fare uso di apparecchiature che potrebbero essere sensibili a segnali a radiofrequenza.

**Dispositivi medici impiantati** Le case produttrici di dispositivi medici raccomandano di mantenere una distanza minima di 15,3 centimetri tra un dispositivo senza fili e un dispositivo medico impiantato, ad esempio un pacemaker o un defibrillatore cardiaco, al fine di evitare possibili interferenze con il dispositivo medico. Le persone a cui sono stati impiantati tali dispositivi dovrebbero:

 Tenere sempre il dispositivo a più di 15,3 cm dal dispositivo medico quando il dispositivo senza fili è acceso.

- Non tenere il dispositivo senza fili nel taschino, a contatto con il petto.
- Tenere il dispositivo senza fili sull'orecchio del lato opposto al dispositivo medico, al fine di ridurre al minimo le potenziali interferenze.
- Leggere e seguire le direttive della casa produttrice del dispositivo medico impiantato.

Per qualsiasi domanda sull'utilizzo del dispositivo senza fili con un dispositivo medico impiantato, consultare il medico.

**Apparecchi acustici** Alcuni dispositivi senza fili digitali possono interferire con alcuni apparecchi acustici. Se si verificano delle interferenze, rivolgersi al proprio operatore.

### Veicoli

Segnali a radiofrequenza possono incidere negativamente su sistemi elettronici non correttamente installati o schermati in modo inadeguato presenti all'interno di veicoli a motore come, ad esempio, sistemi di iniezione elettronica, sistemi elettronici ABS, sistemi elettronici di controllo della velocità, air bag. Per ulteriori informazioni, rivolgersi alla casa costruttrice del veicolo o dell'apparecchio che è stato aggiunto o a un suo rappresentante.

Soltanto personale qualificato dovrebbe prestare assistenza tecnica per il dispositivo oppure installare il dispositivo in un veicolo. Un'installazione difettosa o una riparazione male eseguita può rivelarsi pericolosa e far decadere qualsiasi tipo di garanzia applicabile al dispositivo. Eseguire controlli periodici per verificare che tutto l'impianto del dispositivo senza fili all'interno del proprio veicolo sia montato e funzioni regolarmente. Non tenere o trasportare liquidi infiammabili, gas o materiali esplosivi nello stesso contenitore del dispositivo, dei suoi componenti o dei suoi accessori. Nel caso di autoveicoli dotati di air bag, si ricordi che l'air bag si gonfia con grande forza. Non collocare oggetti, compresi apparecchi senza fili, sia portatili che fissi, nella zona sopra l'air bag o nell'area di espansione dell'air bag stesso. Se un dispositivo senza fili è installato impropriamente all'interno di un veicolo, qualora si renda necessario l'uso dell'air bag, possono verificarsi seri danni alle persone.

L'uso del dispositivo in aereo è proibito. Spegnere il dispositivo prima di salire a bordo di un aereo. L'utilizzo di dispositivi senza fili e digitali in aereo può essere pericoloso per il funzionamento dell'aeromobile, può interferire sulla rete telefonica senza fili e può essere illegale.

## Aree a rischio di esplosione

Spegnere il dispositivo quando ci si trova in aree con un'atmosfera potenzialmente esplosiva e seguire tutti i segnali e tutte le istruzioni indicate. Le aree a rischio di esplosione includono quelle in cui verrebbe normalmente richiesto di spegnere il motore del proprio veicolo. Eventuali scintille in tali aree possono provocare un'esplosione o un incendio causando seri danni fisici o perfino la morte. Spegnere il dispositivo in prossimità dei distributori di carburante nelle stazioni di servizio. Attenersi strettamente a qualunque disposizione relativa all'uso di apparecchiature radio nei depositi di carburante, nelle aree di immagazzinaggio e distribuzione di combustibili, negli stabilimenti chimici o in luoghi in cui sono in corso operazioni che prevedono l'uso di materiali esplosivi. Le aree a rischio di esplosione sono spesso, ma non sempre, chiaramente indicate. Tra queste vi sono le aree sottocoperta sulle imbarcazioni; le strutture di trasporto o immagazzinaggio di sostanze chimiche; i veicoli che usano gas liquidi di petrolio, cioè GPL (come il propano o butano) e aree con aria satura di sostanze chimiche o particelle, come grani, polvere e polveri metalliche.

### Chiamate ai numeri di emergenza

Importante: I telefoni senza fili, tra cui questo dispositivo, operano su reti terrestri cellulari e utilizzano radiosegnali e funzioni programmate dall'utente. Per questo motivo, non è possibile garantire il collegamento in qualunque condizione. Nel caso di comunicazioni di vitale importanza, ad esempio, per le emergenze mediche, non confidare mai esclusivamente nei telefoni senza fili.

## Per effettuare una chiamata di emergenza, fare quanto

#### segue:

- Se il dispositivo è spento, accenderlo. Controllare che il segnale sia sufficientemente forte. Alcune reti potrebbero richiedere l'appropriato inserimento nel dispositivo di una carta SIM valida.
- 2 Premere il tasto di fine chiamata tante volte quante sono necessarie per azzerare il display in modo che il dispositivo sia pronto per chiamare.

- 3 Inserire il numero di emergenza del luogo in cui ci si trova. I numeri di emergenza variano da località a località.
- 4 Premere il tasto di chiamata.

Se sono attive determinate funzioni, potrebbe essere necessario disattivarle prima di poter effettuare una chiamata di emergenza. Se il dispositivo è in modalità non in linea o aereo, è necessario cambiare modalità per attivare la funzione telefono prima di poter effettuare una chiamata di emergenza. Consultare questo manuale o rivolgersi al proprio fornitore per ulteriori informazioni.

Quando si effettuano chiamate ai numeri di emergenza, fornire tutte le informazioni necessarie cercando di essere il più precisi possibile. Il proprio dispositivo senza fili potrebbe essere l'unico mezzo di comunicazione disponibile sul luogo di un incidente, pertanto non terminare la chiamata fino a che non si sarà stati autorizzati a farlo.

## Informazioni sulla certificazione (SAR)

QUESTO DISPOSITIVO CELLULARE È CONFORME AI REQUISITI DELLE DIRETTIVE VIGENTI PER L'ESPOSIZIONE ALLE ONDE RADIO.

Il dispositivo cellulare è un ricetrasmettitore radio. È stato ideato per non superare i limiti per l'esposizione alle onde radio raccomandati dalle direttive internazionali. Le direttive sono state elaborate dall'organizzazione scientifica indipendente ICNIRP e garantiscono un margine di sicurezza mirato alla salvaguardia di tutte le persone, indipendentemente dall'età e dallo stato di salute. Le direttive sull'esposizione per i dispositivi cellulari utilizzano l'unità di misura SAR (Specific Absorption Rate). Il limite SAR indicato nelle direttive ICNIRP è pari a 2,0 W/ kg su una media di oltre 10 grammi di tessuto. I test per i livelli di SAR vengono eseguiti utilizzando le normali posizioni d'uso con il dispositivo che trasmette al massimo livello di potenza certificato in tutte le bande di frequenza testate. Il livello effettivo di SAR per un dispositivo funzionante può essere inferiore al valore massimo in quanto il dispositivo è stato progettato per usare solo la potenza necessaria per raggiungere la rete. Questo livello varia in base a diversi fattori, come ad esempio la vicinanza ad una stazione base di rete. Il livello massimo di SAR in base alle direttive ICNIRP per l'uso del dispositivo sull'orecchio è 0,68 W/kg.

L'utilizzo di accessori del dispositivo potrebbe essere causa di variazioni nei valori SAR. I valori SAR possono variare a seconda della banda di rete e delle norme di test e presentazione dei dati nei vari paesi. Ulteriori informazioni sui valori SAR potrebbero essere incluse nelle specifiche dei prodotti presso il sito www.nokia.com.
# Indice analitico

## Α

accessori 127 agenda creazione di voci 92 eliminazione di voci 93 impostazioni 93 sincronizzazione con Nokia PC Suite 92 altoparlante 14 applicazione della Guida 23 applicazioni installazione 129 Java 128 rimozione 130 applicazioni per ufficio 110

#### В

backup 20 batterie autenticazione 137 Bluetooth associazione 103 auricolare 127 connettività 100 disattivazione 104 indirizzo dispositivo 103 invio dati 102 protezione 102

#### С

cache, cancellazione 86 calcolatrice 110 caricabatterie 10 carta SIM copia di nomi e numeri nel telefono cellulare 69 messaggi 63 nomi e numeri 69 casella e-mail 60 casella e-mail remota 60 cavo dati 105 certificati 124 chat 96 blocco 98 connessione a un server 96 invio di messaggi istantanei 98 registrazione dei messaggi 98 Vedere chat chiamata a riconoscimento vocale 73 chiamata in conferenza 73

chiamata rapida 73 chiamata video 74 rifiuto 79 risposta 79 chiamate condivisione video 75 durata 81 impostazioni 118 impostazioni di deviazione delle chiamate 126 internazionali 72 ricevute 80 rifiuto 78 risposta 78 senza risposta 80 trasferimento 79 chiamate ai numeri di emergenza 8, 143 chiamate recenti 80 chiamate senza risposta 80 chiavi di attivazione 131 clip audio 36 clip video 36 codice di protezione 124 codice di sicurezza 124

codici 123 collegamenti 22 comandi servizi 55 comandi USSD 55 comandi vocali 128 connessioni al computer 105 connessioni al PC 105 connessioni dati dettagli 106 indicatori 13 termine 106 connessioni dati a pacchetto impostazioni 122 controllo del volume altoparlante 14 nel corso di una chiamata 72 regolazione del volume 14 convertitore 110 copia schede Rubrica tra la carta SIM e la memoria del dispositivo 69 D disattivazione dell'audio 49 display 117 dizionario 55

durata del registro 82

# Е

e-mail 57

apertura 61 casella e-mail remota 60 eliminazione di messaggi 62 impostazioni 65 recupero automatico 62 recupero dalla casella e-mail 61 visualizzazione di allegati 62 esercitazione 23

# F

# file multimediali

avanzamento rapido 49 disattivazione dell'audio 49 formati di file 49 riavvolgimento 49 file sis 128 file svg 38 film, muvee muvee personalizzati 51 muvee rapidi 51 formati di file .jad 128 .jar 128, 129 .sis 128 RealPlayer 49

#### fotocamera

autoscatto 26 collegamenti del video 32 collegamenti per la fotocamera che acquisisce immagini statiche 25 flash 27 impostazioni di configurazione delle foto 27 impostazioni di configurazione video 27 impostazioni per il registratore video 33 impostazioni per la fotocamera che acquisisce immagini statiche 29 invio di foto 26 modalità di scatto 27 modalità seguenza 26 modifica di video 34 regolazione colore e illuminazione 25, 27, 31 salvataggio di clip video 31

# G

## galleria 36 backup dei file 39 file in album, ordine 38 modifica delle foto 37

presentazione 38 presentazioni 38 stampa delle foto 37 gestione applicazioni 128 gestione dispositivi 107 gestione file 21 giochi 99

#### I

#### impostazioni

agenda 93 blocco chiamate 126 certificati 124 chat 96, 97, 99 codice di protezione 124 codice PIN 124 codice UPIN 124 codice UPUK 124 codici di accesso 123 connessioni dati 119 Connettività Bluetooth 101 data e ora 123 deviazione delle chiamate 126 display 117 impostazioni originali 117 lingua 116 messaggi 63 orologio 15

personalizzazione del telefono cellulare 112 punti di accesso 119 screen saver 117 impostazioni auricolare 127 impostazioni connessione 119 impostazioni loopset 127 indicatori 13 installazione applicazioni 129 internet Vedere web Internet, IAP Vedere punti di accesso invio clip video 35 foto 26 schede Rubrica, biglietti da visita 68

#### J Java

L

Vedere applicazioni

#### LAN senza fili

IAP, creazione 16 impostazioni del punto di accesso 121 protezione 19

Vedere rete domestica **IED** 117 lettore Flash 53 lettore musicale 46 lettore video Vedere RealPlaver lingua, impostazioni 116 Μ manutenzione 139 memoria cancellazione della memoria 21, 80, 81 visualizzazione dell'utilizzo della memoria 21 memory card. strumenti 20 menu, organizzazione 112 messaggi casella e-mail 60 cell broadcast 55, 67 e-mail 57 messaggi multimediali (MMS) 57 ricevuti 59 **SMS 57** messaggi multimediali (MMS) 57 messaggi vocali 72 metodo di scrittura intuitivo 55 metodo di scrittura tradizionale 55 miniSD, memory card 19

## modalità di scatto

modalità di registrazione video 28 modalità di scatto fotografie 29 modalità Menu rapido 114 modalità SIM remota 101 modalità standby 112 modem 105 modi d'uso 112 modifica delle foto 30 modifica di video

aggiunta di clip audio 34 aggiunta di effetti 34 aggiunta di transizioni 34 clip video personalizzati 34

# Ν

# navigazione su internet 84 Nokia PC Suite

dati dell'Agenda 92 sincronizzazione 105 trasferimento di file musicali nella memory card 46 visualizzazione dei dati presenti nella memoria del dispositivo 21 nomi vocali 128 come effettuare chiamate 74 note 110 numeri consentiti 70

# 0

orologio impostazioni 15

sveglia 14

## Ρ

personalizzazione 114 PIN, codici 124 PIN2, codici 124 preferiti 83 protezione del copyright 131 protocolli IMAP4 65 IPv4 e IPv6 120 POP3 65 WAP 9 PUK, codici 124 punti di accesso impostazioni 119

# Q

Quickoffice 9 R radio 94 radio FM 94 rapporti Vedere *rapporti di consegna* rapporti di consegna cancellazione 82

ricezione 63 **RealPlayer 48** registratore 111 registro cancellazione del contenuto 82 filtro 82 registro chiamate Vedere registro rete domestica 17 protezione 19 rubrica Vedere schede della rubrica S SAR (Specific Absorption Rate) 144 schede Rubrica 68 inserimento di foto 68 invio 68 memorizzazione di toni DTMF 80 schermo organizzato Vedere modalità standby segreteria telefonica 72 deviazione di chiamate alla segreteria 126 modifica del numero telefonico 72 servizi Vedere web servizi di rete 9

## sfondi

modifica 114 uso delle foto 38 sincronizzazione 106 SMS 57

impostazioni 63 invio 57 limite di caratteri 58 ricezione 59 scrittura 57

#### software

installazione applicazioni 129 rimozione applicazioni 130 trasferimento di un file nel dispositivo 129 software, aggiornamento 11, 107 soluzione dei problemi 132 stampa e-mail 62 foto 47 messaggi multimediali (MMS) 59 note 110

schede Rubrica 68 SMS 59 voci d'agenda 93

#### suoni

disattivazione di un tono di chiamata 78 registrazione 111 regolazione del volume 14 supporto, informazioni 11 sveglia 14

# Т

tasto multimediale 116 temi 114 toni di chiamata ricezione in un SMS 60 tono di chiamata personale 70 trasferimento del contenuto da un altro dispositivo compatibile 12

# U

UPIN, codici 124 UPnP 17 UPUK, codici 124

#### V

Visual Radio 94 ID servizio visivo 95 visualizzare il contenuto 95 vivavoce, funzionamento vedere altoparlante

## W

web Blog 90 browser 83, 87 Feed 90 punti di accesso 119 web

browser 83